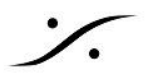

# Contents

Contents

MUSIC MISSION APPENDIX

**DRIVERS INSTALLATION** 

Switching ON MERGING+ANUBIS

ANUBIS HOME PAGE and MUSIC MISSION LAUNCH

IO Connectivity to your System/DAW

**TOUCHSCREEN AND NAVIGATION** 

ANUBIS+MUSIC MISSION

THE FEATURES

**Mission IO Channel Specifications** 

**OPERATING MODES** 

**MUSIC MISSION SCHEMATIC** 

**MULTIPLE POSSIBILITIES** 

ANUBIS + MUSIC A MIXER TOPOLOGY

THE MIXER

**MIXER LAYOUT** 

Strip Channel Layout Diagram

**Mixer Channel Detailed** 

**Channel indications & Options** 

**CUES MONITORING CONTROLS** 

**MIXER CONTROL COLUMN** 

MIXERS (Control Column)

**IMPORT MIXERS** 

Cues Set Up Example

**BUS PARAMETERS** 

**SNAPSHOTS** 

PEERING

Multiple Anubis Peering

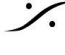

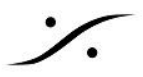

ANUBIS BUILT-IN EFFECTS

PREAMPS CONTROL

SETTINGS CATEGORIES DESCRIPTION

**MUSIC SECTIION** 

**MIXING Settings** 

**MONITORING Settings** 

**INFO Settings** 

**DEBUG Settings** 

EXIT Settings

BASIC MUSIC SETUP

**RECORDING SETUP WITH CUES** 

HARDWARE INSERTS

MONITORING WEB USER INTERFACE

**Snapshots** 

<u>Tablet Remote Access - Anubis の IPアドレスを使った Web GUI アクセス</u>

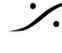

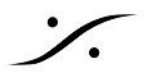

# Thank you for choosing MEGING+ANUBIS

# MUSIC MISSION APPENDIX

この "APPENDIX" は、"ANUBIS+MUSIC" のミッションの詳細を説明するためのもので、"Anubis ユーザーマ ニュアル"の補足となります。この "APPENDIX" をお読みになる前に、まず "MERGING+ANUBIS ユーザー マニュアル"をご理解いただくことをお勧めします。

Anubis を安全にお使いいただくために、設置や使用の前に、取扱説明書、重要な安全情報、警告をよくお読み ください。

# **DRIVERS** INSTALLATION

ドライバーのインストールに関しては、"Anubis ユーザーマニュアル" をご覧いただくか、Merging のオンライン データベースを御覧ください。

https://confluence.merging.com/pages/viewpage.action?pageId=45449231

Anubis Music Mission は、以下のOSと環境でサポートされます。

Windows 7 – 64 bit Merging RAVENNA ASIO Driver

Windows 10 - 64 bit Merging Audio Device (MAD) Merging RAVENNA ASIO Driver

MacOS support: High Sierra – Mojave – Catalina (Big Sur under certification) **RAVENNA Virtual Audio Device Premium** 

Linux OS – ALSA RAVENNA/AES67

**ANEMAN** version 1.3 RAVENNA/AES67のAoIP接続を管理するためには、ANEMANのバージョン1.3以降がインストールされてい る必要があります。

重要:お使いの Anubis に最新のファームウェアがインストールされていることを確認してください。 ファームウェアのバージョンを確認するには、"Settings > Info" を御覧ください。

# **Anubis Downloads and Procedures:** https://www.merging.com/anubis/download

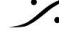

T: 03-5723-8181 F: 03-3794-5283 U: http://www.dspi.co.jp

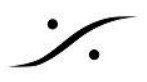

# Switching ON MERGING+ANUBIS

1. Anubis 背面の DC入力コネクタの隣にある POWER ボタンを押してください。

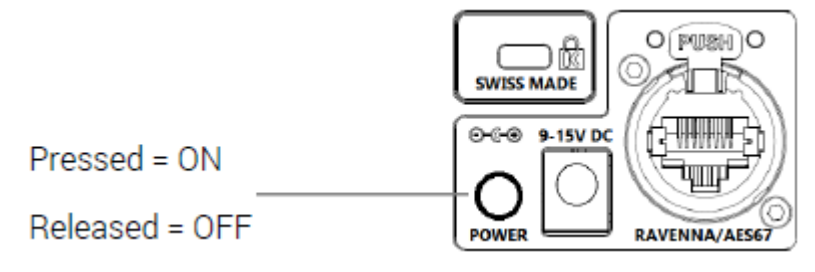

- 2. 本体が起動すると、Anubis のボタンがオレンジ色に点灯し、その後すぐにTFTディスプレイが表示され ます。この間、本機は一連のセルフテストと初期化ルーチンを実行します。
- 3. AnubisのTFTディスプレイにホーム画面が表示されたら、本機を使用することができます。

Note: Anubisの電源を切るには、POWER ボタンを押して解除状態にします。

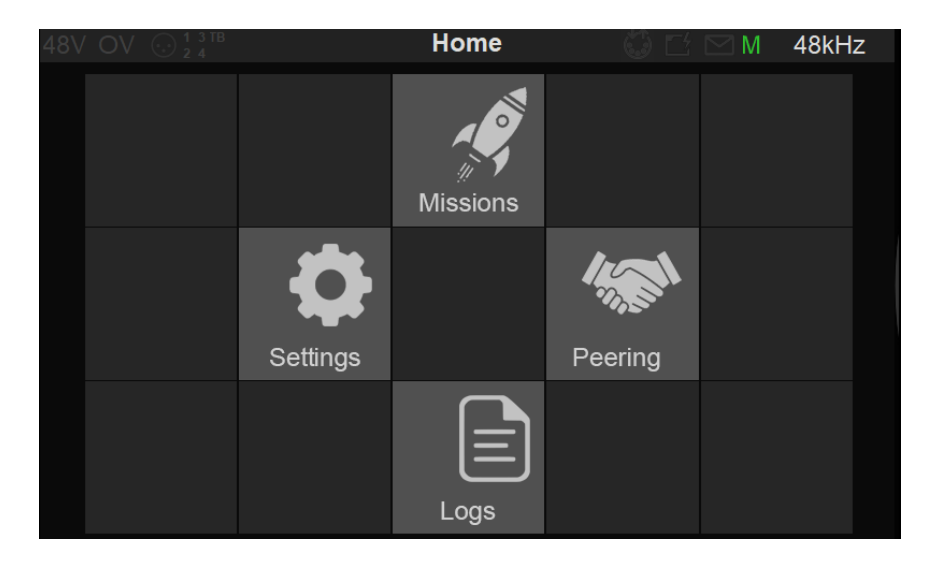

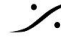

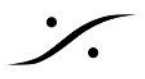

# ANUBIS HOME PAGE and MUSIC MISSION LAUNCH

Anubis の ホーム画面 (Homeページ) では、"Settings" と "Preamps", "Logs" のページにアクセスできます。

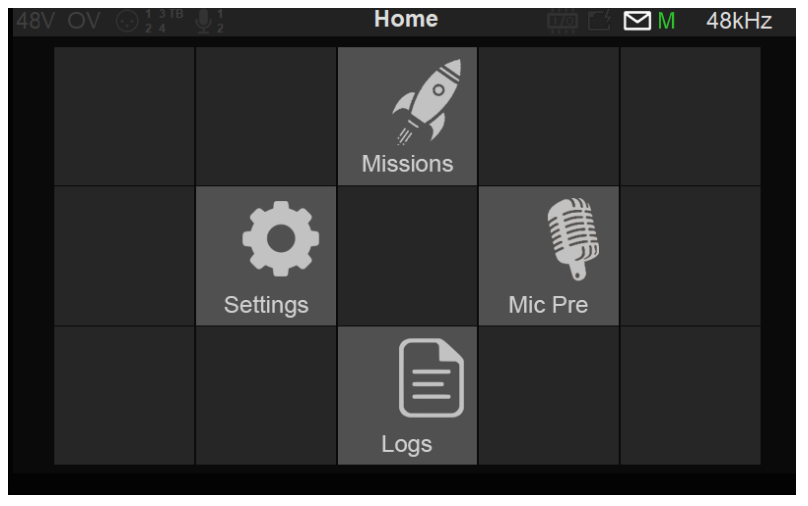

Home ボタンを長押しすることで、"Home ページ" にアクセスできます。

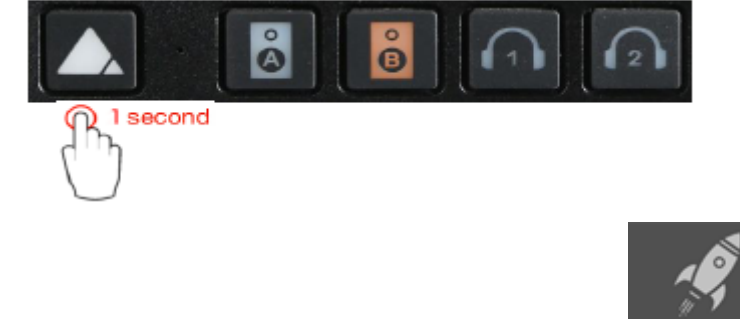

上記ページで、Mission アイコンを押すと、Mission ページに入ることができます Mission

使用したい Mission を選択してください。"Monitoring Mission" と "Musin Mission" があります。 本ガイドでは、"Music Mission"を解説しています。

| < | Home | 0     | Missions | □ 登        | M | 176.4kl | Hz |
|---|------|-------|----------|------------|---|---------|----|
|   |      |       |          |            |   |         |    |
|   |      | Music |          | Monitoring |   |         |    |
|   |      |       |          |            |   |         |    |

Musin Mission を選択して起動すると、Main Mixer ページが表示されます。

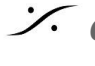

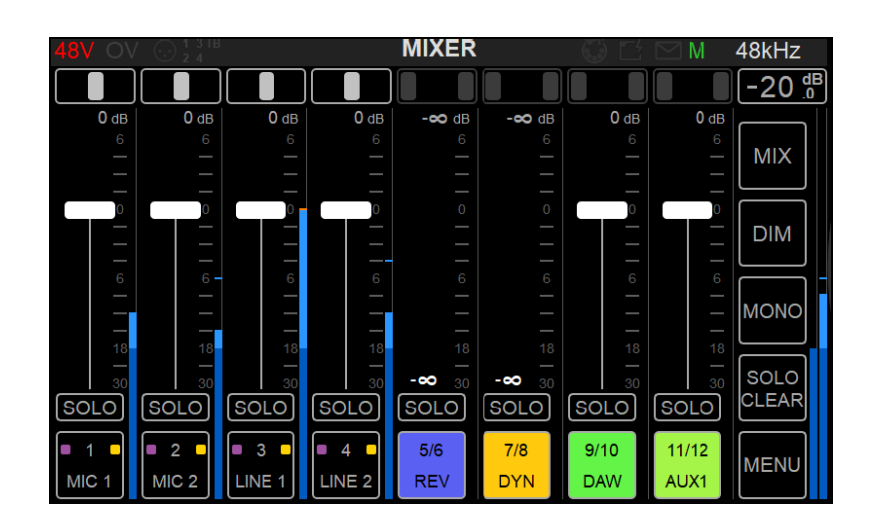

# IO Connectivity to your System/DAW

Anubisはネットワークオーディオインターフェースなので、DAWなどのアプリケーションと使用したい場合は、ま ずAnubisとシステムMerging Driverとの間で IOネットワークストリームの接続を確立する必要があります。

1. まず、Merging社のドライバー(MAD (Windows 10) または VAD (MacOS))をインストールしてくださ い。 https://confluence.merging.com/pages/viewpage.action?pageId=45449231 注意: Pyramix MassCoreをお使いの方は、ドライバーは必要ありません。

2. ドライバーをインストールしてPCの再起動後、MADまたはVADパネルを開きます。最新のドライバーで は、AoIP IOストリームの接続を簡単かつ自動的に行うことができる UNITE を使用することができます。

最初に UNITE タブを選択してください。 3.

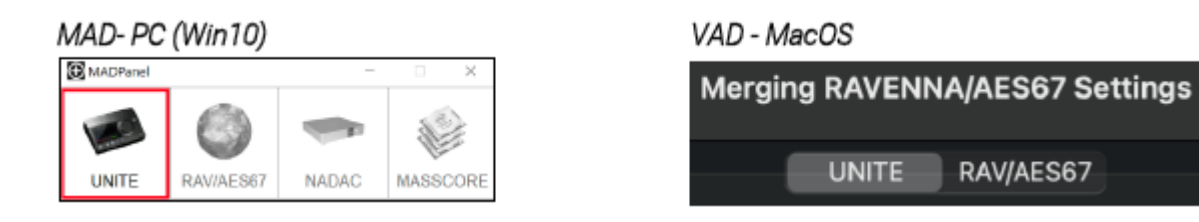

注:複数の機器がネットワーク上にある場合は、RAV/AES67を選択して、ANEMANを使用してください。

UNITE する Anubis をクリックしてください。 4.

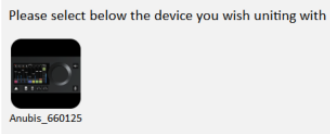

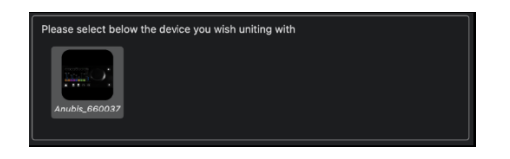

UNITE したい Anubis の IO にチェックを入れてUNITEボタンを押すと、それらはアプリケーションや 5. DAWで使用できるようになります。

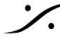

|                                                                                                    |                                                                                               |        | S Unite Settings                                                                                      | for Anubis_660037                      |  |  |  |  |
|----------------------------------------------------------------------------------------------------|-----------------------------------------------------------------------------------------------|--------|----------------------------------------------------------------------------------------------------|----------------------------------------|--|--|--|--|
| Unite Settings for Anubis_660125 - Music                                                              |                                                                                               | ×      | Please select which of the Device I/O channels you mapping to the VAD I/O channels                    |                                        |  |  |  |  |
| Please select which of the to the MAD I/O channels                                                    | e Device I/O channels you wish mapping<br>Output Channels                                     |        | VAD Input Maps                                                                                        | VAD Output Maps                        |  |  |  |  |
| <ul> <li>Physical Inputs</li> <li>Built-In Mic</li> <li>Bus Returns</li> <li>Peered Inputs</li> </ul> | <ul> <li>✓ DAW</li> <li>✓ AUX 1</li> <li>△ AUX 2</li> <li>△ AUX 3</li> <li>△ AUX 4</li> </ul> |        | <ul> <li>Physical Inputs</li> <li>Built-In Mic</li> <li>Bus Returns</li> <li>Peered Inputs</li> </ul> | ✓ DAW<br>✓ AUX 1<br>✓ AUX 2<br>✓ AUX 3 |  |  |  |  |
|                                                                                                    | ☐ AUX 5<br>☐ Additional Inputs                                                                |        |                                                                                                    | V AUX 5<br>Additional Inputs           |  |  |  |  |
|                                                                                                    | ОК                                                                                            | Cancel |                                                                                                    | Unite Cancel                           |  |  |  |  |

Unite が成功すると表示され、Anubisをアプリケーション/DAWで使えるようになります。

#### MAD- Succesful UNITE

### VAD - Succesful UNITE

| MADPanel     |                      | -                    | . ×              | •••           |           | IIII Mergir | ng RAVENNA/AES67 Settings                | Q Search             |
|--------------|----------------------|----------------------|------------------|---------------|-----------|-------------|------------------------------------------|----------------------|
| 1AC          | 0                    |                      |                  |               |           | (           | UNITE RAV/AES67                          |                      |
| UNITE        | RAV/AES67            | NADAC                | MASSCORE         |               |           |             | • 🦟                                      |                      |
|              |                      |                      |                  |               |           |             |                                          |                      |
|              | <u> </u>             |                      |                  |               |           | VAD         | is united with Anubis_660037             |                      |
|              | MAD is united with   | h Anubis_650101      |                  |               |           |             | Status: Running<br>Sample Rate: 44100 Hz |                      |
|              | Status: R            | Running              |                  |               |           |             | PTP: Locked                              |                      |
|              | Sample Rate [r       | eaper]: 96kHz        |                  |               |           |             |                                          |                      |
|              | Clock: Locked on     | 169.254.228.14       |                  |               |           |             |                                          |                      |
|              |                      |                      |                  |               |           |             |                                          |                      |
|              |                      |                      |                  |               |           |             |                                          |                      |
| Network Disc | overv                |                      |                  | Network Disco | /ery      |             |                                          |                      |
|              |                      |                      |                  |               |           |             |                                          |                      |
|              |                      |                      |                  | Ricardos-MacB | : Anubis_ | 660037      |                                          |                      |
| RICMACBOO    | KPRO-2 Anubis_65010  | n                    |                  | Network Adapt | ər        |             |                                          |                      |
| Network Adar | aters                |                      |                  | Interface     |           |             |                                          | 🗹 Auto               |
| Primary:     |                      |                      |                  | Advanced Sett | ngs       |             |                                          |                      |
| Secondary:   | Broadcom NetXtreme G | igabit Ethernet #5 ( | 169.254.186.2    | Latency:      | 6 ms      | (288) 🔇     | 🗹 Safe Mode                              |                      |
| Latency:     | 6/12/48 (AES67)      |                      | *                | Sample Rat    | e: 4410   | ) Hz 📀      | Follow DoP detection                     |                      |
|              |                      | Version              | 1 2 0 build 7300 | Inputs:       |           |             |                                          |                      |
|              | Click here t         | to access MAD online | documentation    | Outputs:      |           |             |                                          |                      |
|              |                      | Advanced             | i Settings >>    |               |           |             |                                          | 3.0.0 RC1 Build47300 |

UNITE の詳細については、下記リンクのデータベースをご覧ください。

https://confluence.merging.com/display/MPD2/UNITE+-+MAD+%28PC%29+and+VAD+%28Mac%29+Guide

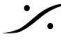

Contraction Contraction Contra T : 03-5723-8181 F : 03-3794-5283 U : http://www.dspj.co.jp

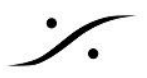

# TOUCHSCREEN AND NAVIGATION

本機の操作には、タッチスクリーン上で以下の動作やジェスチャーを使用してください。

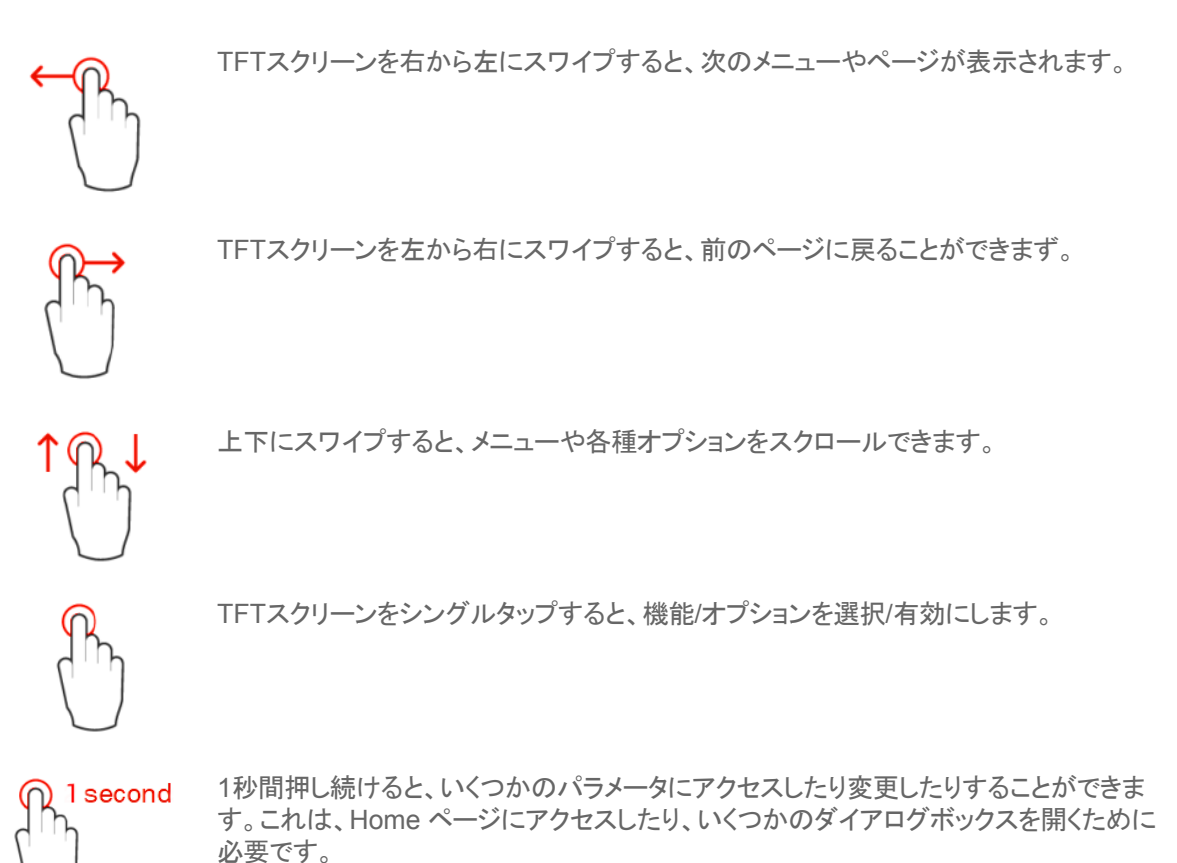

## **Anubis Rotary Knob**

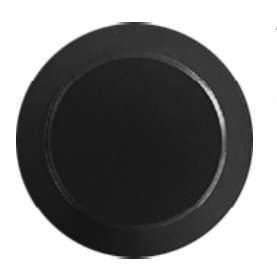

Anubisのロータリーノブは、ボリュームコントロール、プリアンプのゲインコントロール、 パン、フェーダーのレベルコントロール、設定コントロール(明るさ、数値入力)、各種メ ニューのナビゲーションなどに使用できます。パン、フェーダーのレベルコントロール、 設定コントロール(明るさ、数値入力)、Anubisの各種メニューのナビゲーションに使用 します。

ロータリーノブを時計回りに回すと値が増加し、反時計回りに回すと値が減少します。

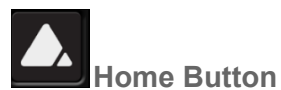

Music Mission でピラミッド マークの Homeボタンを素早く押すと、すべての Sends の ロータリービューが表 示されます。戻るを押すと Mix ページに戻ります。Home ボタンを長押しすると、Setting にアクセスできます。

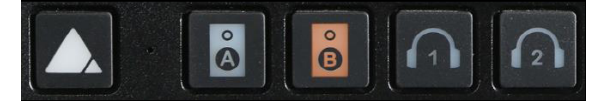

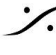

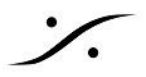

# ANUBIS+MUSIC MISSION

# THE CONCEPT

マイク, ギター, キーボード, インサートを接続して、パーソナルスタジオや路上でもプロ品質のレコーディングを 行うことができます。Merging の DSPミキシングエンジン, 内蔵エフェクト, 驚異的な I/O の機能により、超低レ イテンシーのパフォーマンスを実現します。

ミキシング コンソールのトポロジーをベースにした "Music Mission"は、手のひらの上で様々な機能を提供しま す。ミキサーは Anubis に完全に組み込まれており、DAWやタブレット,外部プログラムを必要とせずにコント ロールすることができます。

これらの機能と RAVENNA / AES67 AoIP プロトコル のサポートにより、Anubis は拡張可能です。Anubis Music Mission は、同じネットワーク上のもう1台のデバイスを接続することで、ミックス、モニター、追加したデバ イスへの I/O の分配 をローカルで、またはネットワーク上で行うことができます。

Music Mission で想定している使用場所

- プロフェッショナル レコーディングスタジオ
- プロジェクトスタジオ
- ミュージシャン
- リハーサル / ライブ
- プロデューサー
- 放送局
- ゲーム インスタレーション
- ミキサーを必要とするすべての人

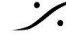

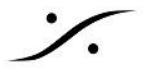

# THF FFATURES

- 低遅延エンジンによるAnubis IOのリアルタイム処理
- Anubis TFTから 直接コントロール
- 内蔵ミキサー コンソール スタイル
  - 1xメインミキサー
  - 1x Altミキサー(モニタリング目的のため)
  - 3 x Send
  - 5 x Cue
  - 内蔵エフェクト(EQ, リバーブ, ダイナミクス)
- ミキサーコントロール
  - レベル、パン、ソロ、エクスクルーシブ ソロ、PFLソロ、ミュート
  - リンク、グループ、色、名前、レイアウト変更
  - 任意の入力、任意の出力にルーティングすることができます。
- ミキサーの特徴
  - 48 入力 ミキサーをサポート (他の RAVENNA / AES67 インターフェースとの拡張が可能)
  - メータリング
    - ピークホールドとピークリセットを備えた信号レベルメーター。
    - 独立した PreAmps の測定、チャネルの測定およびバスの測定。
- モニターコントロール
  - 各出力/バスのボリューム、リファレンスレベル、DIM、ミュート
  - モノラル ダウンミックス
  - ミキサーオルタネイトのヘッドフォン用クロスフィード
  - 柔軟な出力ルーティングパッチ
  - 内蔵ミキサーでのAUXセンド
  - 2.1,2.2スピーカーをサポートし、ミキサーオルタネイトでクロスオーバー
- 複数のソフトウェア再生DAWのサポート
  - ステレオ DAW (1)
  - ステレオ AUX (5)
- トークバックを内蔵し、5つのCueへ個別でのトークバック可能
- すべての送り/インサートをモニター(ウェット)し、録音が可能(ウェットまたはドライ)
- Merging のビルトイン プラグイン
  - MERGING + EQ
  - MERGING + DYNAMICS
  - MERGING + REVERB
- 18 スナップショットで完全なAnubis設定を保存して呼び出し
- 内蔵プラグインごとに18個のスナップショット/プリセット。
- PEERGING 機能により、ネットワーク上の他のRAVENNA/AES67デバイスを発見し、それらのIOを Anubis内に統合します。Anubis PreAmpsページから直接それらのADを制御可能
- 様々な設定と設定オプション
- 完全なスタンドアロンでの動作とリモートコントロール

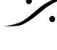

T: 03-5723-8181 F: 03-3794-5283 U: http://www.dspi.co.jp

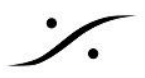

# **Mission IO** Channel Specifications

| Max channels for          | 44.1/48 kHz | 88.2/96 kHz | 176.4/192 kHz | 352.8/384 kHz | DXD | DSD64 | DSD128 | DSD256 |
|---------------------------|-------------|-------------|---------------|---------------|-----|-------|--------|--------|
|                           |             |             |               |               |     |       |        |        |
| Anubis incoming streams   | 256         | 256         | 128           | 48            | 48  | 64    | 64     | 64     |
| Anubis outgoing streams   | 256         | 256         | 128           | 64            | 64  | 64    | 64     | 64     |
|                           |             |             |               |               |     |       |        |        |
| Anubis+Monitor Sources    | 128         | 128         | 64            | 32            | 32  | 32    | 32     | 32     |
| Anubis+Monitor Monitors   | 32          | 32          | 32            | 32            | 32  | 32    | 32     | 32     |
|                           |             |             |               |               |     |       |        |        |
| Anubis+Music Input Mixer  | 48          | 48          | 48            | 24            | 24  | 0     | 0      | 0      |
| Anubis+Music Output Mixer | 24          | 24          | 24            | 24            | 24  | 0     | 0      | 0      |

## 44.1khz~192kHz

ミキサー内では、ピアした入力を含めて合計48のストリップチャンネルをサポートしています。出力チャンネルは 制限されていませんが、入力ストリームは制限されています。

## 352.8kHz (DXD) および 384kHz

ピアした入力を含む合計 24 のストリップチャンネルをサポートしています。

注意:ビルトイン・リバーブ、ダイナミクス、ソフトウェア・プレイバック(DAW/AUX)、センドはこれらの制限から除 外されています。

## DSD

Music MissionのミキサーはDSDをサポートしていませんが、DSDで直接PreAmpを録音し、ANUBISの外部 でモニタリングすることができます。適切なDSDモニタリングを行うためには、Monitor Missionを使用してくださ い。

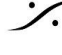

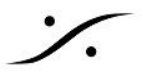

# **OPERATING MODES**

Anubis Music Mission には 2つのモードがあります。

## **Default Mode**

簡素なオペレーティングモードで、エンジニア/ミュージシャンが別の演奏者と使用するモードです。

- ロータリー センド で素早く送れる ビルトイン リバーブ, EQ, ダイナミクス
- 1 X CUE, 1 X SEND
- 1 X CUE モニターコントロール
- 簡素なメニュー
- 簡素なConfigとセットアップ エラーを起こしにくい設定

## Expert Mode

全てのコントロールが使用可能なモードです。

- 5 X CUES, 3 X SENDS
- 5 X CUE のモニタリング
- 3 X SENDS のロータリー センド
- リバーブ、ダイナミクス バスを含んだ 全てのSENDSのフェーダー表示
- ミキサーのチャンネル レイアウトを変更できる Mixer Settup ページ
- Mono Bus Routing サポート
- 拡張IOのペアリング サポート
- Mixerのパンニングなどの追加設定

## Expert Mode に切り替えるには

Settings > Music オプションで Expert Mode を有効にしてください。

|               | Settings |   |
|---------------|----------|---|
| MUSIC         |          | - |
| 🔅 Expert Mode |          |   |

Expert Mode の時、Anubis の上部タスクバーに電球アイコンが点灯します。

| 48V OV 💮 1 3 TB | MIXER | 📫 🗹 🌋 | $\ge$ M | 192kHz |
|-----------------|-------|-------|---------|--------|
|                 |       |       |         |        |

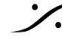

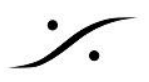

# MUSIC MISSION SCHEMATIC

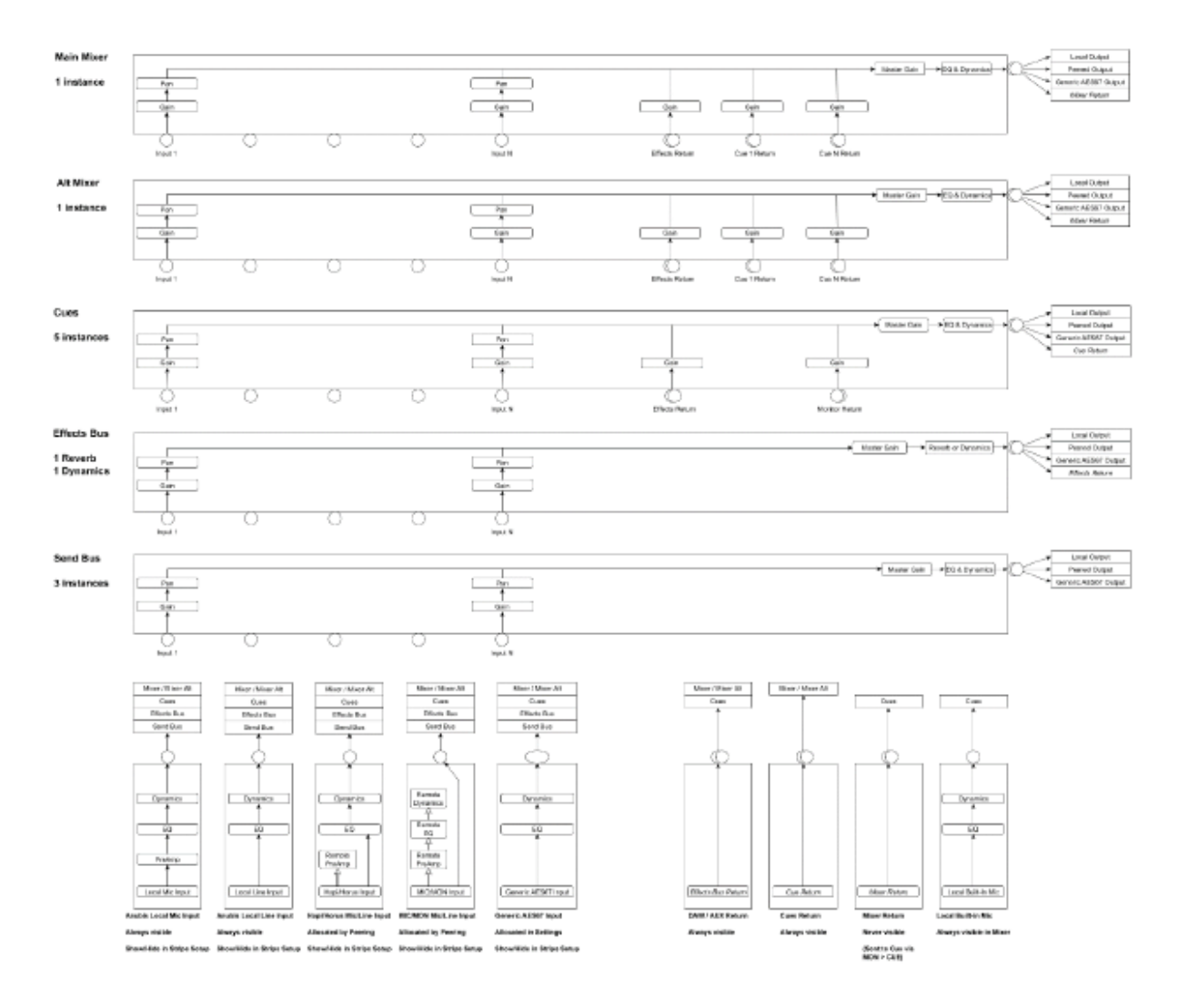

注:同じ画像をより高い解像度で見るには、下記リンクの Anubis FAQ の画像を参照してください。

https://confluence.merging.com/pages/viewpage.action?pageId=86212659&preview=/86212659/8621 3167/Music%20Mission%20Schematic.png

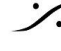

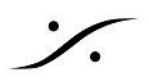

# MULTIPLE POSSIBILITIES

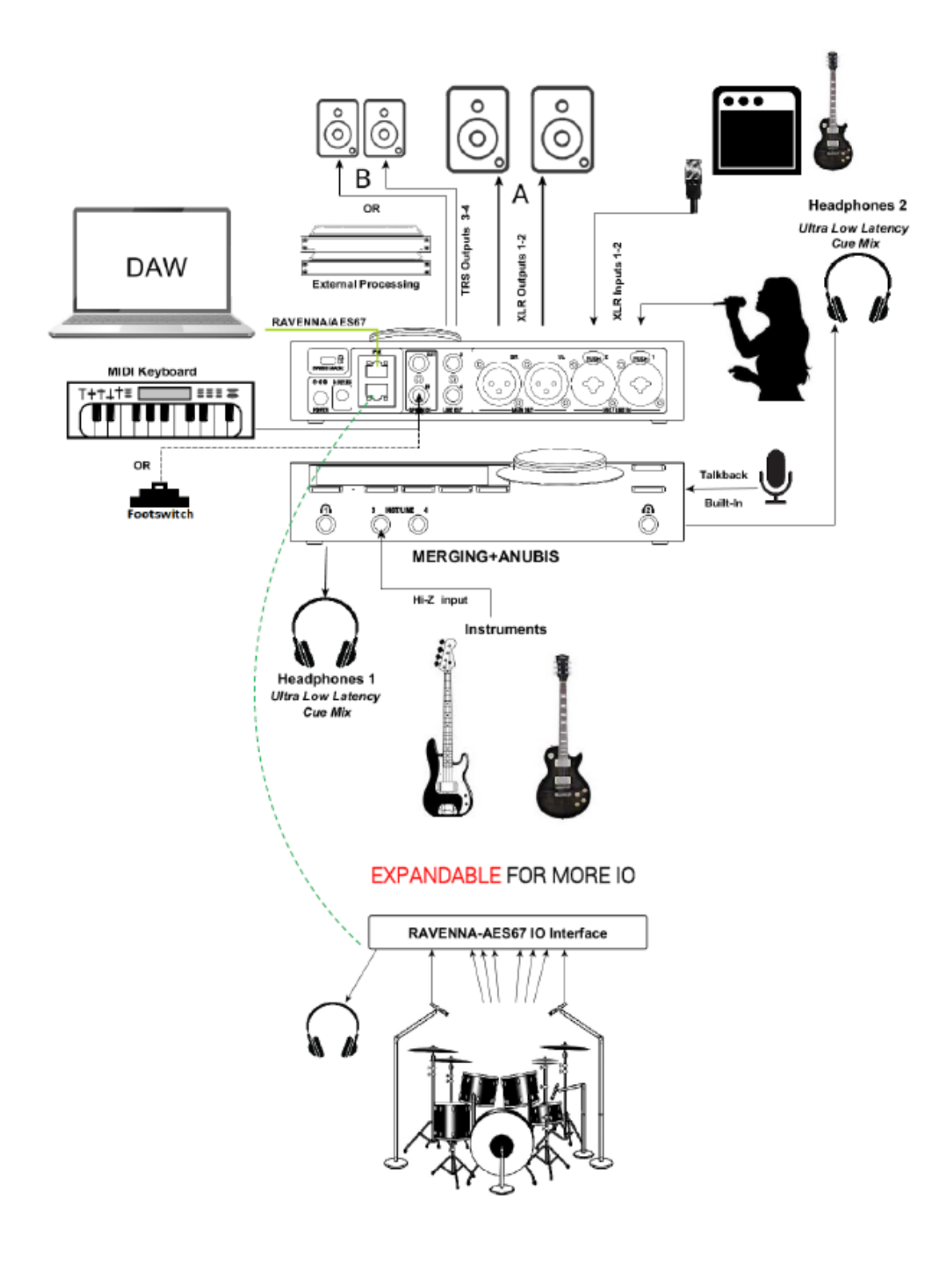

T : 03-5723-8181 F : 03-3794-5283 U : http://www.dspj.co.jp

# ANUBIS + MUSIC A MIXER TOPOLOGY

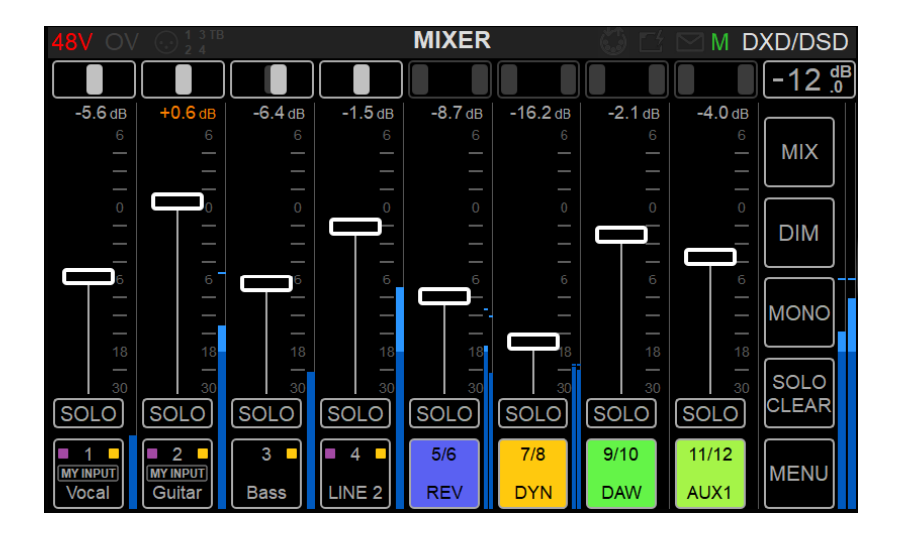

Music Missionの背後にあるアイデアは、オーディオミキサーのコンソールレイアウトです。

インプット、バス、AUX、インサート、センド、モニタリング機能など、従来のコンソールスタイルのハードウェアと ほとんど変わりません。

Anubisのミキサーも大差ありません。Anubisには非常に大きなミキサーがあり、Anubis DSPエンジンのパ ワーとAoIP RAVENNAテクノロジーにより、拡張可能なIOと信じられないほどの可能性をユーザーに提供しま す。

MERGING+ANUBISの内部エンジンには、複数のミキサーが搭載されており、異なる入力ソースから異なる出 力を使用して、1つまたは複数のミックスを作成することができます。

これらのソースは、Anubis のプリアンプのような物理的な入力であったり、ネットワーク上の他のマージング社 製デバイスからの入力であったり、ソフトウェア プレイバック(DAW バスや Aux バス)からの入力であったりしま す。

これらの入力ソースは、ローカルの物理的な出力であるXLR 1-2、TRS 3-4、Anubisのヘッドフォン1と2などの 出力にルーティングしたり、他のネットワーク上の他のデバイス(Horus、Hapi、Anubisなど)の出力にルーティ ングしたり、ミックスしたりすることができます。

Music Missionは、スタンドアローンでもDAWと同時に使用しても、フロントエンドの信号処理にAnubis DSPエ ンジンと組み合わせて超低レイテンシーのモニタリングやトラッキングを行うことができます。Anubisミキサーの 処理はすべてハードウェアユニット内で行われます。

スタンドアローンでは、Anubisはオンステージミキサーとして使用することができます。インプットをミックスした り、エフェクトをAnubisのインプットに適用したり、お好みのモニターアウトプットに送ることができます。より多く のIOが必要な場合は、ピアードデバイスを使用して拡張することができます。これらの追加 I/Oは、外部システ ム(PCやMac)を必要とせずにAnubisからミックスやルーティングが可能です。

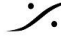

T : 03-5723-8181 F : 03-3794-5283 U : http://www.dspi.co.ip

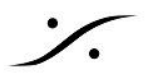

# THF MIXFR

ミキサーページは Music Mission のメインページです。このメインミキサーから、Music Mission のすべてのコ ントロールにアクセスできます。デフォルトでは、ミキサーはすべての物理的なInputとOutputを使用してAnubis をすぐに操作できるように設定されており、DAWとAUXをミックスするために素早く設定することができます。

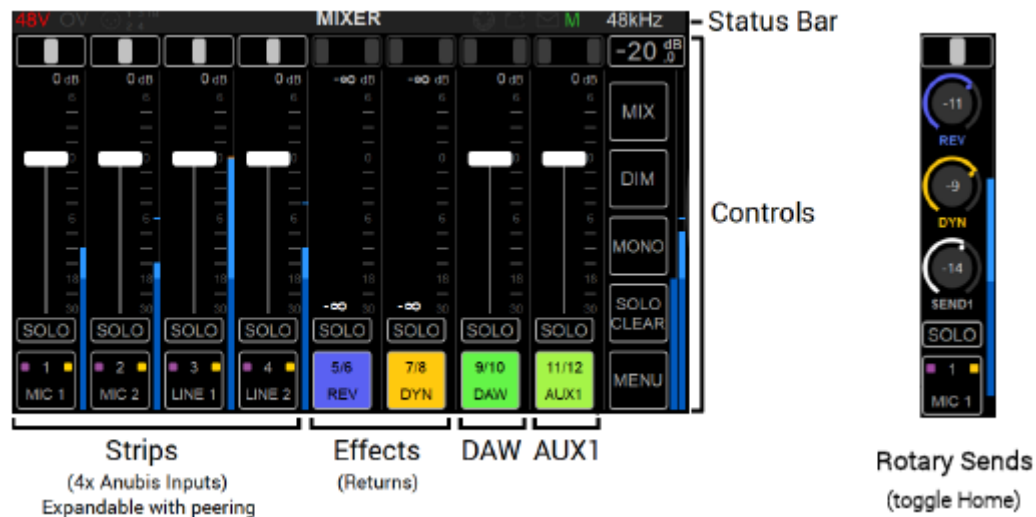

## The Mixer Components

### ・チャンネルストリップ(Channel Strips)

すべての Anubis インプット、または他のデバイスからピアリングされたインプットで構成されます(Peering の 章を参照してください)。工場出荷時には、4 つの Anubis インプットがあります。

## ·Effects Returns Channels

内蔵のリバーブとダイナミクスのフェーダーは、エフェクトからのリターンです。

### **·DAW-AUXES**

お使いのシステムのソフトウェアプレイバックを接続します。DAWの出力バスをRAVENNAで Anubis Mixer の DAWステレオチャンネルにルーティングしてください。AUXについても同様です。

### ・AUXとトークバック

DAW/AUX やトークなどのコントロールはデフォルトで非表示になっていますが、Menu の SHOW ALL AUX を選択すると表示させることができます。

### •Rotary Sends コントロールビュー

Home ボタンを押すと、Strip チャンネルの表示を切り替えることができ、ストリップチャンネルが Rotary Sends ビューで表示されます。

### ・拡張可能な I/O

Anubisは、Anubis Mxerに多くの外部デバイスの IOをピアリングすることができるので、Anubis自体のIOより も多くの入力または出力を持つことができます。一度ピアしたIOが画面上に収まりきらなかった場合はスクロー ルして表示させてください。

・コントロールバー 右側のコントロールバーで、より多くのパラメータにアクセスできます。

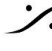

T: 03-5723-8181 F: 03-3794-5283 U: http://www.dspj.co.jp

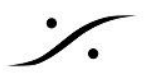

# MIXER LAYOUT

Music Mission を初めて起動すると、以下のようなレイアウトが表示されます。

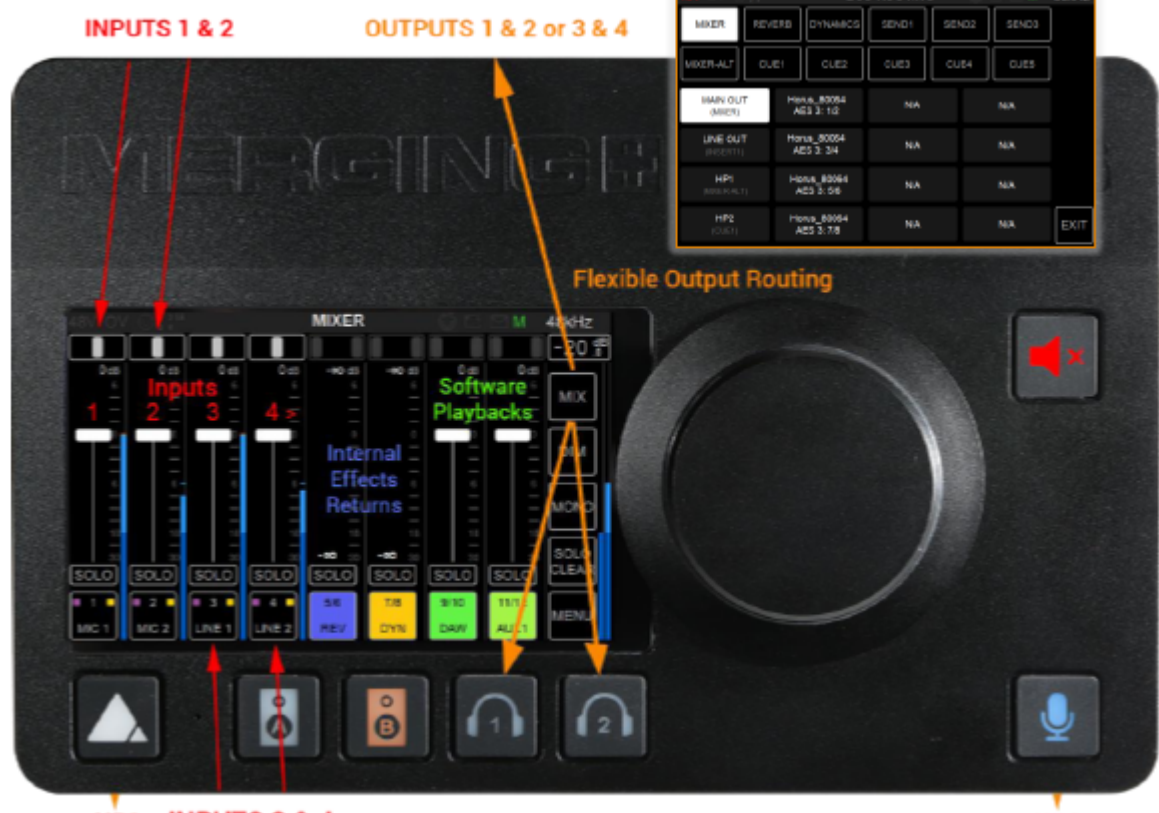

HP1 INPUTS 3 & 4

HP2

## Inputs 1-2 and 3-4 (Expandable to Peered inputs):

左のチャンネルストリップは、Anubis の 4 つの物理入力です。これらのストリップ入力は Anubis の物理入力 の番号を表しており、Anubis 背面の XLR Combo 1,2 から始まり、前面の Line/Instrument 入力 3,4 に続き ます。別の RAVENNA デバイスのインプットモジュール(A/D, AES, MADI, PT64, ADAT など)をピアリングす ると、これらのインプットは Anubis の物理入力の後に続きます(Peering の章を参照)。

## Internal Effects Returns (REV/DYN):

MERGING + REVERB と MERGING + DYNAMICS のリターンです。

## Software Playbacks (DAW/AUX):

DAW 出力の Tracks/Bus/Aux をルーティングすると、Anubis Mixer に追加されます。

# **Output Routing (MIX>Bus Routing):**

Music Mission には複数のミキサーが搭載されています。工場出荷時には、Mixer Main を XLR 1, 2 と HP1 に、CUE 1 を HP2 に、Send 1 を TRS 3, 4 にルーティングしています。これらは Bus Routing のページで ルーティングを変更し、ミキサーバスをローカルまたはネットワーク上でピアリングしたデバイスのいずれかを選 択して出力することができます。

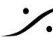

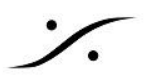

# Strip Channel Layout Diagram

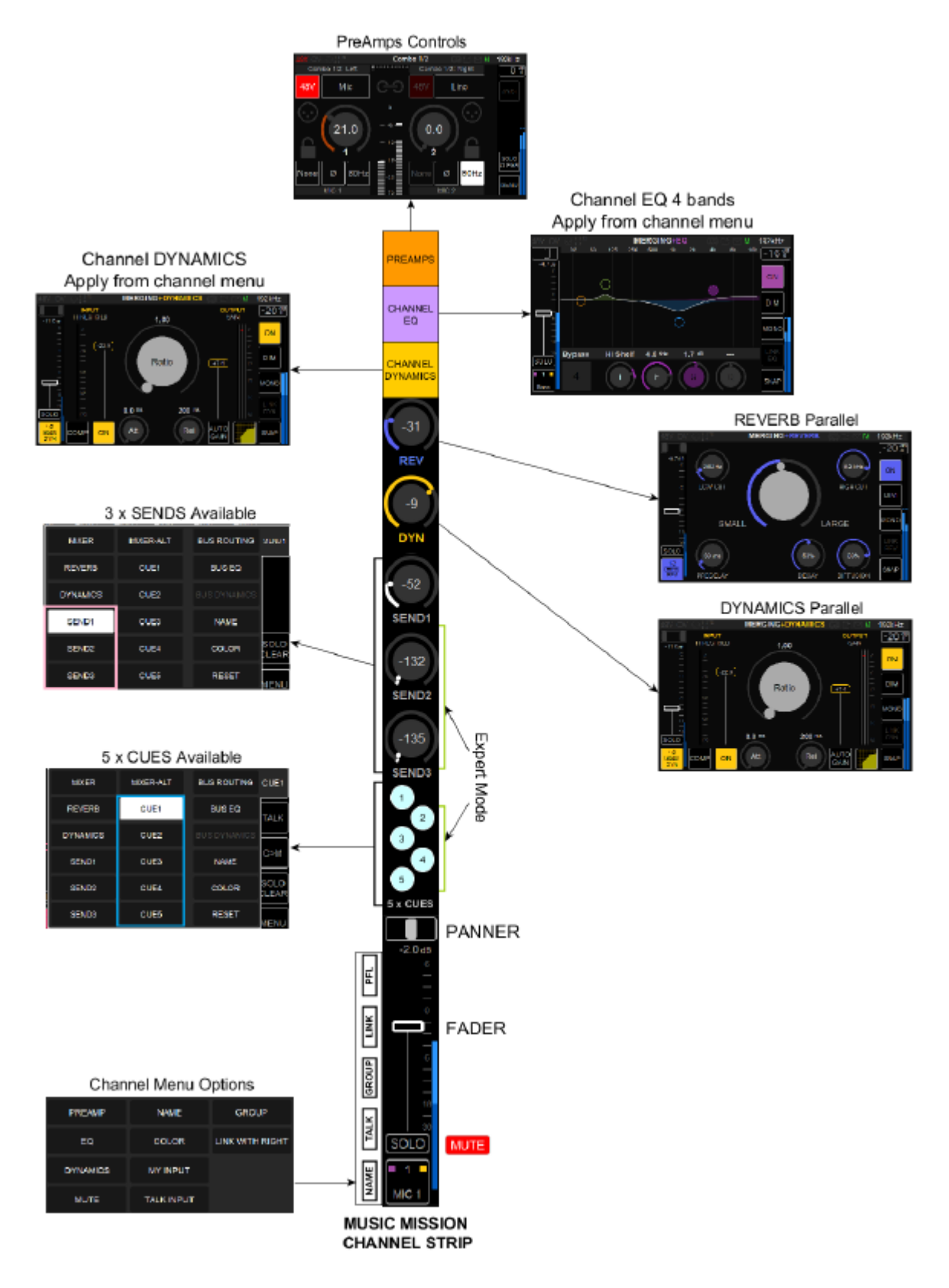

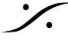

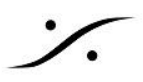

# **Mixer Channel Detailed**

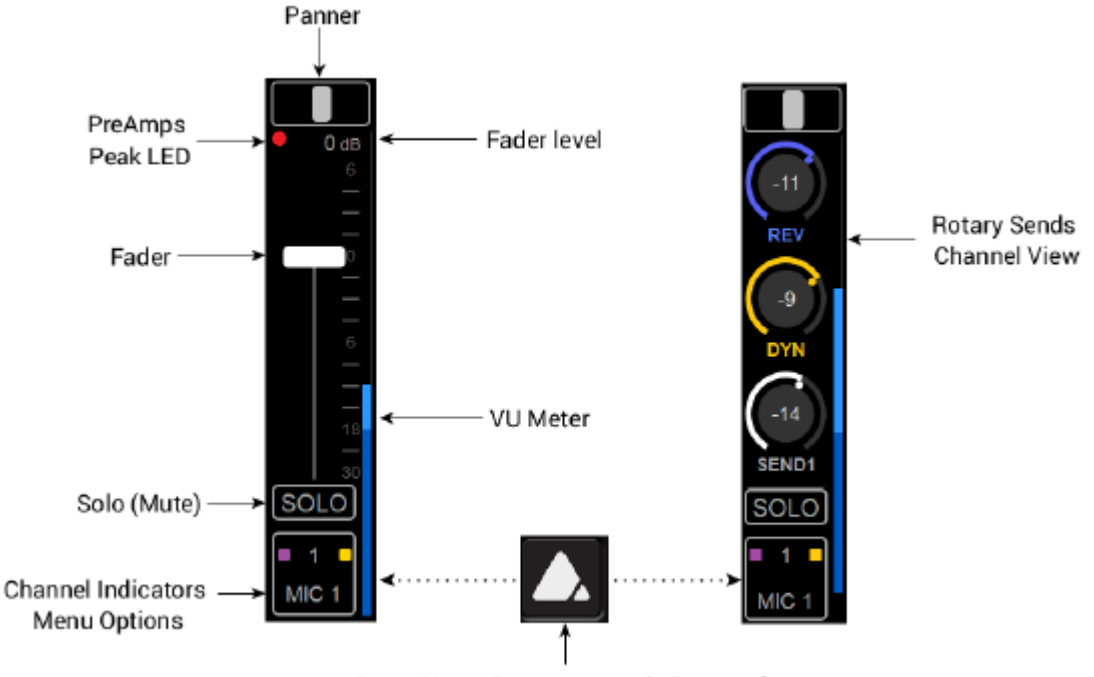

Press Home Button to toggle Rotary view

### Panner

Strip Panner Window を開くにはパンナーの部分をタップします。パンニングするには バーを左右にドラッグし ます。

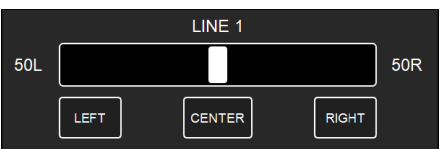

LEFT ボタンをタップすると最も左に パンニングされます。 CENTER ボタンをタップするとセンターに パンニングされます。 RIGHT ボタンをタップすると最も右に パンニングされます。

正確に調整するには、指またはAnubisロータリーエンコーダーを使用します。中央が完全でない場合、パンイン ジケーターは白くなりません。

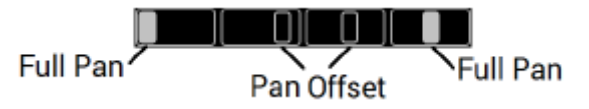

## **PreAmps Peak LED**

PreAmp入力がクリップすると赤LEDが完全に点灯します。ピークホールドは、赤の空の円になります。クリップ を避けるためにPreAmpsゲインを減らし、メニューオプションからピークをリセットしてください。 PreAmpsページとそのピークのすべての詳細については、PreAmpsセクションを参照してください。

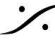

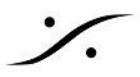

PreAmpsのリアルタイムのピーク時(赤丸) 録音中やライブ中にピークが発生した場合は、クリップを避けるために入力信号のゲインを下げてください。

Fader Level (dB) 現在のフェーダー位置の数値

## **Channel Fader**

フェーダーを使用して、インプットストリップ信号のレベルを調整したり、DAW/AUXES の信号を調整することが できます。指でフェーダー領域を選択し、上下に動かしてコントロールします。チャンネルフェーダーは、ドラッグ したフェーダーの可動範囲のどこにあっても使用することができます。 デフォルトのフェーダー値は 0dB、フェーダー最大値は +6dBです。

Horizontal Faderコントロール(フェーダーをタップすると開きます)

Horizontal Fader は、ロータリーエンコーダーまたは TFT (タップして指を左右に動かす) でコントロールするこ とができます。

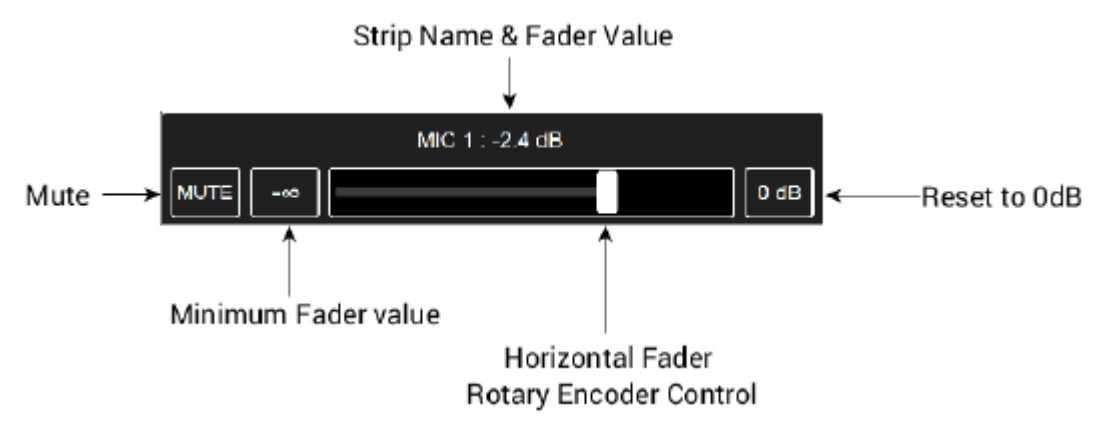

フェーダーをデフォルトの 0dB にリセットするには、Horizontal Fader ビューを開きフェーダーセクションの 0dB ボックス をタップしてください。これにより、ストリップチャンネルのピークホールドもリセットされます。

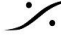

#### **VU Meter**

入力信号のレベルメーターです。チャンネルに入力されたレベルを表示します。dBFS で表示され、最大スケー ルは +6dBFS です(詳細は DXD/DSD ワークフローを参照してください)。0dBFS でデジタルクリップとなりま す。

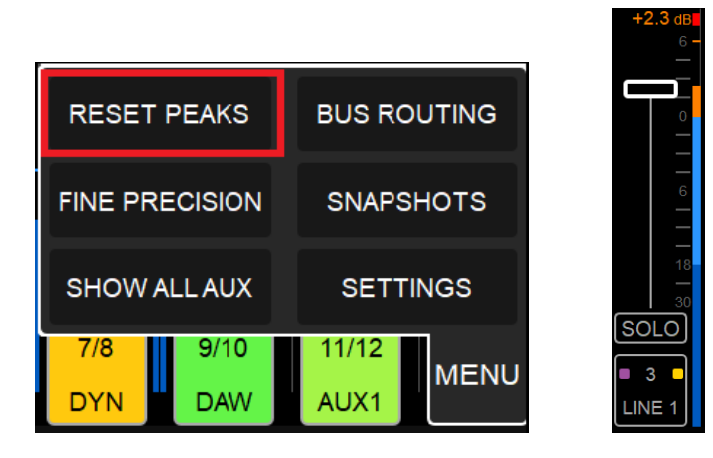

#### **Reset Peak**

ピークレベルの表示は、メーターの上部に赤色で表示されます。ピークをリセットするには、メインメニュー(右 下)を開き、RESET PEAK を選択してください。注:Horizontal Fader からストリップを 0dbにリセットすると、 ピークもリセットされます。

### Solo

Solo ボタンをタップするとソロになります。これは、チャンネル信号を直接モニター出力にルーティング します(詳細は出力ルーティングを参照)。ストリップをソロにしても、他のシグナル ルーティングを変更 することはありませんし、アプリケーション(例えばDAW)に録音している信号を止めることもありませ  $\mathcal{N}_{\circ}$ 

Solo Exclusive オプションは、Anubis Settings の Music Monitoring> SOLO Exclusive で利用可 能になります。このオプションが有効になっている場合、選択したチャンネルストリップのSoloの動作 は、他のチャンネルストリップのSoloを解除し、そのチャンネルのみをSoloします。

#### Mute

Mute オプションはメインのミキサー UI にはありませんが、Holizontal Fader ビューとチャンネルのボ トムメニューで利用できます。ストリップまたはバスをタップしてHolizontal Fader を開き、Mute ボック スをタップしてミュートします。

Mute になると、ミキサービューの Solo ボタンが Mute ボタンに置き換わります。 Mute を解除するに は、もう一度 Mute をタップしてください。

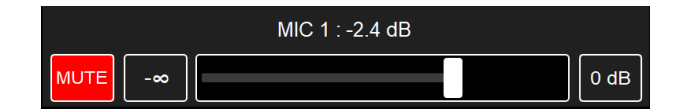

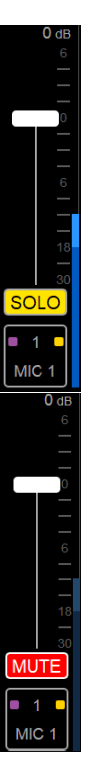

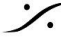

T: 03-5723-8181 F: 03-3794-5283 U: http://www.dspi.co.jp

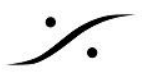

## **Rotary Sends** Channel view

Rotary Sends 表示ではストリップ チャンネル表示の続きが表示され、SENDSコントロールにアクセスできま す。

を押すと、フェーダーとロータリーセンドの表示が切り替わります。 Anubis Home ボタン

Rotary Channel View (Default)

Rotary Channel Second View (Expert)

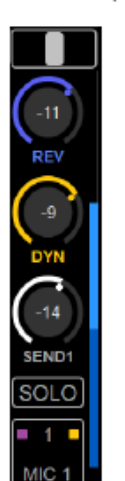

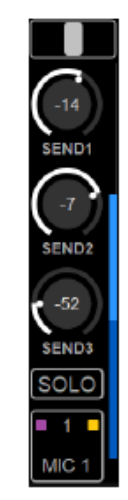

Default Mode では1つの Rotary view のみが表示されます。ここには Reverb Send, Dynamics Send, Send channel が表示されます。これはコンソールの送りと同様で、選択したチャンネルからエフェクトに送る操 作です。

Home ボタンで Rotary view と Fader view を切り替えることができます。

Expert Mode では Home ボタンをタップすると、SENDS 1 から 3 までのコントロールとメニューオプションが 表示されます。Home ボタンで、Rotary ビューと Fader ビューを循環表示させることができます。

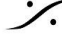

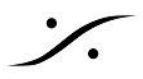

# **Channel indications & Options**

各チャンネル(ストリップとバス)の底部にはインジケータがあり、様々なオプションやコントロールを含むチャンネ ルメニューヘアクセスができます。

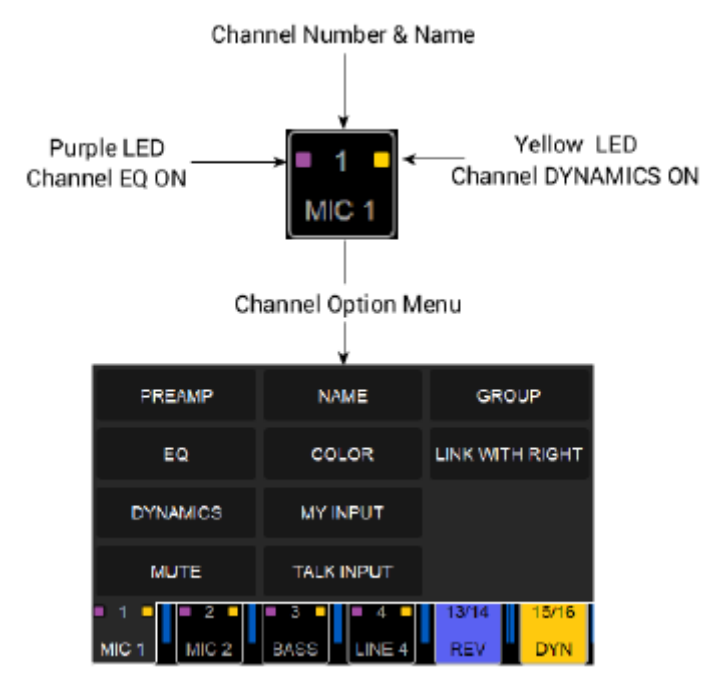

## **Channel Number & Name**

チャンネルの識別子、ナンバリング、名前。チャンネルの名前を変更するには、Channel Menu オプション(下記参照)を使用します。

### LED indicators

2 つの LED インジケーターがあります。 紫LED:選択したチャンネルで EQ がオンになっている場合に点灯します。 黄色LED:選択したチャンネルでダイナミクスが有効になっている場合に点灯します。 これらのエフェクトは、チャンネルメニューオプションからアクセスできます(後述)。

## **Channel Option Menu**

チャンネルメニューを開くには、下のチャンネルセクションをタップします。

## **Pre Amp**

PreAmpのパラメーターにアクセスするには、"PREAMP" をタップします。 PreAmpの詳細については、User Manual を御覧ください。

## EQ

選択したチャンネルに EQ をインサートするには、"EQ" をタップして EQ の UI に入ってください。 Note:EQ ユーザーインターフェースの詳細については、「エフェクト」のセクションを参照してください。

## **Dynamics**

選択したチャンネルに Dynamics をインサートするには、"Dynamics" をタップして Dynamics の UI に入ってく ださい(詳細は「エフェクト」を参照)。

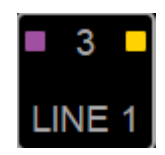

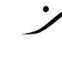

T: 03-5723-8181 F: 03-3794-5283 U: http://www.dspj.co.jp

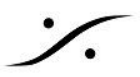

### Mute

そのチャンネルをMuteします。Holizontal チャンネル表示のMuteと同様に動作します。

### **Rename Strip**

チャンネルの名前をつけられます。 例: Kick, Snare, Guitar, Bass, Vocal, Synth など

### **Strip Color**

チャンネルの色を8色のプリセットから決められます。

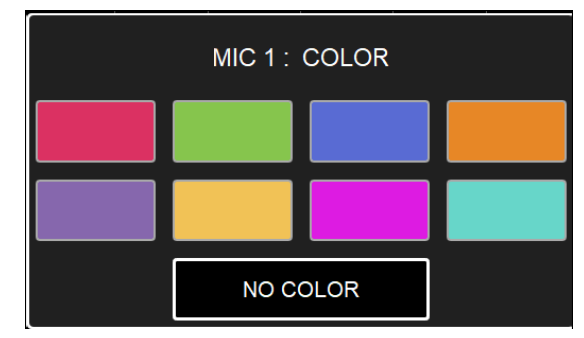

### **My Input**

"My Input" は、パフォーマーの入力と Cue を識別するために使用します。これにより、パフォーマーの入力と Cue に色付けすることにより明確に識別することができます。

パフォーマーのミキサー(例:Cue)を選択して、パフォーマーのインプットストリップのメニューを開き、"My Input"を選択してください。

### **Talk Input**

デフォルトの内蔵トークバックとは別のトークバック入力を使用することができます。マイクをいずれかの入力に 接続し、そのストリップ入力オプションメニューで Talk Input を設定してください。

| PREAMP | NAME       | GROUP           |  |  |
|--------|------------|-----------------|--|--|
| EQ     | COLOR      | LINK WITH LEFT  |  |  |
|        | MY INPUT   | LINK WITH RIGHT |  |  |
| MUTE   | TALK INPUT |                 |  |  |
|        | 4 5/6      | 7/8 9/10        |  |  |

するとそのストリップのチャンネル番号が青く表示され、このストリップが現在トークバックチャンネルになってい ることを示します。トークバックの信号は、トーク機能とボタンがアクティブになったときにCueに送られます。

### Group

グループオプションを使用して、複数のチャンネルを同時に管理したり、分類することができます。Group master(グループマスター)チャンネルは、グループ化されたすべてのチャンネルのレベルをコントロールしなが ら、各チャンネル間の相対的なレベルバランスを保ちます。

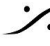

T: 03-5723-8181 F: 03-3794-5283 U: http://www.dspj.co.jp

新しいグループを作成するには、Channel Menu で Group エントリを選択します。

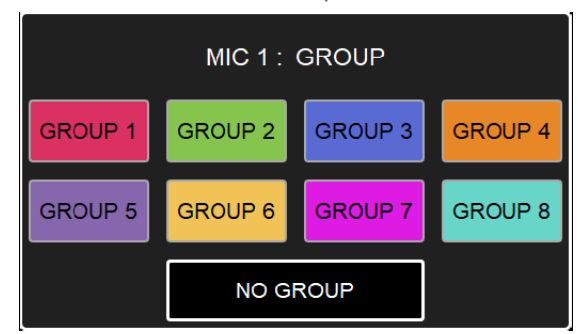

チャンネルのオプションメニューを開き、グループを選択します。他のチャンネルのオプションメニューを開き、追 加したいグループ番号を選択することで、他のチャンネルをグループに追加することができます。"No Group"を 選択すると、グループからチャンネルを外すことができます。グループ化されたチャンネルは、グループマスター チャンネルに保存されます。

### **Clear Group**

グループとその内容を消します。ダイアログが表示され、確認を求められます。

| Remove all strips from GRP 1 ? |     |  |    |  |  |  |  |
|--------------------------------|-----|--|----|--|--|--|--|
|                                | YES |  | NO |  |  |  |  |

### **Group Name**

グループを作成すると、Group Name でグループの名前を変更できます。

グループ アイコンをタップすると、グループのチャンネルを表示/非表示させます。グループを作成するとこれを2 つのモードで表示させることができます。

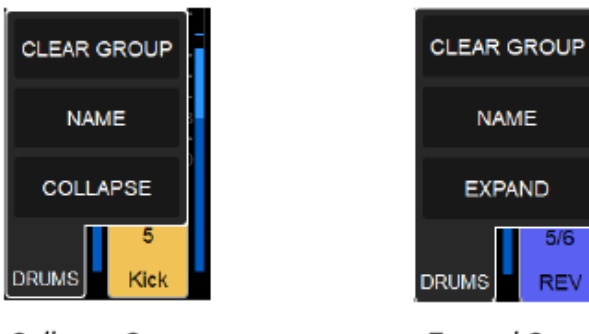

# Collapse Group

# Expand Group

### Collapsed View:

チャンネルのグループ全体が1つのチャンネルとして表示されます。グループのすべてのチャネルの一部は、 チャネルセクションの上部と下部に色が付いて表示されます。

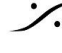

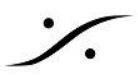

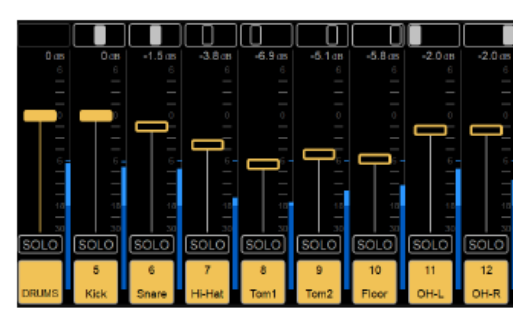

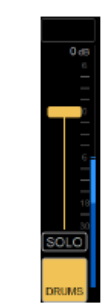

Expanded group view

Collapsed group view

Clear group は、グループに含まれているチャンネルを外し、グループを消します。 グループは最低1つのストリップが含まれていなければなりません。

## Link / Expand Link

2つのチャンネルをリンクするオプションがあり、自由にチャンネルをパンニングすることができます。

| -3.9 dB  | -6.3 dB  |
|----------|----------|
| 6        |          |
| _        |          |
|          |          |
| 0        |          |
| _        |          |
|          |          |
| └─┯┛┘╴   |          |
| 6        |          |
|          |          |
|          | _        |
| 18       | 18       |
|          | -        |
|          | 30       |
| SOLO     | SOLO     |
| □ 1 □    | □ 2 □    |
| Guitar L | Guitar R |

チャンネルがリンクされると、両方の VU メーターが横並びになり、チャンネルの識別子がリンクされます。この 例では、ギターの入力の左右をリンクしています。

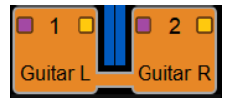

チャンネルをリンクすると、両方のチャンネルに同じエフェクト(EQ,ダイナミクス,リバーブなど)をかけるのに非 常に便利です。グループからリンクチャンネルを削除すると、両方のチャンネルが削除されます。

Note: グループが 2 つのリンクチャンネルだけで構成されている場合、そのうちの 1 つを削除すると、グループ 全体が削除されます。

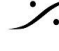

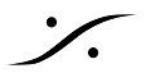

# CUFS MONITORING CONTROLS

ミキサーの右端には、CUES CONTROLS があります。これは、すべてのキューとそのモニタリングをコント ロールするための表示です。

Default モードでは1つのCUEのみが表示され、Expert モードでは5つのCUEが表示されます。

Default Mode MIXER -20 de DIM ION C>N SOLO SOLO IENL

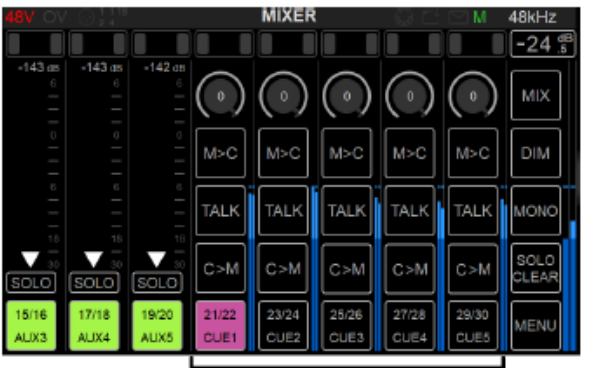

Expert Mode

1 x CUE CONTROLS (Default Mode)

5 x CUES CONTROLS (Expert Mode)

## **Parameters**

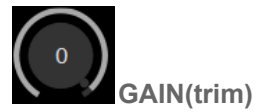

エンジニア用リッスン バックのレベル コントロール用のCue Output Routing のレベルにアクセスします。演奏 者のモニターレベルには影響しません。レンジ -144dB ~ +6dB

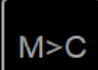

### MON to CUE

アクティブにすると、メインミキサーが CUE ミキサーをオーバールートします。MON>CUE は、エンジニアが演 奏者に録音したテイクを聴かせたい場合に便利です。この場合、DAW ソフトウェアのプレイバックチャンネルが 演奏者の AUX を上書きして CUE に送られます。

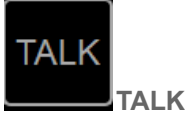

CUE 上にある TALK を有効にしておくと、Anubis Talkback ボタンを押したときに、このCUEに対して TALKBACKを行うことができます。

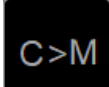

### CUE to MON

MON>CUE は、エンジニアが演奏者の CUE ミックスをオーバールートして、録音したテイクを聴いてもらうのに 非常に便利ですが、CUE>MON オプションはその逆で、エンジニアが演奏者の CUE ミックスのバランスをとっ たり、演奏者が聴いている音をモニターしたりすることができます。 Note: CUE to MONを使用している場合、Solo Clear ボタンはC>Mボタンに置き換わります。

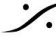

T: 03-5723-8181 F: 03-3794-5283 U: http://www.dspi.co.jp

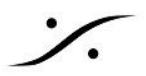

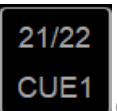

## CUE Channel Numbering and Option Menu

デフォルトでは、CUE の名前は使用中の CUE ミキサーに対応しています。下部のチャンネルセクションをタッ プして CUE チャンネルメニューを開きます。チャンネルメニューの詳細は Channel Menu を参照してください。

## **Cue Channels Options**

"Go to Cue" オプションは、直接 CUE ミキサーに移動するショートカットです。

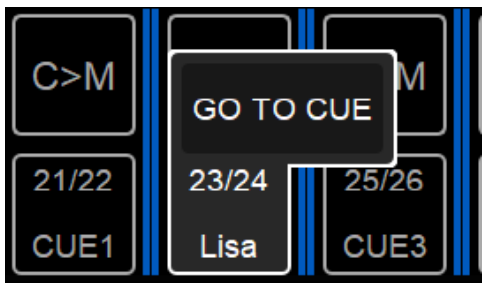

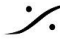

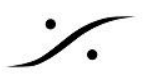

### **TALK** Channel

トークバックチャンネル、レベル、パンニングのコントロールを提供します。内蔵入力にエフェクトを適 用することもできます。

Note:デフォルトでは内蔵マイクにルーティングされていますが、別のチャンネル/マイクをトークバッ クマイクとして指定することができます。

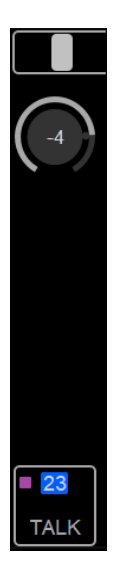

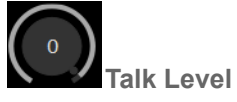

-番上のパラメータは、内蔵トークバックの入力ゲインおよび/またはトークバックの物理入力を使用する場合の プリアンプです。

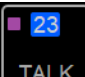

TALK Talk Channel Numbering and Option Menu

チャンネル メニューを開くには、下部のチャンネル セクションをタップします。

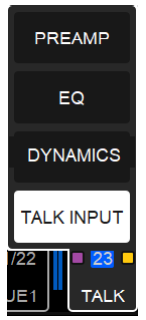

TALKチャンネル内から、内蔵のトークバックプリアンプにアクセスするか、EQまたはゲートなどのダイナミクスを トークバックの内蔵マイクに適用します。詳細については、Channel Menu を参照してください。

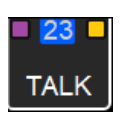

青く強調表示された番号は、内蔵マイクが選択されていることを示します。デフォルトでは、トークバックマイクと してTALKINPUTがデフォルトで有効になっています。

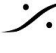

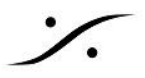

# MIXER CONTROL COLUMN

ミキサーの右側には、常にコントロールコラムが表示されています。モニタリング エレメントや機能、メニューオプ ションを提供されています。

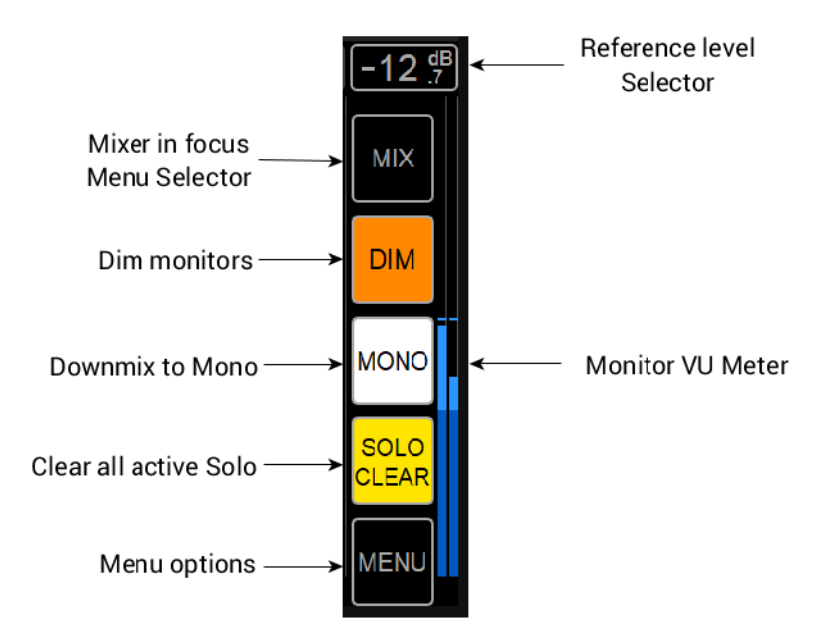

### **Reference Level Selector**

このゾーンをタップすると、リファレンスレベルフェーダーが開きます。デフォルトのリファレンスは-20dBになって おり、Monitoring > Anubis Settings で設定できます(詳細は Settings の章を参照してください)。

### MIX

Mixer を操作していることを表しています。このボタンでどの Mixer を操作するかを指定します。

## DIM

メインモニターの DIM を有効にすると、スピーカーセットの音量値に DIM が適用されます。デフォルトの Dim レベルは-20 dBで、Anubis Settings > Monitoring > Dim Level で設定できます(詳細はSettings を参照)。

## MONO

このオプションボタンは、ステレオモニターミックスの左右のチャンネルをモノにまとめます。モノラルスピーカー のミックスをモニターしたり、入力チャンネルの位相をチェックしたりするのに便利です。

## **SOLO CLEAR**

チャンネルでソロを使用すると、Solo Clear ボタンが黄色に点灯します。Solo Clear ボタンをタップすると、すべ てのチャンネルの Solo が無効になります。Solo Exclusive にするか Solo PFL モードにするかは Anubis Settings > Monitoring で設定できます(詳細は Settings を参照)。

### MENU

ミキサーの右下隅に位置し、ミキサーのパラメータとオプションを提供します。

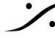

T: 03-5723-8181 F: 03-3794-5283 U: http://www.dspj.co.jp

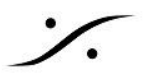

## **REFERENCE LEVEL** (Control Column)

選択したモニターの現在のリファレンスレベルを示します。Reference ボックスをタップすると、水平リファレンス フェーダーが表示されます。

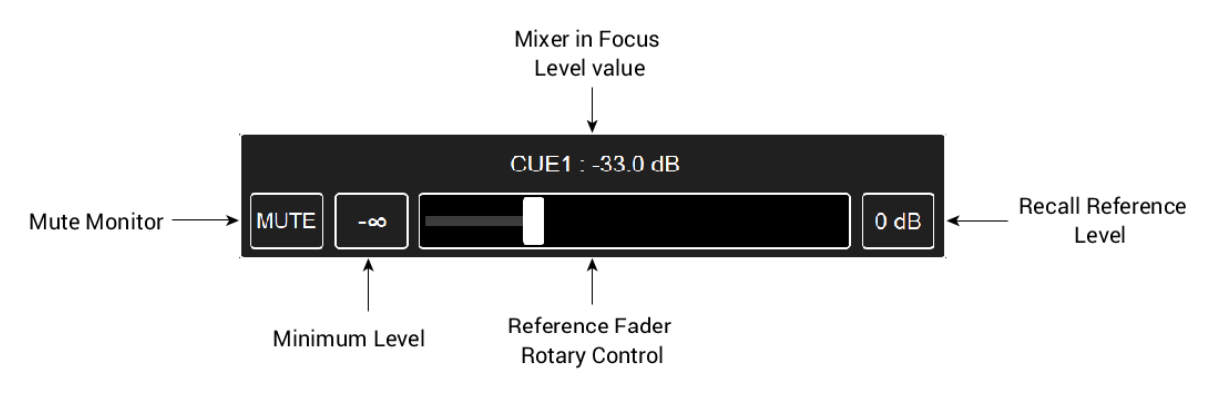

リコール時に設定したいリファレンス リスニング レベルを決定するには、Settings セクションを参照してくださ い。デフォルトでは、リファレンスレベルは-20dBに設定されており、Anubis Settings > Monitoringで、 -144dBから+6dBの値範囲に設定することができます。

Mute: 選択されたバスの Ref をミュートすると、このバスがミュートされ、Anubis の Mute ボタンのステータスに も適用されます。ミュートはバスごとに独立しています。

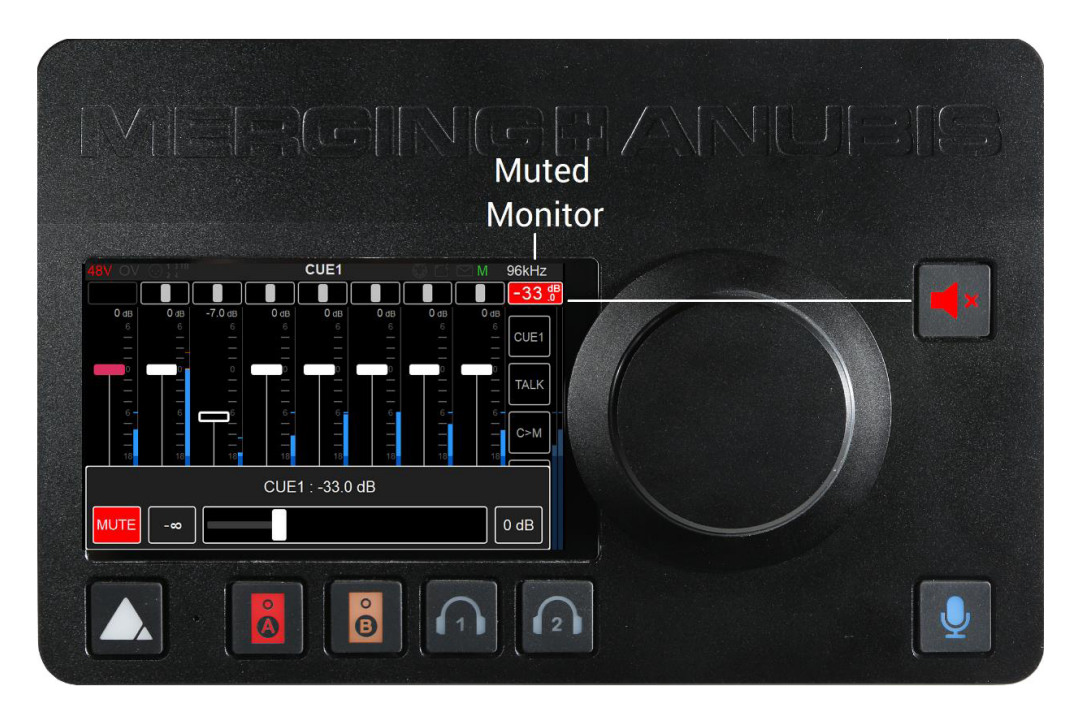

Note: Anubis のソフトボタンは、Anubis の物理出力に接続されたモニターバスをミュートすると赤に点灯しま す。

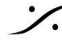

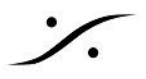

# **MIXERS** (Control Column)

Music+Mission は複数のミキサーを持っています。1つのミキサーだけを使用する場合でも、Cue や Sends を 使用する場合でも、エフェクターを使用する場合でも、どちらでも使用できます。操作したいミキサーやパラメータ を選択することができます。

デフォルトではメインミキサーが表示されています。選択したミキサーに対して設定を行うことができます。

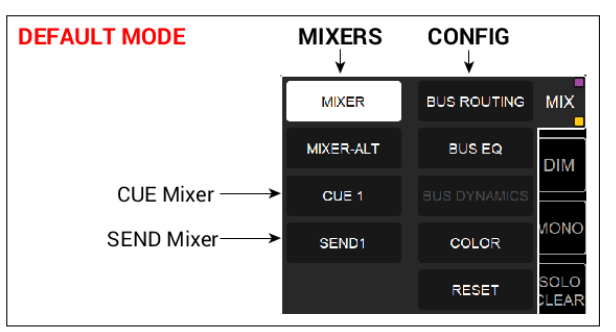

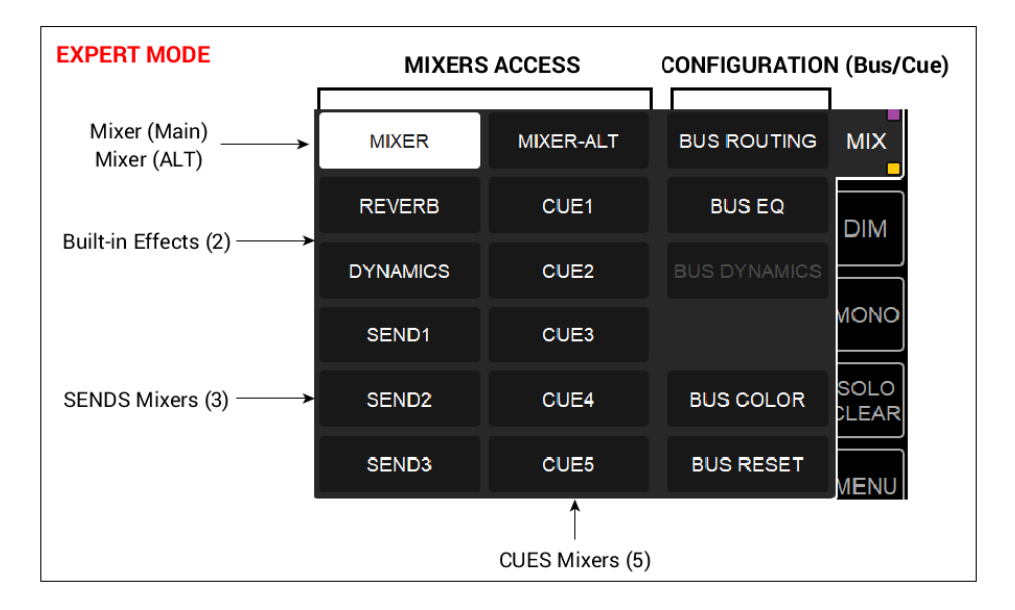

## MIXER (MAIN) (1)

Main Mixer(通常はエンジニアのミキサー)を表示します。このミキサーは、複数のインプットをミックスしたり録 音したりするために必要なすべての機能を備えたメインコンソールです。ミキサーの出力ルーティングを設定す るには、Menuを開いて行います。

## MIXER ALTERNATE (1)

Mixer Alternate は、ヘッドフォンのモニター、A/B モニターセット、2.1、2.2 スピーカー レイアウトでのクロス オーバー(サブ用)、ヘッドフォンのクロスフィードなど、複数のオルタネイトモニターモードを提供します。

この Mixer Alternate は Main Mixer のクローンで、別のアウトプット セットにルーティングすることができます。 工場出荷時には、Mixer Alternate は Headphone 1 にルーティングされています。

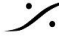

T: 03-5723-8181 F: 03-3794-5283 U: http://www.dspi.co.jp

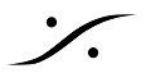

### **REVERB** and **DYNAMICS** (1 + 1)

SOLO

Rotary Sends ビューを開き(ホームボタンをタップ)、FX を適用したいチャンネルストリップでReverb、 Dynamics、SEND 1 Rotary のいずれかを選択して Anubis のロータリーエンコーダーを使ってセンドレベルを コントロールします。

下の例では、Rotary Sends ビューを開き、ボーカルとギターにリバーブをかけています。エキスパートモードで も、Reverb Sends フェーダーミキサービューから同様の操作を行うことができます。

Default mode Rotary Sends MIXER DIM

SOLO

SOLO

Expert mode Built-in MERGING+REVERB Sends Faders

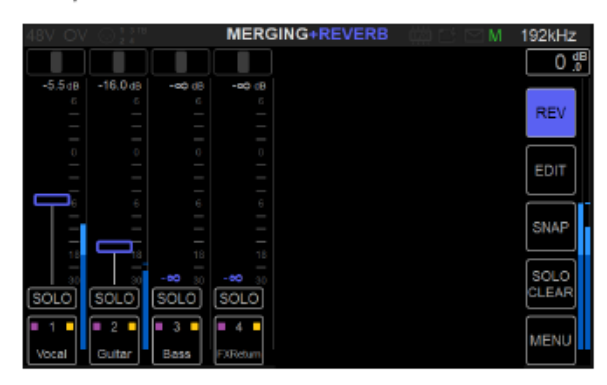

Reverb view は Reverb Return チャンネル ストリップからアクセスします。

SOLO SOLO

LEA

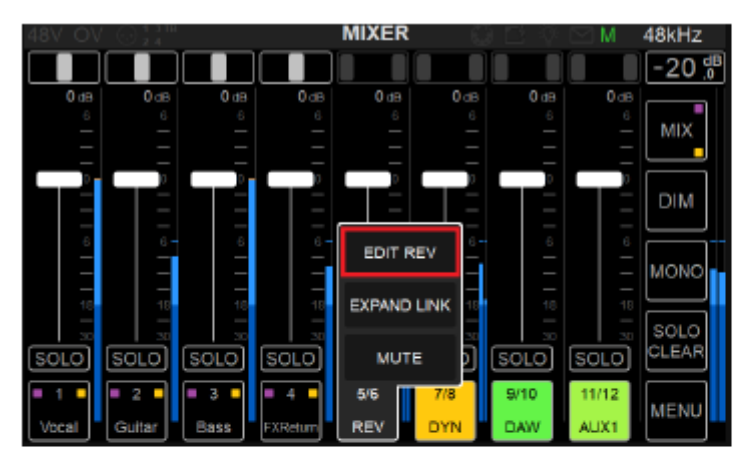

MERGING+REVERB view

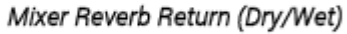

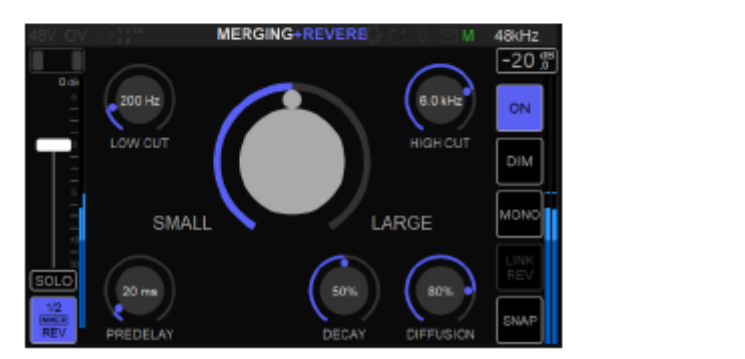

Mixer Reverb インプット リターン ストリップを上げて Dry/Wet のレベルを調整してください。

Expert Mode の Reverb ミキサーフェーダー ビューで EDIT ボタンを選択すると、Reverb ページ が開きま す。

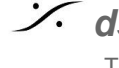

同様のことが Dynamics でも行えます。

下の例では、パラレルコンプレッサーであるDynamics に音を送る様子を Rotary Sends ビューまたは Expert モードの Dynamics Sends Fader ビューで見せています。

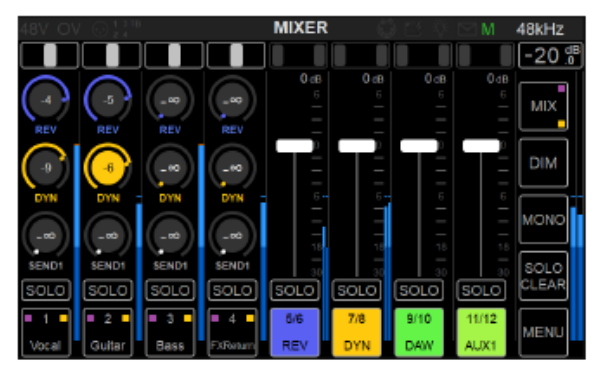

Default mode Rotary Sends

Expert mode Built-in MERGING+DYNAMICS Sends Faders

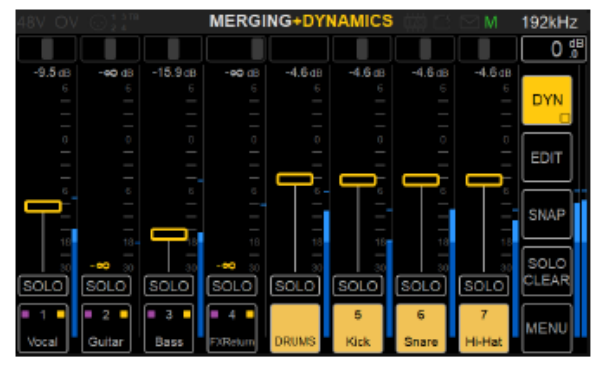

エフェクトのパラメーターと操作方法は Effect のセクションを参照してください。

Note: Dynamics のパラメータは SET/EDIT ボタンで調整することができますが、ミキサーのDynamics input return ストリップを上げて全体のレベルを調整してください。

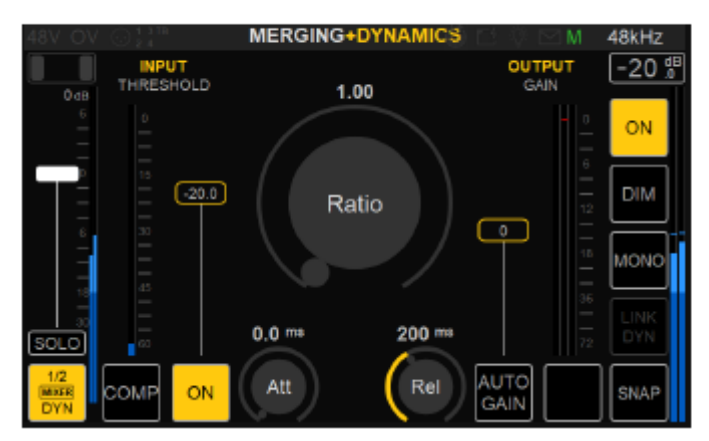

MERGING+DYNAMICS view

Mixer DYNAMICS Return (Dry/Wet)

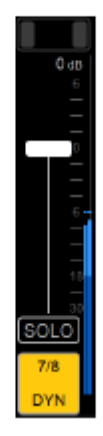

Note: EQは Reverb バス と Dynamics バス にもかけることができます。

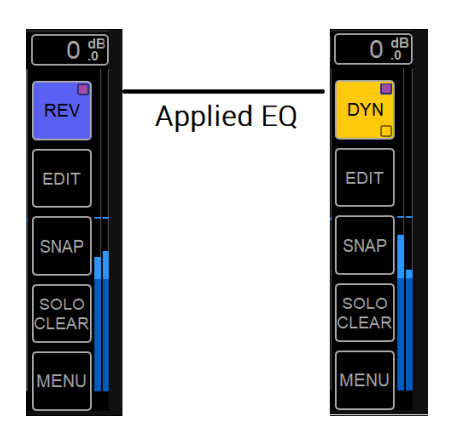

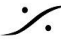

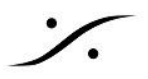

## **SENDS (3)**

ミキサーは Expert Mode にすると3つの Send バス、Default Mode では1つの Send バスが用意されてい ますこれらのバスは 外部のエフェクトプロセッサーなどに使用することができます。 Input と Output のルーティ ングを設定してください。

Hardware Insert を使用するには、このマニュアルの Hardware Insert のセクションを参照してください。

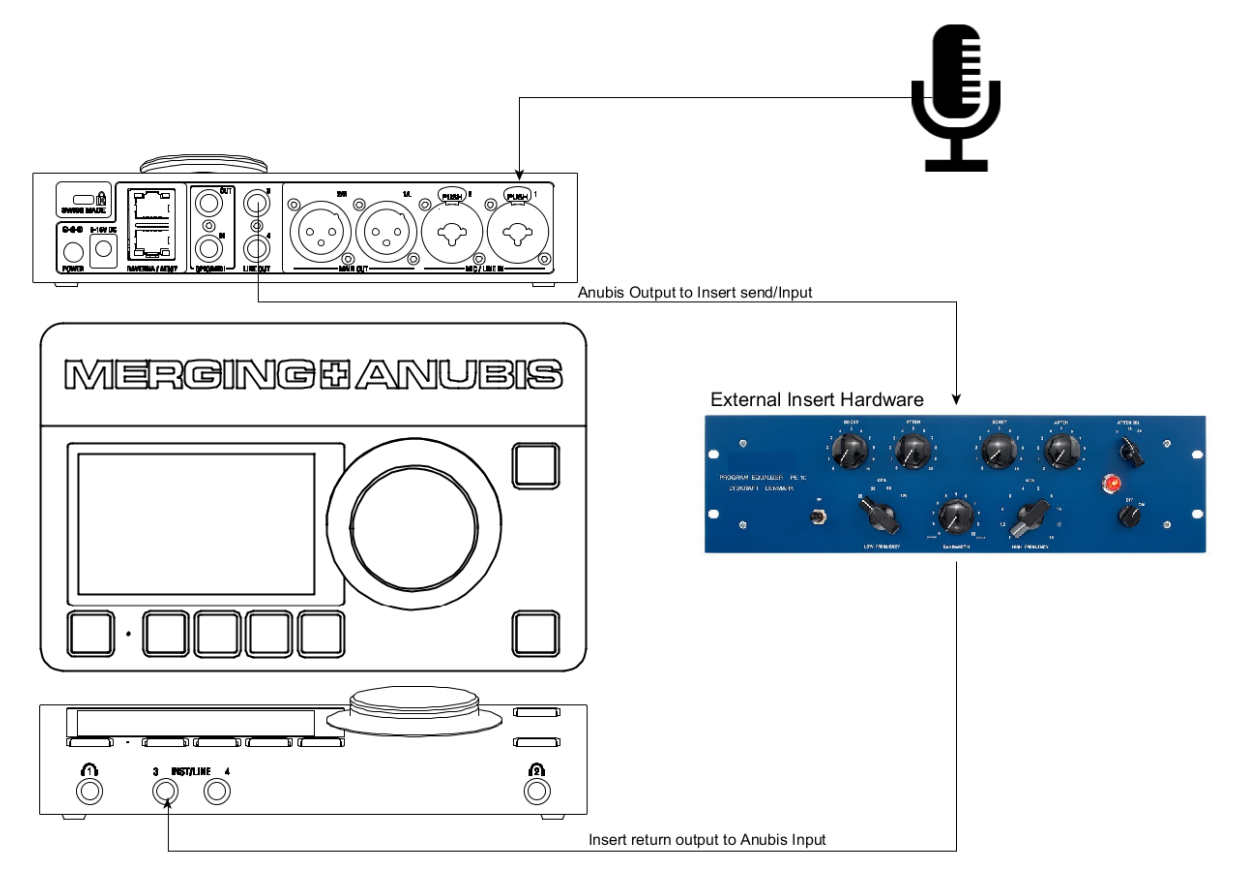

Note: Anubis Sends はDAWとは関係なく操作することができます。

### Sends/Returns Typical scenario

外部のアナログ ハードウェアを接続して、これをミキサーやストリップに接続します。

#### **Procedure**

この例では、外部ハードウェアを Anubis Output, Line Out (L-3)に接続しています。これは Output Routing ページで設定できます。

| 48V OV 🤆     | ) 1 3 TB<br>2 4 | BU       |                   | G [[]                                                 | Ľ ⊠ M | 192kHz        | 48V OV 🤆           | ) 1 3 TB<br>2 4 | BU       |       | G 🛗   | 🗠 🖂 M | 192kHz        |
|--------------|-----------------|----------|-------------------|-------------------------------------------------------|-------|---------------|--------------------|-----------------|----------|-------|-------|-------|---------------|
| MIXER        | REVERB          | DYNAMICS | SEND1             | SEND2                                                 | SEND3 |               | MIXER              | REVERB          | DYNAMICS | SEND1 | SEND2 | SEND3 |               |
| MIXER-ALT    | CUE1            | CUE2     | CUE3              | CUE4                                                  | CUE5  | SEND1         | MIXER-ALT          | CUE1            | CUE2     | CUE3  | CUE4  | CUE5  |               |
| MAIN<br>(MD  |                 | SEND1 →  |                   |                                                       | /A    |               | MAIN OU<br>(MIXER) | т               | N/A      | N/A   |       | N/A   |               |
| LINE<br>(SEI | STER            | EO       |                   | $\mathbb{R} \rightarrow 3$                            |       |               | LINE OU<br>(SEND1) | г               | N/A      | N/A   |       | N/A   |               |
| н            | L-R →           | 3-4      |                   |                                                       |       | SOLO<br>CLEAR | HP1                |                 | N/A      | N/A   |       | N/A   | SOLO<br>CLEAR |
| HI<br>(CIL   |                 |          | $L \rightarrow 4$ | $\left  \begin{array}{c} R \to 4 \end{array} \right $ | JA    | MENU          | HP2<br>(CUE1)      |                 | N/A      | N/A   |       | N/A   | MENU          |

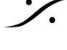

T: 03-5723-8181 F: 03-3794-5283 U: http://www.dspj.co.jp

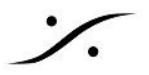

外部ハードウェアのリターンを Anubis の入力(Instrument/Line Input 3)に接続しています。

最後に、Send 1 Mixer を開き、ストリップ レベル フェーダーを上げて、どのチャンネルをこの外部ハードウェア に送るかを決定します。

重要:フィードバックループを起こして、スピーカーや最悪の場合は耳にダメージを与えないように、Send Mixer の Return チャンネルを Mute して行ってください。

| Sends in rotary vie                                                                                                | ew                                                                       | S                                                                                                    | Sends in Mixer v                                                   | view                      |          |
|----------------------------------------------------------------------------------------------------|--------------------------------------------------------------------------|----------------------------------------------------------------------------------------------------|--------------------------------------------------------------------|---------------------------|----------|
|                                                                                                    | (ER 📑 🍄 🖂                                                                | ⊴ M 192kHz <mark>48</mark> V OV                                                                                  | 1 3 TB<br>2 4                                                      | SEND1 💮 🖂 🖂 M             | 1 192kHz |
|                                                                                                    |                                                                          |                                                                                                    |                                                                    |                           | 0 dB     |
| (-16)     (-26)     (0)     (-1)       REV     REV     REV     REV                                                 | 0 dB 0 dB 0 dB<br>6 6 6<br>                                              | -3.3 dB<br>6<br>MIX<br>-6.4 dB<br>6<br>-6<br>-6.4 dB<br>-6<br>-6<br>-6<br>-6<br>-6<br>-6<br>-6<br>-6<br>-6<br>-6 | -12.7 dB -6.4 dB -18.0 dB                                          | + <b>0.4</b> dB<br>6<br>- | INS1     |
|                                                                                                    |                                                                          |                                                                                                    |                                                                    |                           | SET      |
| SEND1 SEND1 SEND1                                                                                                  |                                                                          | - MONO                                                                                                    |                                                                    | 18                        | PRESET   |
| SOLO SOLO SOLO SOLO                                                                                                |                                                                          | SOLO CLEAR SOLO                                                                                                  | SOLO SOLO MUTE                                                     | SOLO                      | CLEAR    |
| 1         2         3         4         5/6           MIC 1         MIC 2         LINE 1         LINE 2         RE | 7/8         9/10         1           V         DYN         DAW         A | 11/12<br>AUX 1 MENU GRP 3                                                                                        | 1         2         3           MIC 1         MIC 2         LINE 1 | 4 LINE 2                  | MENU     |

この様に設定を行うことで、Anubisの Combo 入力1の歌手の声にエフェクトを適用することができます。

注意: Setereo External Sends の場合、Channel pairs(例: Line Outputs 3-4 と Line Inputs 3-4)を接続し、 左右のパンをフルに設定してください。

Mixer ページに戻るには、Anubis のホームボタンを押してください。

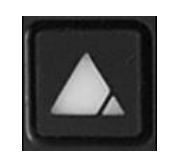

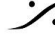
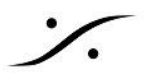

#### **CUES** (5)

Music Mission には 5つの低遅延の Cue Mixer があります。ここにメインミキサーとは別のミックスをつくること が可能です。CUEは、パフォーマーへのフォールドバックミックス用として使用します。

Note: デフォルトモードでは、1 x CUE が、エキスパートモードでは 5 x CUES が利用可能です。

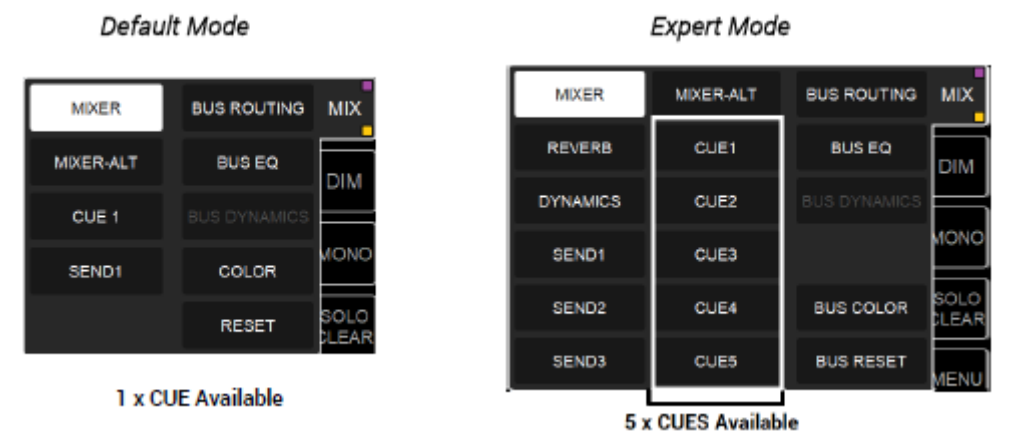

Cueでは、パフォーマーの Anubis へのダイレクトインプットを Aux とミックスすることができるため、遅延の問題 を回避することができます。レコーディング後、パフォーマーは M>C(Mon to Cue)を使用して、DAWの出力を 聴くことができます。

#### **CUES Operating Modes**

すべてのCUESは、CUEごとに独立したミキサーを持つ「CUEモード」と、CUEミキサーがメインミキサーの複製 となり、マスターゲインとマスターエフェクトを持つ「Mixer Alternate (MIX-ALT)モード」の2つのモードで動作し ます。「Mixer Alternate モード」では、CUEはCUEモニタリングセクションに表示されなくなり、右側のバーコント ロールはメインミキサーのものと同じになります。このモードは、メインミックスを異なるバスからモニターする場 合に便利です。

注意: CUE のオペレーションモードは、"Settings" > "Monitoring" ページで変更できます。

#### **Cue Customization**

キューの名前を変更し、色付けし、それらをローカルまたはピアしている出力にルーティングできます。CUE バ スをルーティングするには、Menu Output Routing セクションで行ってください。

#### **CUE Mixer selection**

ミキサーオプションメニューから、設定または使用するCUEを選択します。

| MIX-A    | MIX-B | BUS ROUTING | CUE1          |
|----------|-------|-------------|---------------|
| REVERB   | CUE1  | BUS EQ      | TALK          |
| DYNAMICS | CUE2  |             |               |
| PULTEC   | CUE3  | NAME        | C>M           |
| SEND2    | CUE4  | COLOR       | SOLO<br>CLEAR |
| SEND3    | CUE5  | RESET       | MENU          |

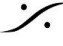

選択したCUE Mixer が表示されます。これはMixとは完全に別のミキサーです。

#### CUE 1 Mixer Fader display

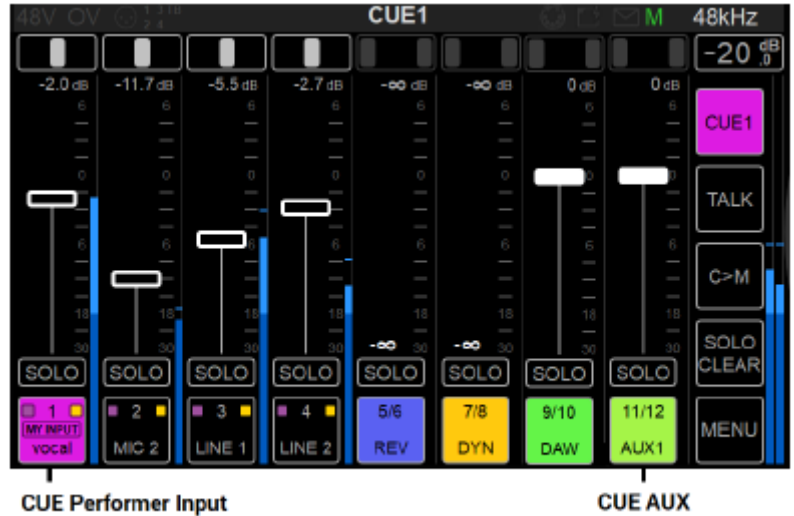

('My Input' identification)

#### **CUE Display Layout**

多くの場合、Cue ミックスは演奏者のダイレクト入力に入れられた音と DAWからの Auxバスのミックスで構成さ れます。レイアウトは、デフォルトでは各CUEとAUXで構成されています。

Cue1はソフトウェアプレイバック(DAW)に使用されるAUX1を表示します。 Cue 2 は ソフトウェア プレイバック(DAW)に使用される AUX 2 を表示します。 Cue 3 は ソフトウェア プレイバック(DAW)に使用される AUX 3 を表示します。 Cue 4 は ソフトウェア プレイバック(DAW)に使用される AUX 4 を表示します。 Cue 5 は ソフトウェア プレイバック(DAW)に使用される AUX 5 を表示します。

#### SHOW ALL AUX (Column Menu)

この操作をすると、すべての DAW のAUXプレイバックを表示することができます。 デフォルトCUE と AUX ミキ サーのアサインを変更したい場合に使用します。

#### **CUES Monitoring Controls**

この表示を使うと、アーティスト用のCueをモニターしながらミックスしたり、録音したテイク(DAW再生)を聴かせ たり、すべての CUE や個々の CUE にトークバックしたりなど、全ての機能をエンジニアがコントロールできま す。

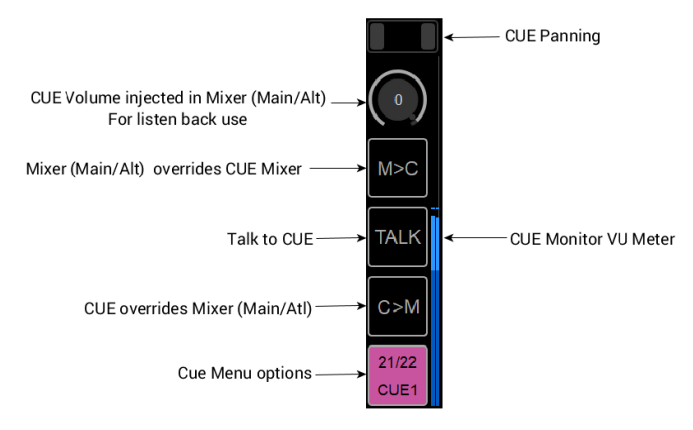

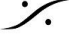

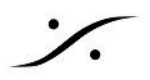

CUE では、表示がエンジニア用 Cueモニタリングコントロールに変わります。エンジニアはアーティストと話をし たり、CUEを聴いてアーティストに聴かせるミックスを作ることができます。

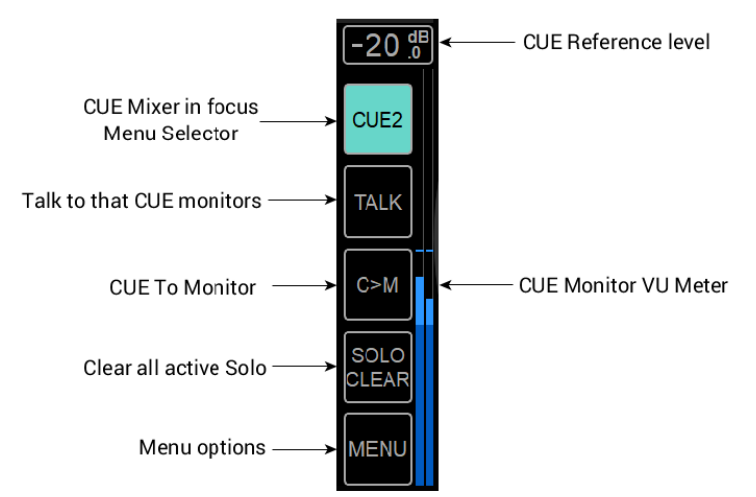

#### Cue to MON engaged

"CUE to MON" をオンにすると、"Solo Clear" ボタンが "C>M" に換わり、Cue をモニターしていないことが警 告されます。デフォルト モードでは 1つの CUE が表示され、エキスパートモードでは 5つの CUE が表示されま す。

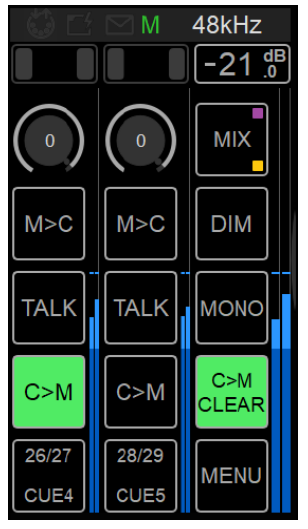

#### **My Input**

"My Input" は、ライブ入力と CUE を識別する用途に使用します。これにより、パフォーマーの入力とCueが区 別され、明確な識別とコントロールオプションが使用可能になります。

| PREAMP       | STRIP        | NAME | GRC             | OUP     |
|--------------|--------------|------|-----------------|---------|
| EQ           | STRIP COLOR  |      | LINK WIT        | 'H LEFT |
| DYNAMICS     | MY INPUT     |      | LINK WITH RIGHT |         |
|              | GO TO MY CUE |      |                 |         |
|              | <b>4</b>     | 5/6  | 7/8             | 9/10    |
| MIC 2 LINE 1 | LINE 2       | REV  | DYN             | DAW     |

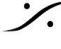

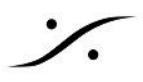

# Go to My Cue

Channel optioni は、Cue Mixer へのショートカットです。"My Input" が設定されている場合に表示されます。

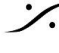

Contraction Contraction Contra T : 03-5723-8181 F : 03-3794-5283 U : http://www.dspj.co.jp

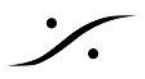

# **IMPORT MIXERS**

現在ミックスしているミキサーに別のミックスバランスをインポートすることができます。複数のCUESがある場 合、それらを同じミックスからスタートしたい場合に、迅速で効率的なワークフローが可能になります。

# How to Import Mixers

1. インポートしたいミキサー/CUEで (この例では、CUE 1のミキサーをCUE 3にインポートしたいとします)

| 48V OV     | 1 3 TB<br>2 4       | (           | CUE3          | 🖂 🍄 🖂 M 176.4kHz  |
|------------|---------------------|-------------|---------------|-------------------|
| 0 dB       | 0 dB                | Import Mixe | r state from: |                   |
|            | 6<br>               | MIXER       | MIXER-ALT     | Long Press        |
|            |                     | REVERB      | Lisa          |                   |
| 6          | 6 <del>-</del><br>- | DYNAMICS    | Bart          |                   |
|            |                     | Pultec      | CUE3          |                   |
| 30<br>SOLO | 30<br>SOLO          | SEND2       | CUE4          | SOLO SOLO CLEAR   |
|            | <b>2</b>            | SEND3       | CUE5          |                   |
| vocal      | bass                |             |               | ADA Z. Z ADA Z. 3 |

- 2. CUEボタンを2秒間長押しします。
- 3. "Import Mixer" ダイアログが表示されます。
- 4. インポートしたいミキサーを選択してください。 現在の CUE ミックスがインポートされたものに上書きされます。

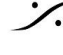

: dsp Japan Ltd, 4-8-5 Nakameguro, Meguro-ku, Tokyo 153-0061 T: 03-5723-8181 F: 03-3794-5283 U: http://www.dspj.co.jp

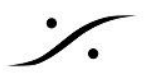

# Cues Set Up Example

シンガーとギタリストはそれぞれ別の超低レイテンシーのCueミキサーを持つことができ、それぞれのCueは "my inputs" で識別されます(ストリップチャンネルオプションメニューを参照してください)。

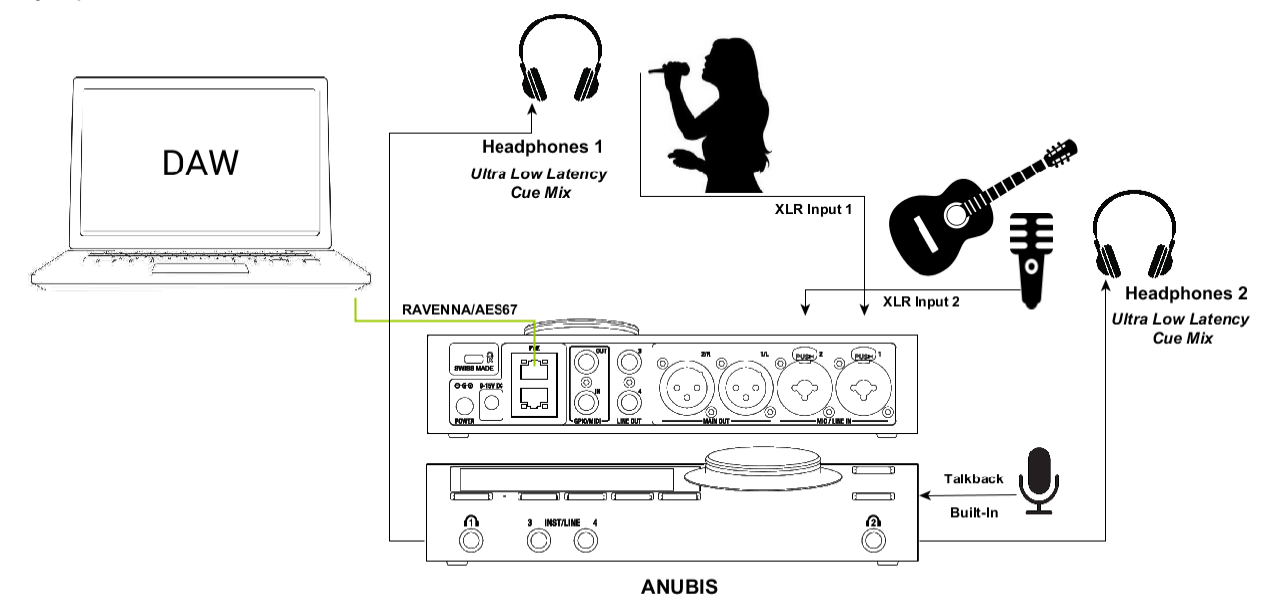

各パフォーマーはそれぞれ別の Cue Mixer を持っています。

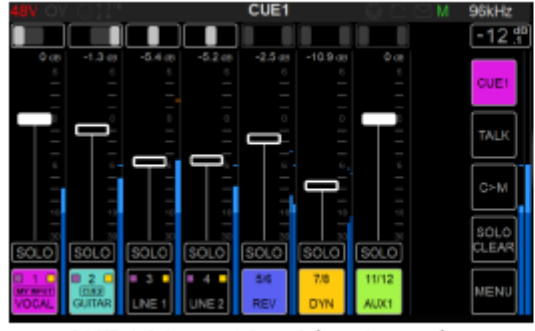

CUE 1 Mixer - Vocal (performer)

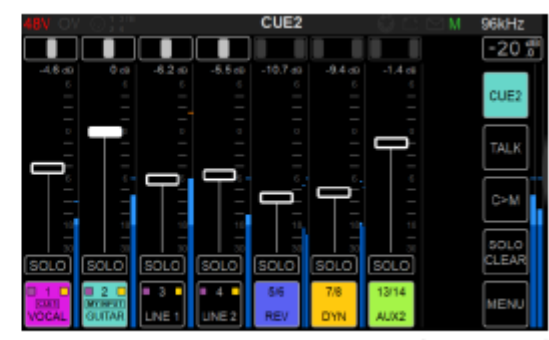

CUE 2 Mixer - Guitarist (performer)

バス出力ルーティングは、CUE 1 から HP1、CUE 2 から HP2 に行っています。

| 48V OV 6      | 21210  | BUS      | S ROUTING | i ()  | C MM  | 48kHz         |
|---------------|--------|----------|-----------|-------|-------|---------------|
| MIXER         | REVERB | DYNAMICS | SEND1     | SEND2 | SEND3 | -20 🚏         |
| MIXERIALT     | CUE1   | CUE2     | CUE3      | CUE4  | CUES  | CUE1          |
| MAIN OU       | т      | NA       | N/A       |       | NA    | TALK          |
| LINE OU       | т      | NA       | NØ        |       | NA    | с≻м           |
| HP1<br>(CUE1) |        | NA       | NA        |       | NA    | SOLO<br>CLEAR |
| HP2<br>(CUE2) |        | NIA      | NA        |       | NA    | MENU          |

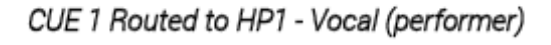

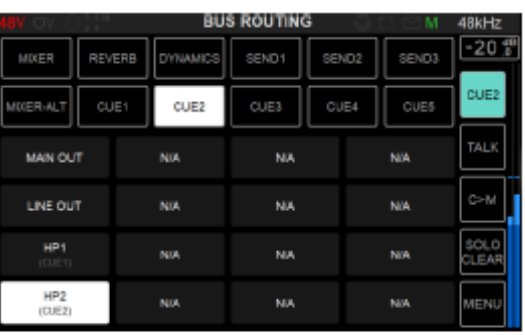

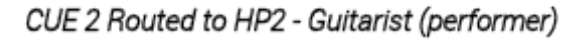

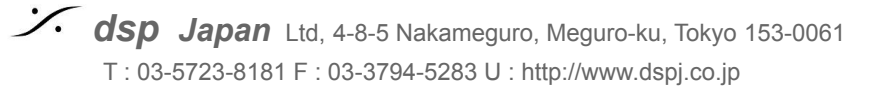

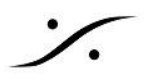

# **BUS** PARAMETERS

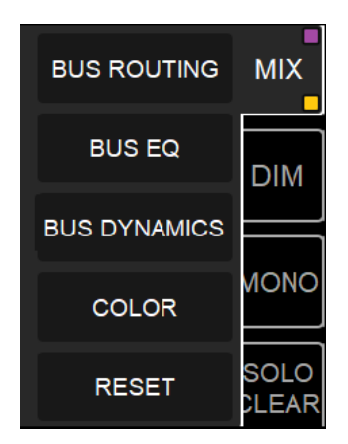

# **BUS ROUTING (Mixer Menu)**

# **BUS ROUTING**

バスルーティングの設定は、Mix Configuration ダイアログと Menu オプションからも開くことが可能ですが、ど ちらも同じ Bus Routing configuration ページにリダイレクトされます。

バスのルーティングの設定は、各ミキサーバスの出力をパッチし、Mixer や Sends, Cue をモニターするための 基本設定です。

Note: Default モードでは、利用可能なバスのセットが少なく表示されます。拡張表示させるにはExpert モード に切り替えてください。

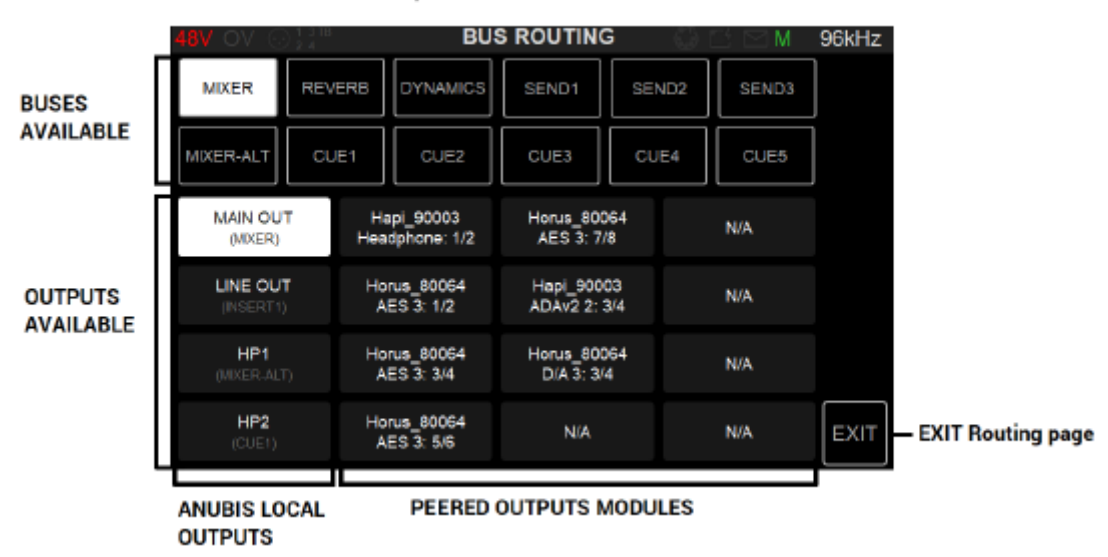

## Expert mode view

Anubis で他のデバイスをピアリングしている場合、それらのデバイスはペアで表示されます。ピアリングは Expert モードでのみ使用できます。

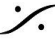

. dsp Japan Ltd, 4-8-5 Nakameguro, Meguro-ku, Tokyo 153-0061 T: 03-5723-8181 F: 03-3794-5283 U: http://www.dspj.co.jp

Note: バスルーティングがローカルの Anubis の出力に接続されると、Anubis のソフトボタンがそのバスの色 で点灯します。

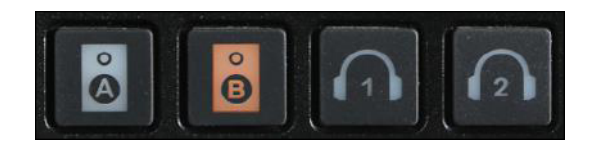

#### How to configure the Bus Routing

Mixer Bus は Routing ダイアログの最初の行に表示されています。パッチを行いたいミキサーのバスをタップ すると、白でハイライトされます。

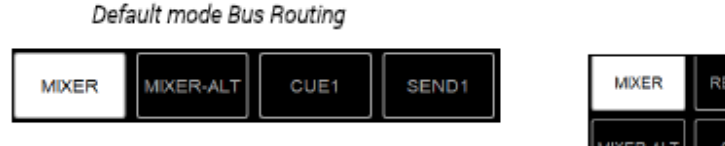

| Expert Mode Bus Routing |        |          |       |       |       |
|-------------------------|--------|----------|-------|-------|-------|
| MIXER                   | REVERB | DYNAMICS | SEND1 | SEND2 | SEND3 |
|                         |        |          |       |       |       |

その後、パッチしたい出力名をタップします。ダイアログが開き、使用できる出力を選択することができます。 Anubisで他のデバイスをピアリングしていない場合、ローカルの出力のみが使用可能です。

| MAIN OUT<br>(MIXER)   | N/A | N/A | N/A |
|-----------------------|-----|-----|-----|
| LINE OUT<br>(INSERT1) | N/A | N/A | N/A |
| HP1<br>(MIXER-ALT)    | N/A | N/A | N/A |
| HP2<br>(CUE1)         | N/A | N/A | N/A |

選択された出力は白でハイライトされます。工場出荷時のルーティングは以下のようになっています。

- Mixer(Main) -> Anubis Main Out XLR 1 & 2
- Mixer-Alternate -> Anubis Headphones 1
- CUE 1 -> Anubis Headphones 2
- Send 1 -> Anubis Line out TRS3 & 4

Bus ルーティングを設定するには、ルーティング先となる出カペアをタップしてください。Routing ダイアログが 開き、ステレオまたはモノラルでのルーティング、またはステレオルーティングを反転させることができます。

Note: Mono ルーティングと Stereo チャンネルの反転は、Expert モードでのみサポートされています。

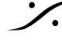

. dsp Japan Ltd, 4-8-5 Nakameguro, Meguro-ku, Tokyo 153-0061 T: 03-5723-8181 F: 03-3794-5283 U: http://www.dspj.co.jp

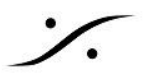

Routing Patch Dialog (expert mode only)

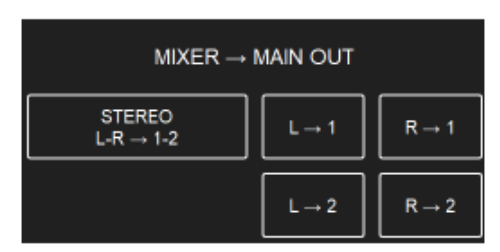

- Stereo L-R -> 1-2 : Bus を Anubis の Stereo Channel Pair (1-2) に送ります。
- L -> 1 : Bus の左チャンネルを Anubis (out 1) に送ります。
- R -> 1 : Bus の右チャンネルを Anubis (out 1) に送ります。 •
- L -> 2: Bus の左チャンネルを Anubis (out 2) に送ります。
- R -> 2 : Bus の右チャンネルを Anubis (out 2) に送ります。

### **Bus Routing Examples**

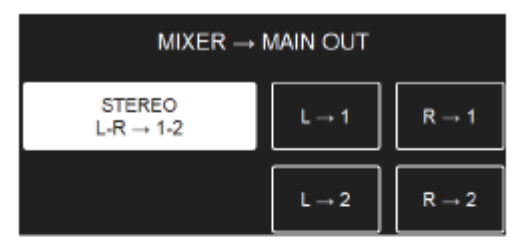

Mixer Main: Routed to Anubis XLR Outputs 1-2

| $MIXER\text{-}ALT\toHP1$            |                       |                       |  |  |
|-------------------------------------|-----------------------|-----------------------|--|--|
| STEREO<br>L-R $\rightarrow$ HP1 L-R | $L \rightarrow HP1-L$ | $R \rightarrow HP1-L$ |  |  |
|                                     | $L \rightarrow HP1-R$ | $R \rightarrow HP1-R$ |  |  |

Mixer ALT: Routed to the Anubis HP1 (1-2)

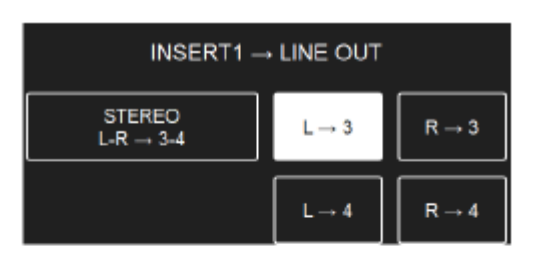

Send1: Routed to Anubis TRS Outputs 3

| $CUE1 \rightarrow HP2$              |                       |                       |  |  |
|-------------------------------------|-----------------------|-----------------------|--|--|
| STEREO<br>L-R $\rightarrow$ HP2 L-R | $L \rightarrow HP2-L$ | $R \rightarrow HP2-L$ |  |  |
|                                     | $L \rightarrow HP2-R$ | $R \rightarrow HP2-R$ |  |  |

Cue1: Routed to the Anubis HP2 (1-2)

ルーティングされると、アウトプット セクションには使用中の Mixer Bus 名が表示されます。

注:L-1とL-2を選択すると、どちらか一方が選択されます。このようなパッチングは、シンプルにステレオを選択 してください。

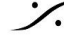

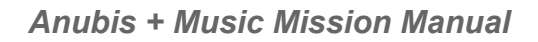

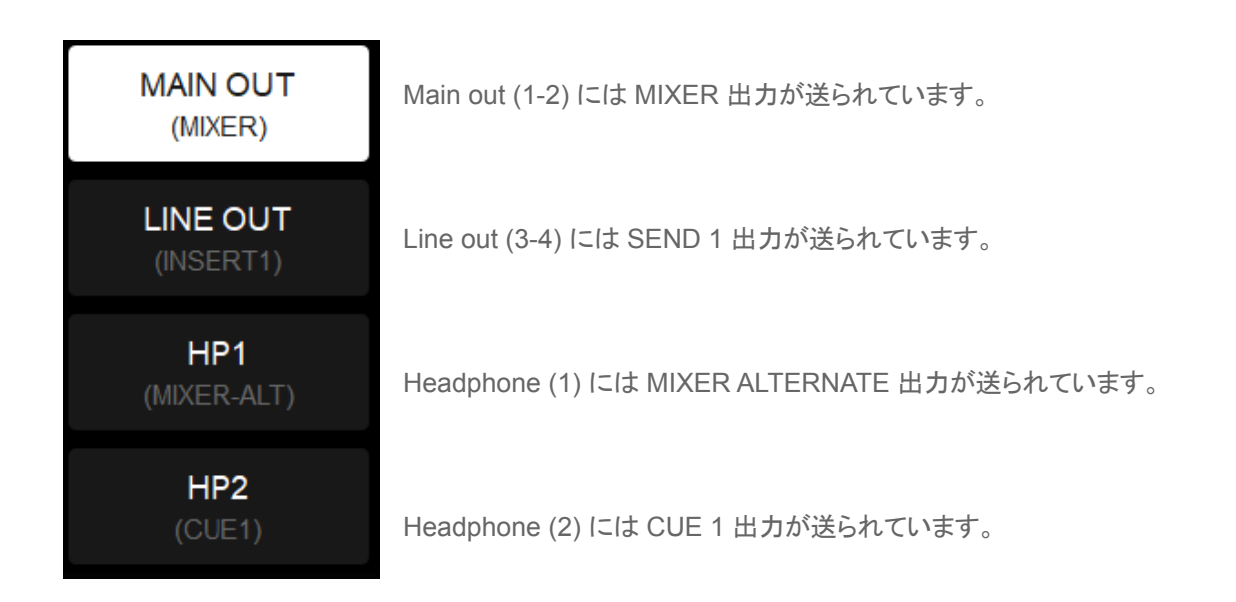

Warning: ルーティングされた出力チャンネルを二重で使用することはできません。 ルーティングされているチャ ンネルを他のミキサーバスで使用することはできません。

Mixer ページに戻るには、Anubis のホーム ボタンを押してください。

#### **BUS EQ**

Anubis BUS EQ ヘアクセスします。詳細は Effect のセクションを参照してください。 EQは Pyramix のプラグイン EQ-X をベースにしており、DXDまでのサンプリング周波数で動作します。

#### **BUS DYNAMICS**

Anubis Dynamics ヘアクセスします。

#### **BUS(CUE)** Color

Mixer の識別を容易にするために色をつけます。

パレットの 8色から選択することで Mixer の選択した部分に色を付けます。この例では CUE 1 にBourgogneカ ラーをつけた例です。

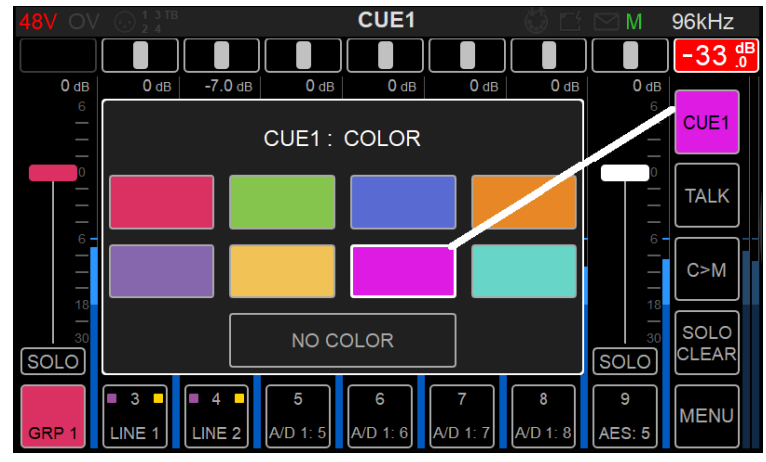

#### RESET

Bus Reset を行うと選択している Mixer を初期化します。

全てのフェーダーは OdB にリセットされます。 •

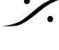

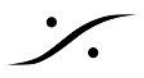

- Pan はセンターにリセットされます。
- Solo/Mute はリセットされ、Disableとなります。
- Bus Monitor レベルはリセットされず、変更されません。

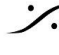

Contraction Contraction Contra T : 03-5723-8181 F : 03-3794-5283 U : http://www.dspj.co.jp

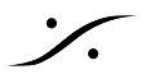

# **MENU OPTIONS (Control Column)**

Mixer の右下隅にあるメニューには、Mixer のパラメーター設定とオプション機能があります。

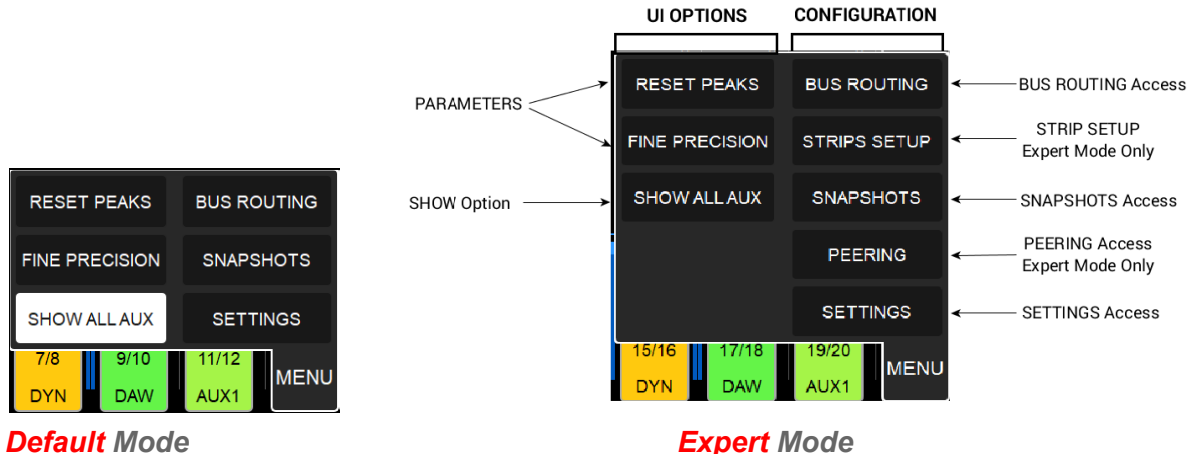

#### **RESET PEAKS**

Reset Peak を選択すると Mixer ページの Meter Peak がリセットされます。

#### **FINE PRECISION**

フェーダーをドラッグしたときの感度を設定します。スムーズで正確なフェーダーの動きの調整を行うには、Fine Precisionオプションを有効にしてください。

この機能は、Normal と Fine で切り替わり、フェーダーにのみ影響します。

Fine 時では、Anubisのタスクバーに F が表示されます。

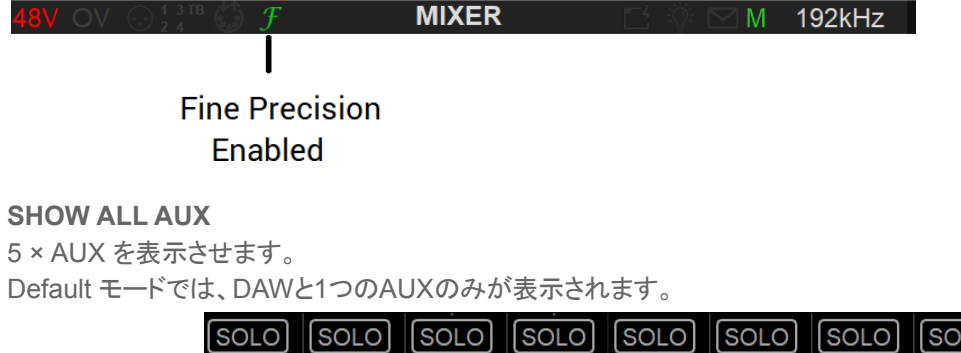

| ·    |      |      |       |       |       |       |       |
|------|------|------|-------|-------|-------|-------|-------|
| REV  | DYN  | DAW  | AUX1  | AUX2  | AUX3  | AUX4  | AUX5  |
| 5/6  | 7/8  | 9/10 | 11/12 | 13/14 | 15/16 | 17/18 | 19/20 |
| SOLO | SOLO | SOLO | SOLO  | SOLO  | SOLO  | SOLO  | SOLO  |

Additional DAW AUXES

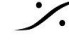

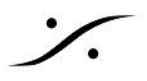

### STRIPS SETUP

Strips SetUp は Expert モードの場合にのみ利用可能で、ストリップを移動して Mixer のレイアウトを整理する ために使用します。

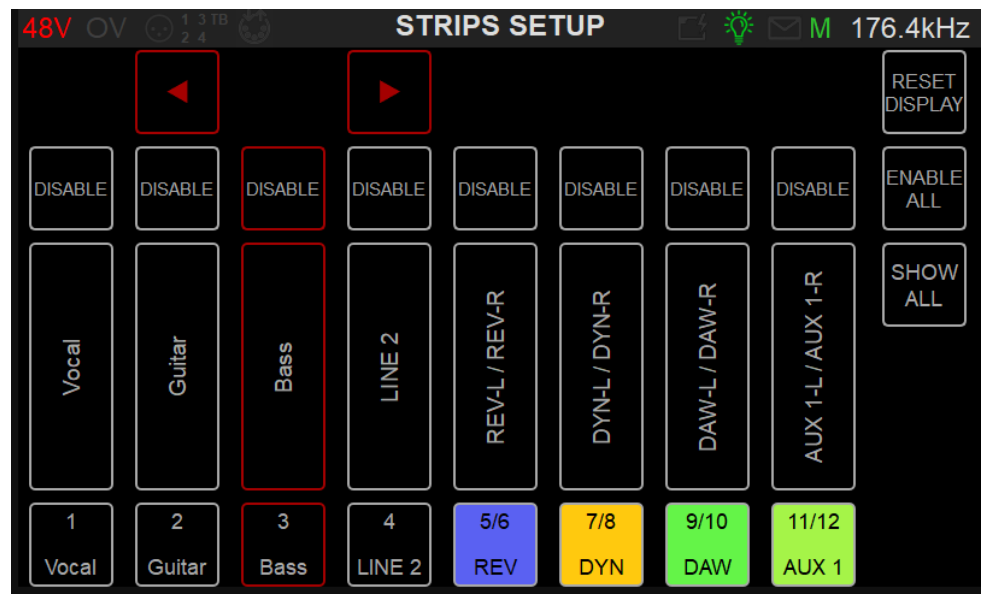

ストリップを移動するには、まず移動したいチャンネルを選択します。選択したチャンネルは赤でハイライトされ、 2 つの矢印が表示されまず。矢印をタップしてチャンネルを左右に移動させてください。

|--|--|

Note:ストリップがすでにミキサーの端(左端か右端)にある場合、矢印は1つだけ表示されます。

Group Mater を選択した場合、Group 化されたチャンネルはすべて同時に移動します。Group 内のチャンネ ルを選択した場合は個別に移動させることができます。

#### **Reset Display**

ストリップのレイアウトをデフォルトのストリップ レイアウトにリセットします (Peered inputs, Local Inputsの 順)。

#### Enable All

すべてのストリップを Enable にします。

#### **Show All Strips**

Setup ページで DIsable になっているストリップを表示するオプションです。

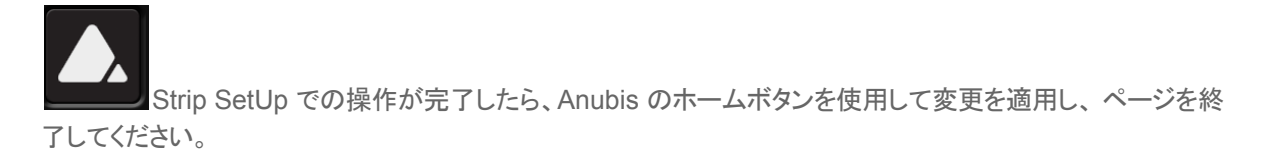

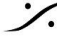

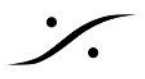

# **SNAPSHOTS**

Anubis Music Missionには18個のスナップショットがあります。Session, Song, Mixer, Mastering, Live Set List など、Anubis の設定を保存して呼び出し、コメントを追加することができます。 スナップショットをリコールすると、Anubisの設定全体がリコールされます。

| 48V OV 💮 1 3 TB               | SNAPSHOTS         | ; () [] M           | 96kHz |
|-------------------------------|-------------------|---------------------|-------|
| 1                             | 7 Vocals Tracking | 13                  |       |
| Vocals REC                    | Record Setup      | Mixing SET1         |       |
| 2                             |                   | 14                  |       |
| Bass REC                      | IN/A              | Mixing SET2         |       |
| 3 Stereo                      | 9 Hapi AD8 Mics   |                     |       |
| Guitars REC                   | DRUMS             |                     |       |
| 4                             |                   |                     |       |
| AnalogSynths REC              |                   |                     |       |
| 5                             |                   | 17                  |       |
| N/A                           | IN/A              | Mastering Direct    |       |
| 6 Custom configuration recall |                   | 18 EQ+Comp+Limiter  |       |
| MyFactory                     |                   | Mastering Externals |       |

空(N/A)のスナップショットエントリをタップすると Snapshot ダイアログが開きます。

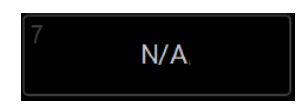

Snapshot ダイアログでは、Snapshot の名前, コメント, 色を設定し、Snapshot プリセットを保存することができ ます。

Name と Comment は編集可能なテキストフィールドで、選択するとキーボードが表示されます。 Color, Store, Update, Delete は ボタンを単純に選択してください。

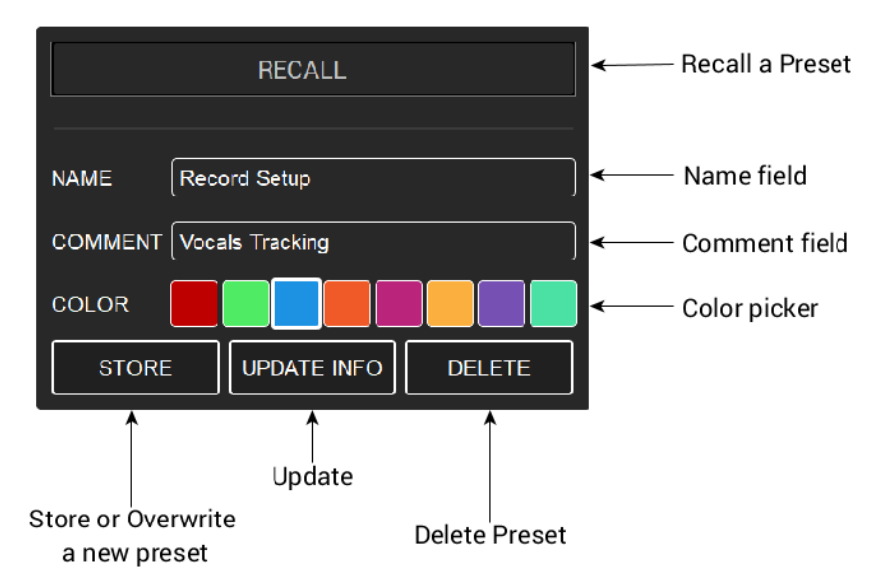

Recall, Update, Delete など、Loadした Snapshot を管理します。

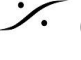

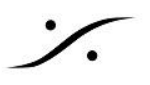

# PEERING

| 48V OV 💮 1  | T <sup>TB</sup> Peering | ≝ ⊠ M             | 96kHz              |
|-------------|-------------------------|-------------------|--------------------|
| Devices     | Modules                 | Inputs            | Outputs            |
|             | AES 1                   | 1-8               | 1-8                |
| Hapi_90003  | AES 2                   | 1-8               | 1-8                |
|             | AES 3                   | 1-8               | <b>-⊪</b><br>1-8   |
| Horus_80064 | A/D 1                   | <b>▲</b> ►<br>1-8 | n/a                |
|             | A/D 2                   | 1-8               | n/a                |
|             | D/A 3                   | n/a               | <b>-€</b> ►<br>3-4 |

Peering (ピアリング)は Expert Operation モードでのみ使用できます。Settings で Expert mode を有効にし てください。

Peering は、同じネットワーク上にある Hapi, Horus 別の Anubis を見つけることができます。 Peering ページ 内から、使用するIOモジュール(AD、AES、MADI、ADAT...)を選択することができるので、Anubisを簡単に拡 張し、より多くの IO を使用することが可能になります。

Note: Peering はシステム (PC/Mac)を必要とせず2台のスタンドアローン デバイス上で実行できます。

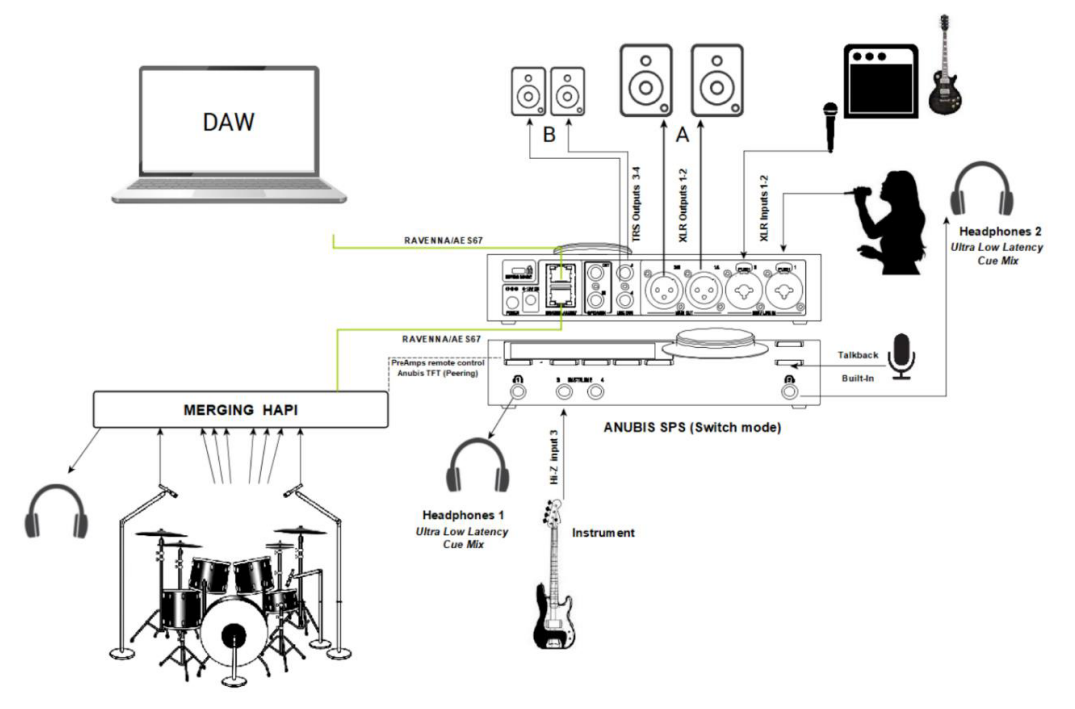

セットアップ例: Merging Hapi は Anubis で Peeing されているので、Hapi の A/Dモジュール(ドラム マイク) は Anubis の超低遅延エンジン内でミックスされ、パフォーマーの Cues に使用できます。

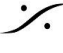

: dsp Japan Ltd, 4-8-5 Nakameguro, Meguro-ku, Tokyo 153-0061 T: 03-5723-8181 F: 03-3794-5283 U: http://www.dspj.co.jp

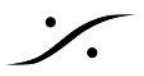

# Peer to Expand the Anubis IO

外部システム (PCやMAC) や ANEMAN のようなアプリケーションを使わなくても、簡単に Anubis のIOを増や すことができます。

それらのデバイスが Merging デバイスであり、同じ RAVENNA ネットワーク上にある場合、Anubis はそれら のデバイスモジュールを発見し、Peer することができます。

## Peer to Mix the IO for inputs or Outputs purpose

ミュージシャンの低遅延 Cue ミックスでは、他のデバイスからの入力を簡単に Anubis 内でミックスできるよう に、Peering が必要です。

他のデバイスからの入力モジュールを Peering すると、その入力モジュールが Anubis の Mixer ビューに表示 され、Anubis でそれらの入力をミックスし、ローカルまたはデバイスの出力に戻すことができます。

応用例: Anubis は、Peer した Hapi のドラム用の 8つのマイクをベースプレーヤーのヘッドフォン用 CUE とし て低遅延ミキサーでミックスします。ドラムの Peer されたチャンネルは、ベースプレーヤーの好みに合わせて ミックスでき、Anubisの楽器入力に接続したベースとミックスできます。

同様のことは出力側でも行えます。別のデバイスの出力(例えば、ドラマーが使用する Hapi のヘッドフォン ジャックなど)に出力するミックスを作成することもできます。

## **Peer for Remote Control PreAmps**

Peer された別のデバイスのADモジュールは、Anubis の PreAmps ページ でリモートコントロールすることが できます。

PreAmps ページの詳細については、User Manual の PreAmps セクションを参照してください。

# How to peer a device

**Requirements:** 

- Horus, Hapi, Anubis など、複数の Mergig デバイスを持っていること。
- Horus, Hapi は ファームウェア 3.9.10 以降のものを使用してください。
- Anubis は ファームウェア 1.3 以降であること。
- Anubis と同じ RAVENNA ネットワークに接続されているか、または Anubis SPS ポートに直接接続 されていることを確認してください。

警告:複数のAnubisをPeeringすることは可能ですが、別の方法で行います。<u>"Multiple Anubis Peering"</u>をお 読みください。

- 1. RAVENNA デバイスを Anubis と同じネットワークに接続します。
- 2. Anubis メニューで Peering ページを開きます。

| RESET                       | PEAKS                  | BUS RC |      |  |  |
|-----------------------------|------------------------|--------|------|--|--|
| FINE PRECISION STRIPS SETUP |                        |        |      |  |  |
| SHOWA                       | SHOW ALL AUX SNAPSHOTS |        |      |  |  |
| PEERING                     |                        |        |      |  |  |
| SETTINGS                    |                        |        |      |  |  |
| 7/8                         | 9/10                   | 11/12  | MENU |  |  |
| DYN                         | DAW                    | AUX 1  | MENU |  |  |

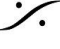

- 3. オンラインデバイスは、左の列に表示されている必要があります。
- 4. Peering したいデバイスを選択します(ここでは Horus を例にしています)。このデバイスがオンライン であることを確認してください。

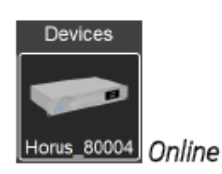

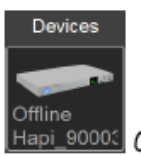

Hapi\_9000C Offline (not available for peering)

5. 選択すると、Peering で利用可能なデバイス モジュールとIOが開きます。Horus のような多くのIOが あるデバイスでは、ページを下にスクロールしてください。

| 48V OV 💿 🖯            | Peering O | 5 🖂 M 🛛 | 96kHz   |
|-----------------------|-----------|---------|---------|
| Devices               | Modules   | Inputs  | Outputs |
|                       | AES 1     | 1-8     | 1-8     |
| Horus_80064           | AES 2     | 1-8     | 1-8     |
|                       | AES 3     | 1-8     | 1-8     |
| Offline<br>Hapi_90003 | A/D 1     | 1-8     | n/a     |
|                       | A/D 2     | 1-8     | n/a     |
|                       | D/A 3     | n/a     | 1-8     |

| 48V OV 💮 💱            | Peering 🔘 | S 🖂 M 🛛 | 96kHz   |   |
|-----------------------|-----------|---------|---------|---|
| Devices               | Modules   | Inputs  | Outputs |   |
|                       | MADI 1    | 25-32   | 25-32   |   |
| Horus_80064           | MADI 1    | 33-40   | 33-40   | 1 |
|                       | MADI 1    | 41-48   | 41-48   |   |
| Offline<br>Hapi_90000 | MADI 1    | 49-56   | 49-56   |   |
|                       | MADI 1    | 57-64   | 57-64   |   |
|                       | Headphone | n/a     | 1-2     |   |

6. モジュール内で Anubis と Peering したいIOを選択します。ダイアログがを開き、モジュールのI/Oに応 じて、8 チャンネル, 4チャンネル, 2チャンネルが選択できます。

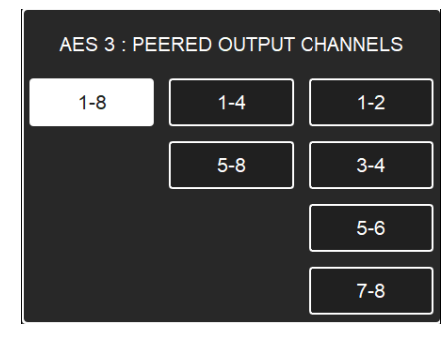

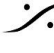

: dsp Japan Ltd, 4-8-5 Nakameguro, Meguro-ku, Tokyo 153-0061 T: 03-5723-8181 F: 03-3794-5283 U: http://www.dspj.co.jp

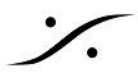

Note: 例として AES 3 モジュールの出力 1-8 と A/D 1 の入力チャンネル 1-8 を Peering します。

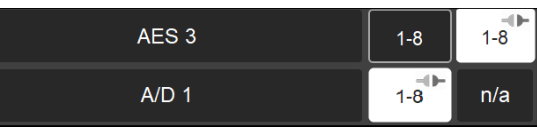

7. Peer するとインジケータは緑色になります。

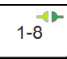

注:ピアリングされたADモジュールは、プリアンプのMIDIプリアンプチャンネルの開始番号 以下の例では、リモートプリアンプは、A/D1ピアードモジュールのプリアンプ#5として開始されます。

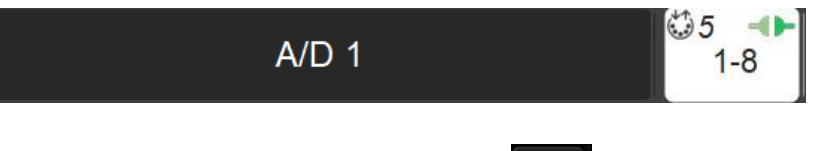

- 8. Home ボタンを押して Peering ページから出てください。
- 9. Anubis ミキサーにPeerしたチャンネルが表示されます。ミキサーのUIの右側にスクロールしてくださ い。

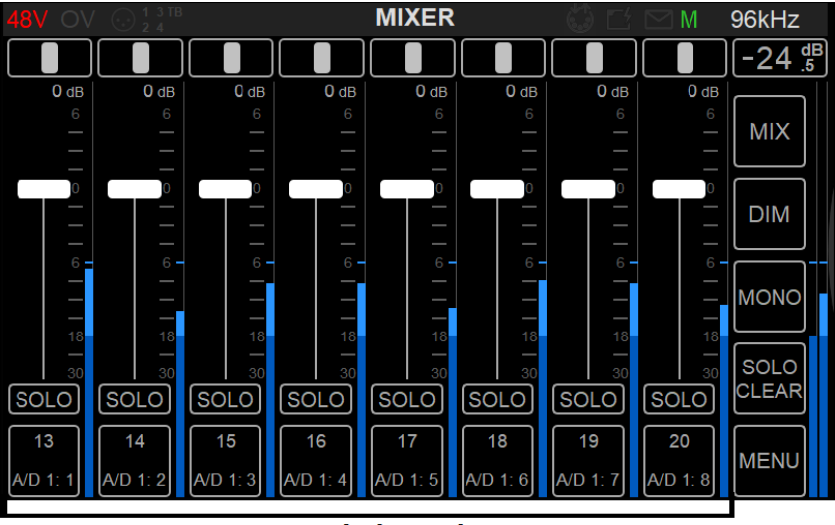

#### **Peered Channels**

10. Peer された ADモジュール は、ローカルの Anubis PreAmpsに続いて Anubis PreAmps ページに 表示されます。PreAmps ページでスワイプすると、Peer された PreAmps にアクセスすることができ ます。

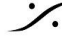

. dsp Japan Ltd, 4-8-5 Nakameguro, Meguro-ku, Tokyo 153-0061 T: 03-5723-8181 F: 03-3794-5283 U: http://www.dspj.co.jp

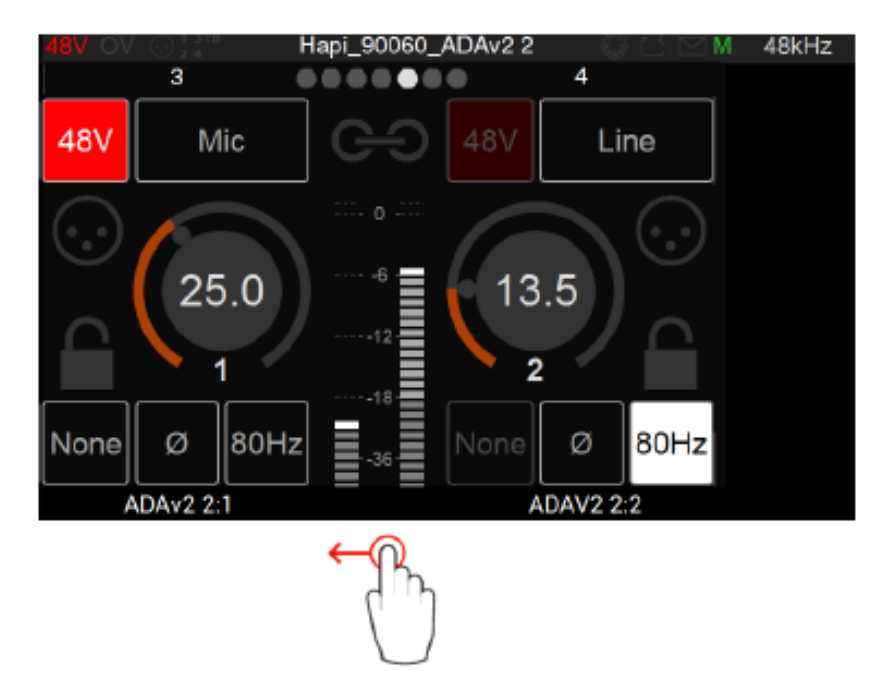

Note: Peer されたモジュールの PreAmp は、一部のパラメータ(Cut, Lock, Boost)をサポートしてい ない場合があります。

11. Output Channels は、Bus Routing Settings (MIX または Menu エントリからアクセス可能) でも利用 可能で、ペアでのルーティングが可能です。

| 48V OV 🕤            | ) 1 3 TB<br>2 4 |           | BU                     | S ROUTIN | G    | 0   | $\square M$ | 96kHz |
|---------------------|-----------------|-----------|------------------------|----------|------|-----|-------------|-------|
| MIXER               | REV             | ERB       | DYNAMICS               | INSERT1  | INSE | RT2 | INSERT3     | ]     |
| MIXER-ALT           | CL              | IE1       | CUE2                   | CUE3     | CU   | JE4 | CUE5        | ]     |
| MAIN OU<br>(MIXER)  | Т               | Hor<br>AB | us_80064<br>ES 3: 1/2  | N/A      |      |     | N/A         |       |
| LINE OU<br>(INSERT1 | <b>T</b><br>)   | Hor<br>AE | us_80064<br>ES 3: 3/4  | N/A      |      |     | N/A         |       |
| HP1<br>(MIXER-AL    |                 | Ho<br>Al  | rus_80064<br>ES 3: 5/6 | N/A      |      |     | N/A         |       |
| HP2<br>(CUE1)       |                 | Ho<br>A   | rus_80064<br>ES 3: 7/8 | N/A      |      |     | N/A         | EXIT  |

MADパネルやVADパネルでUNITEを行うと、DAWに録音するインプットストリームの接続が行えま す。

注: Peered出力は、Anubis Bus Routing からのみ使用ができ、Unite では使用できません。これらを DAWに接続したい場合には、ANEMANでこれらの接続を行う必要があります。

Anubisを拡張して、AnubisのMixエンジンとBus Routingで利用できる追加のI/Oを使用できるように なりました。詳しくは Bus Routing の項をご覧ください。

オフラインのモジュールは Mixer で表示して調整することができますが、グレー表示になります。オン ラインに戻ると新しいパラメータが適用されます。

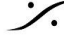

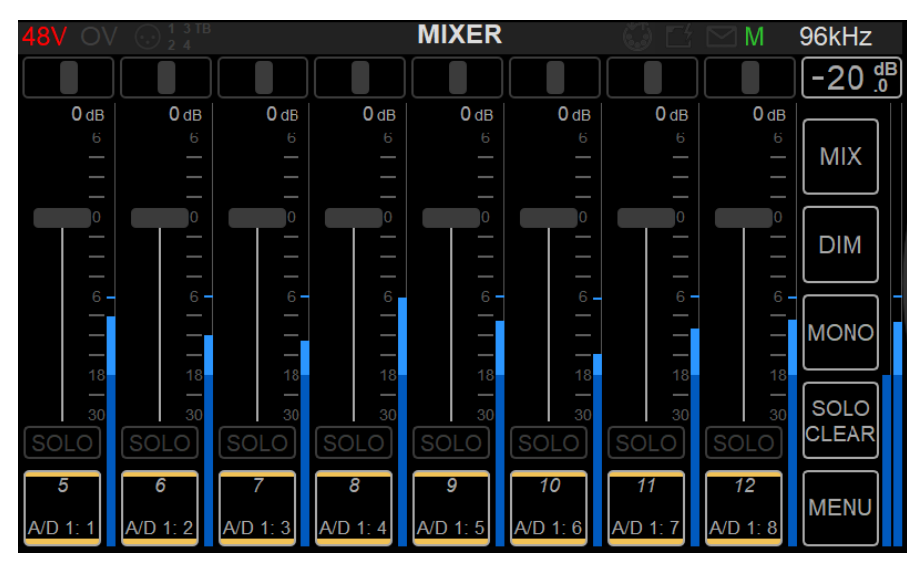

Offline Peered Inputs (grayed out)

# **Peering Rules**

- Peering は Anubis からのみ可能で、Merging RAVENNAデバイスを使用する必要があります。
- 64の Peering入力(1~8チャンネルのモジュールを8つ)をサポートしています。
- 1台の Anubisで、4FS(192kHz)までで 48 のI/O、DXD 352.8または384kHzでは 24 のI/O(Anubis • のローカル入力を含む)が使用できます。
- 1つの出力モジュールは、1つのデバイスからしかピアリングできません。他のデバイスが同じ出力モ ジュールをピアリングした場合、前のデバイスは切断されます。
- 2台目の Anubis は、他の Anubis がすでにピアリングしている入力モジュールをピアリングできます。 •
- Peering は ユニキャストで行われます。マルチキャストを使用したい場合は、ANEMANを使用してくだ • さい。
- オフラインデバイスのモジュールは、Peering できず、Un-Peer のみ可能です。
- Peering は システム (PC/Mac)を必要とせず、2台のスタンドアロンのMerging RAVENNA/AES67デ バイスで実行できます。
- モジュールのピアリングを解除して再度ピアリングすると、フェーダーレベルが0にリセットされます。

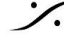

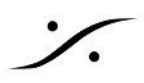

# **Multiple Anubis Peering**

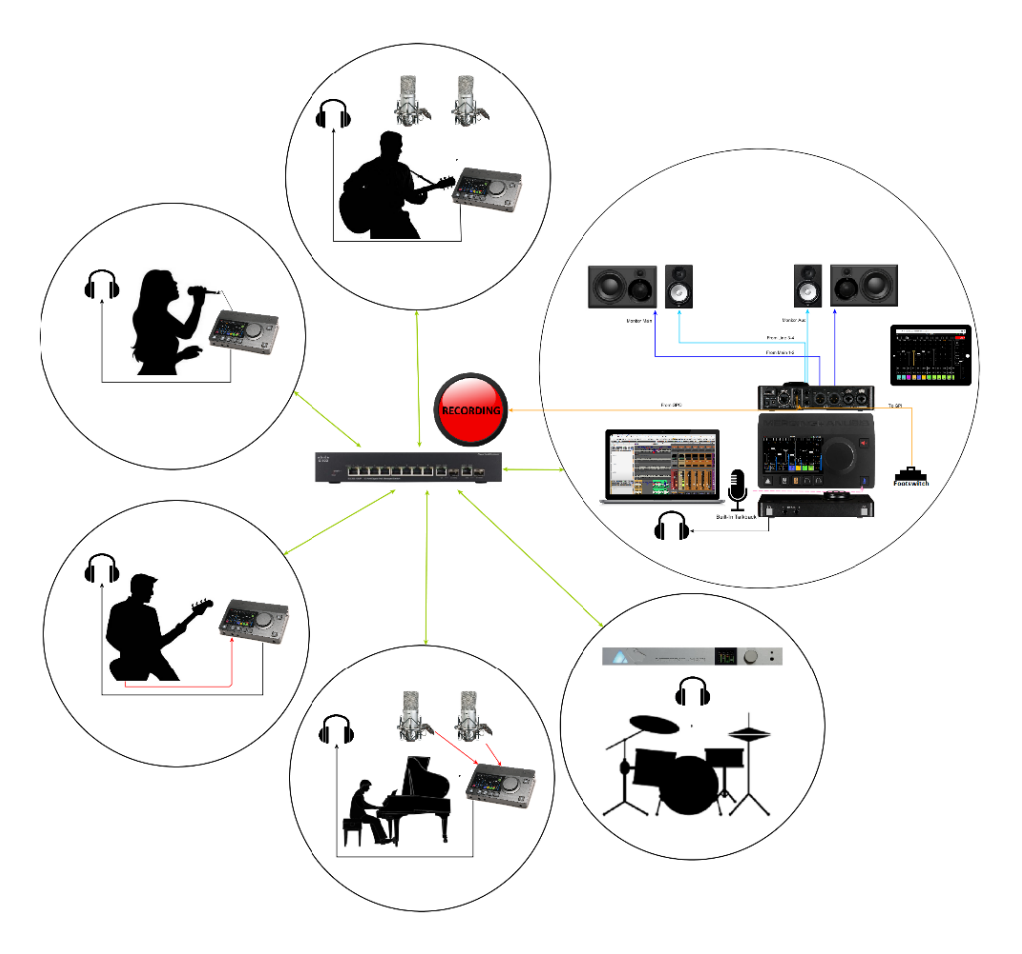

同じネットワーク上に複数のAnubisがある場合、演奏者が自分のAnubis内で専用のエフェクトを使い、自分の Cueミックスをつくりたい場合があるため、別の手順が必要となります。

このシナリオでは、複数の Anubis を別々の録音ブースにいる複数のパフォーマーが使用している場合を想定 します。想定しているのは演奏者にフォールドバックミックスを送り、演奏者はそのフォールドバックミックスに自 分のダイレクトインプットをミックスして演奏します。

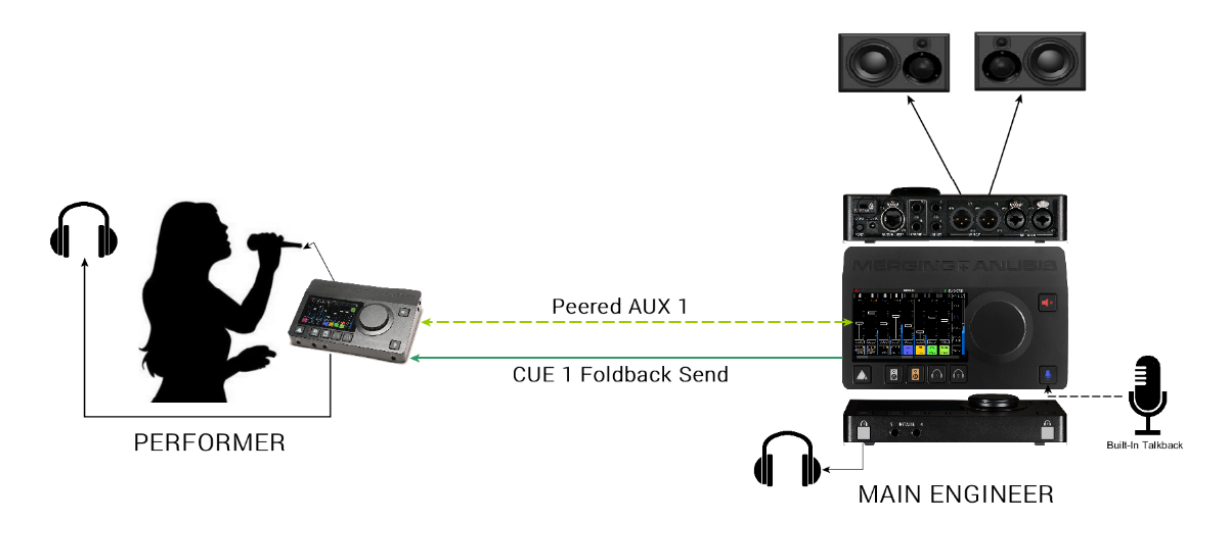

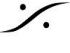

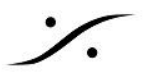

# **Procedure**

- 1. すべてのAnubisと他のRAVENNA/AES67機器が同じネットワークに接続されている必要があります。
- 2. コントロールルームの Anubisは、他のAnubisへ Auxを送る Main Anubisとして機能し、各アーティス トは、Performer Anubis を持っているとします。
- 3. DAWのプレイバックが必要な場合は、まず Main Anubisに接続して、入力をモニターして、最終的に Cue ミックスに送れる状態にします。
- 4. Main Anubis の Peering ページを開き、Performer Anubis のDAWまたはAUXを Peering してCue ミックスを送ります。 Note: Performer Anubis の入力をピアリングすることもできますが、レイテンシーが若干増加し、

Performer Anubis のプロセッシング エンジン(Reverbなど)を使用することができなくなります。

| 48V OV 💮 1               | PEERING      | 🌾 🖂 М  | 192kHz           |
|--------------------------|--------------|--------|------------------|
| Devices                  | Modules      | Inputs | Outputs          |
| <b>1</b> 0.              | Combo 1/2    | 1-2    |                  |
| 44.1kHz<br>Anubis_650101 | Jack 3/4     | 1-2    |                  |
|                          | Built-in Mic | 1-1    |                  |
|                          | DAW          |        | 1-2              |
|                          | AUX1         |        | <b>-⊡</b><br>1-2 |
|                          | AUX2         |        | 1-2              |

5. Main Anubisでは、演奏者の入力はミックスせずに、演奏者へのCUE ミックスを用意します。この Cue ミックスは、現在演奏しているミュージシャン全員のダウンミックスでも、メトロノームのクリックトラックで も、DAWソフトのプレイバック(AUX出力)でも構いません。この最初の Cue ミックスの準備ができた ら、Bus Routing ページでこのミックスをPerformer Anubisの AUX1:1/2 に送ります。

| 48V OV 💮               | ) 1 3 TB<br>2 4 |      | BU                               | S ROUTING | 9   |     | ڳ <sup>ت</sup> ⊠ M | 192kHz        |
|------------------------|-----------------|------|----------------------------------|-----------|-----|-----|--------------------|---------------|
| MIXER                  | REV             | ERB  | DYNAMICS                         | SEND1     | SEN | ND2 | SEND3              |               |
| MIXER-ALT              | cu              | E1   | CUE2                             | CUE3      | cu  | E4  | CUE5               | CUE1          |
| MAIN OU<br>(MIXER)     | т               | Anul | bis_650101<br>UX1: 1/2<br>(CUE1) | N/A       |     |     | N/A                | TALK          |
| LINE OUT<br>(MIXER-ALT | <b>T</b><br>T)  |      | N/A                              | N/A       |     |     | N/A                | С>М           |
| HP1                    |                 |      | N/A                              | N/A       |     |     | N/A                | SOLO<br>CLEAR |
| HP2<br>(CUE2)          |                 |      | N/A                              | N/A       |     |     | N/A                | MENU          |

Note:このような場合、CUEのボリュームレベルを -20dB に設定し、触らないようにすることをお勧め します。

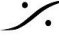

. dsp Japan Ltd, 4-8-5 Nakameguro, Meguro-ku, Tokyo 153-0061 T: 03-5723-8181 F: 03-3794-5283 U: http://www.dspj.co.jp

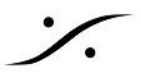

6. パフォーマーは、この Cue ミックスを AUX1入力として受け、自分のダイレクト入力チャンネルをミック スしたり、EQ、ダイナミクス、リバーブなどの独自のエフェクトをかけて聴くことができます。

Notes:

- エンジニアはWebアクセスページを使って、Performaer Anubis の CUEミックスをリモートコントロー ルすることができます。
- エンジニアは SetUp ページで Performer Anubis の Strip Layout を設定して、演奏者に必要な フェーダーだけをAnubisのLCDに表示させることができます。これで演奏者は、自分のダイレクトマイ クとミックスを僅か数本のフェーダーで調整することができます。
- その他のワークフローの例を挙げると、例えばドラマーは Anubis と Hapi AD8を接続して、Anubisで すべての入力をミックスし、エンジニアは録音用のプリアンプをコントロールしてDAWでモニターするこ とができます。

### Talkback and Return Talkback

エンジニアは、Anubisの内蔵トークバックマイクや専用のマイク入力を使って、パフォーマーと対話することがで きます(上記セクションのトークバックの説明を参照)。

パフォーマーが Back Talk を必要とする場合は、Anubisの内蔵マイクや専用のマイク入力を使用することがで きます。この場合、パフォーマーは BackTalk用マイクをCUEに入力して、Peerしたエンジニアの Anubis の Aux に送ってください。

- 1. 演奏者の Anubisから、エンジニア用 AnubisのAUXの1つに Peerします。
- 2. 演奏者の AnubisでBus Routingを開き、利用可能なCUEを選択し、このCUEをEngineer Aubisの AUXにパッチします。
- 3. エンジニアの Anubisで、パフォーマーのAUXをメインミキサー内で、バックトークとしてモニターしま す。
- 4. エンジニアの Anubisで、パフォーマーに送るCUEに、バックトークが送られているAUXチャンネルの フェーダーをミュートしてください。そうしないと、演奏者にもバックトークが聞こえてしまいます。

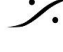

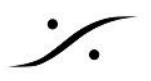

# ANUBIS BUILT-IN FFFFCTS

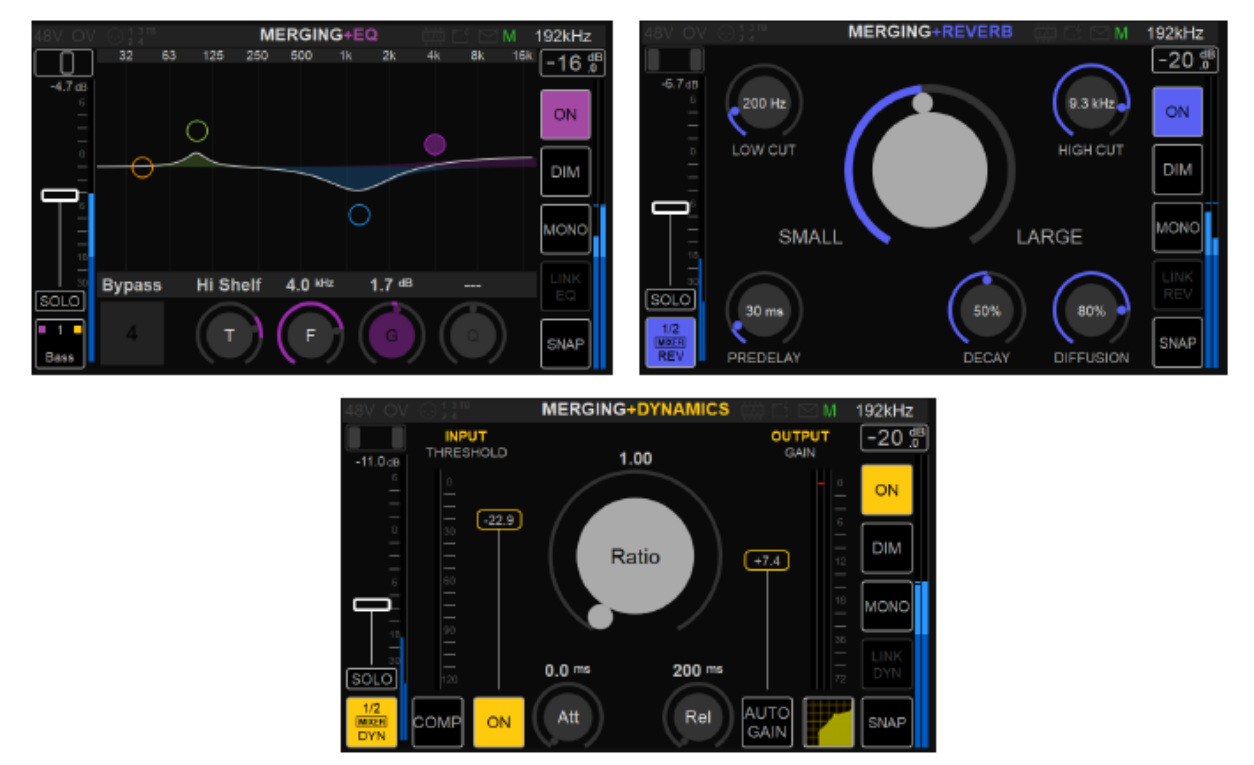

Anubis Music Missionには 3つのビルトイン エフェクトが搭載されています。これらのプラグインをAnubis ミキ サー(Strip, Returns, Bus)で使用すると、内部のDSPエンジンでリアルタイムに動作します。

#### MERGING+EQ

**MERGING+DYNAMICS** 

#### **MERGING+REVERB**

内蔵プラグインは、パフォーマーのCUEにソリューションを提供します。 超低遅延の CUE Mixer にエフェクトを かけ、イコライゼーション, コンプレッション, リバーブをミキサーチャンネル入力で完璧なリスニング環境を提供 し、アーティストの最高のパフォーマンスを引き出すことができます。

これらのエフェクトはスタンドアローンで使用することも、DAWで録音することもできます。

Note: 3つの利用可能な Send のうちの 1つを使用して、自身の エフェクト プロセッサー に使用することができ ます。

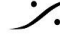

. dsp Japan Ltd, 4-8-5 Nakameguro, Meguro-ku, Tokyo 153-0061 T: 03-5723-8181 F: 03-3794-5283 U: http://www.dspj.co.jp

#### MERGING+EQ

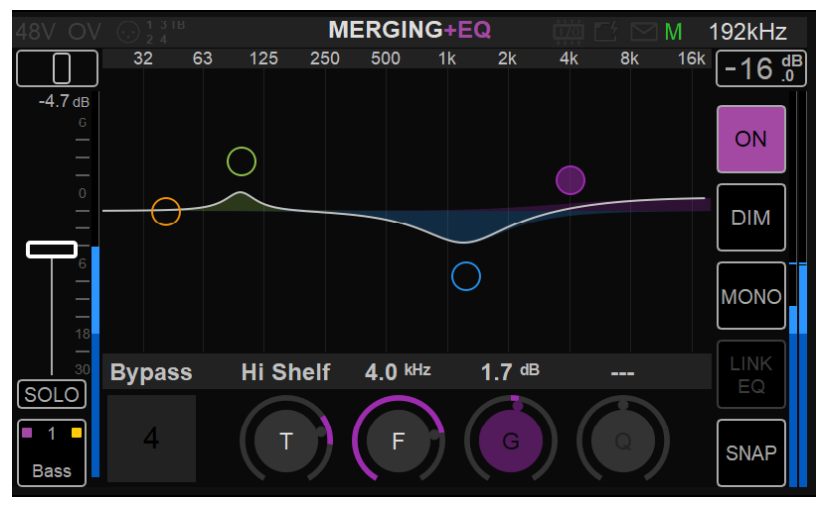

Anubis EQ は Pyramix EQ-X をベースに作られており、DXDまでのサンプリング周波数でエクストリーム デ フィニションフィルタリングを提供します。

Anubis EQ は 4バンドのフルパラメトリックEQ で、各バンドごとにフィルタータイプ、ゲインブースト/カット、周波 数, Qファクター(帯域幅)を独立してコントロールすることができます。notch, low cut, Hi Cut, peak, shelving のフィルター タイプが用意されています。このエクストリーム デフィニション イコライザーのフィルター設計は、最 高のオーディオ解像度に対応するために特別に最適化されていますが、その一方で非常に低ノイズと低歪みを 持っており、可聴域(および非可聴域)全体を通して -110dB 以上の THD+N を持っています。もちろん、この新 しいデジタルフィルターのトポグラフィーは、高サンプルレートを考慮して設計されていますが、1FSでのイコライ ゼーションでも低ノイズとなっています。

EQは、任意の入力(Local または Peered)または 任意のバス出力(ヘッドフォンやルームコレクションなど)に 入れることができます。EQ リソースは累積されるのではなく共有されます。これにより、Input や Output ごとに 複雑なイコライゼーションが可能となり、Music Missionでは 4バンドの合計 21 x 4バンドEQを任意のサンプリ ングレートで使用することができます。

#### **ANUBIS EQ FEATURES**

- すべてのユーザーがEQを使用可能
- サンプリング周波数 44.1khz~352.8kHz(DXD). 384kHzまで対応
- 1チャンネルあたり最大4バンド、合計21のEQインスタンスが任意のサンプリングレートで利用可能

#### **ANUBIS EQ RESTRICTIONS**

- DSDでは対応していません
- Present はありません
- クロスオーバーには1EQ(4バンド)を使用します

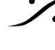

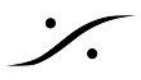

#### **ANUBIS EQ PARAMETERS CONTROLS**

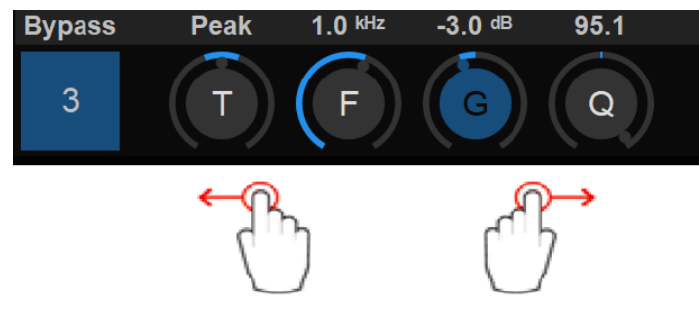

操作: 操作したいパラメータをタップし、ロータリーコントローラーを使用して変更してください。

EQバンドの選択:周波数帯を選択したら、設定したいUI自体の周波数帯をタップして、パラメータコントロール上 で左右にスワイプして、隣接する周波数帯にアクセスします。

#### **Bypass**

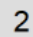

Band チャンネル番号: バンドを選択して Bypass をタッピングすると、そのバンドのみがバイパスされ ます。(例:バンド2) Bypassのデフォルト値:Disable

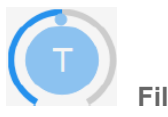

**Filter Type** 

5種類のフィルタータイプが全てのEQバンドで使用できます。

Types:

- Low Cut (Lo Cut high pass filter): 6 dB per octave
- Low shelving (Lo Shelf)
- Peak (Parametric)
- High shelving (Hi Shelf)
- High Cut (Hi Cut): 6 dB per octave low pass filter

Note: 12dB/Oct で使用するには 2つのバンドを使用します。 デフォルト値:Peak

Band Frequency (up to 4) バンドの中心周波数を設定します。 Unit:Hz とkHz Value Range: 20Hz / 20kHz Default Value for first five bands: 31Hz / 125Hz / 500Hz / 2kHz / 8kHz Step: 24 steps per octave

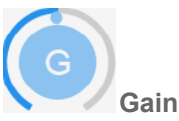

選択しバンドのゲインを -24 dB から +24 dB の間で dB 単位で設定します。 フィルタータイプが Peak および Shelving にのみ使用されます。

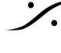

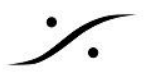

Default Value:0 dB Step: 0.1 dB

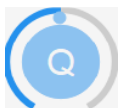

**Band Q-Factor (7)** 

パラメトリックフィルターを使用している場合、バンド上のゲインと周波数の影響を受ける周波数範囲の調整で す。 Qは Peak Filter Type の場合のみ設定可能です。

Qの値が低いほど影響を受ける周波数範囲が広く、高いほど影響を受ける周波数範囲が狭くなります。 Value Range: 1 to 100 Default Value: 10 Step: 24 steps logarithmically distributed.

## **EQ Control Column**

EQサイドのコントロール: Reference, DIM, Mono のコントロールはミキサーのものと同じで す。

# **ON-OFF**

EQを ON/OFF します。

#### Link EQ

リンクしたチャンネルと同じEQパラメーターに設定 したい場合、Link EQ を有効にしてください。

ステレオ リンクしたチャンネルに異なる EQ をか けたい場合は、各チャンネルの EQ を入れて、 Link EQ オプションを入れないでください。

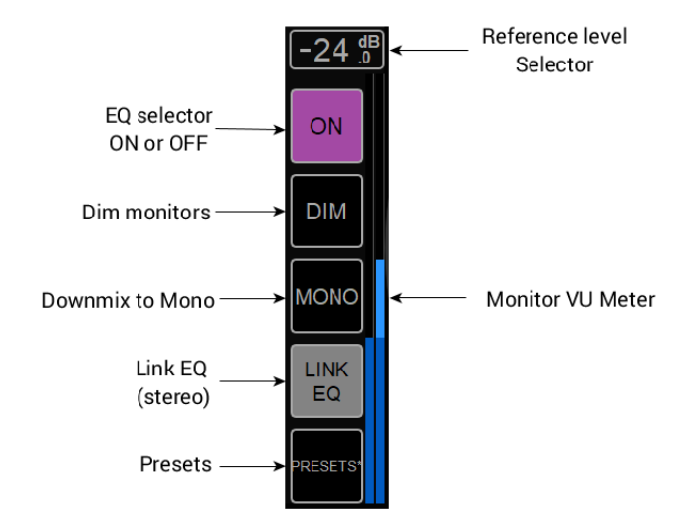

#### Presets:

エフェクト(EQ, Dyamics, Reverb)ごとに18種類のプリセットが用意されています。

| 48V OV 💮 🕯 з тв       | EQ            | $\bigcirc \square \boxtimes M$ | 48kHz |
|-----------------------|---------------|--------------------------------|-------|
| 1 LowCut - HF Sss cut | 7 Low Cut     | 13 Comment                     |       |
| EQ Vocals Main        | EQ MY DEFAULT | EQ PRESET 13                   |       |
| 2 Basic               | 8 High Cut    | 14 Comment                     |       |
| EQ Vocals Back        | My EQ cut     | EQ PRESET 14                   |       |
| 3 Comment             | 9 Comment     | 15 Comment                     |       |
| EQ Acoustic Guitar    | EQ PRESET 9   | EQ PRESET 15                   |       |
| 4 Stereo Link         | 10 Comment    | 16 Comment                     |       |
| EQ Elect Guitar       | EQ PRESET 10  | EQ PRESET 16                   |       |
| 5 100 Hz boost        | 11 Comment    | 17 ATM50X                      |       |
| EQ Bass               | EQ PRESET 11  | EQ Headphones                  |       |
| 6 Comment             | 12 Comment    | 18 home stereo mix             |       |
| EQ Harmonica          | EQ PRESET 12  | EQ Studio                      |       |

プリセットダイアログを開くには、プリセットボックスをタップして空にします。

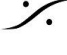

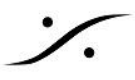

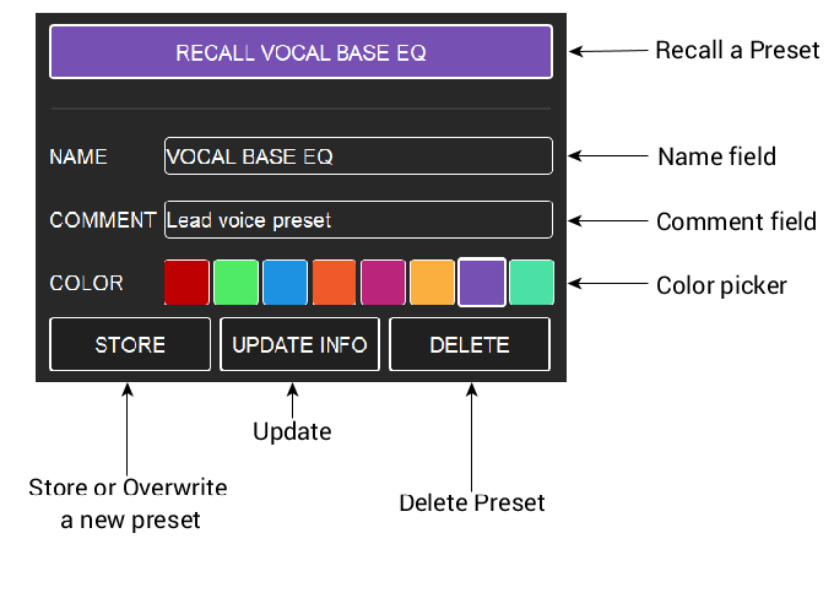

Snapshot ページから Mixer ビューに戻るには、ホームボタンを押してください。

# **RESET EQ**

EQのパラメーターは Dynamics Reset factory preset をリコールするとリセットされます。

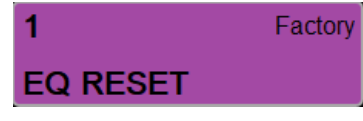

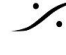

: dsp Japan Ltd, 4-8-5 Nakameguro, Meguro-ku, Tokyo 153-0061 T: 03-5723-8181 F: 03-3794-5283 U: http://www.dspj.co.jp

### **MERGING+DYNAMICS**

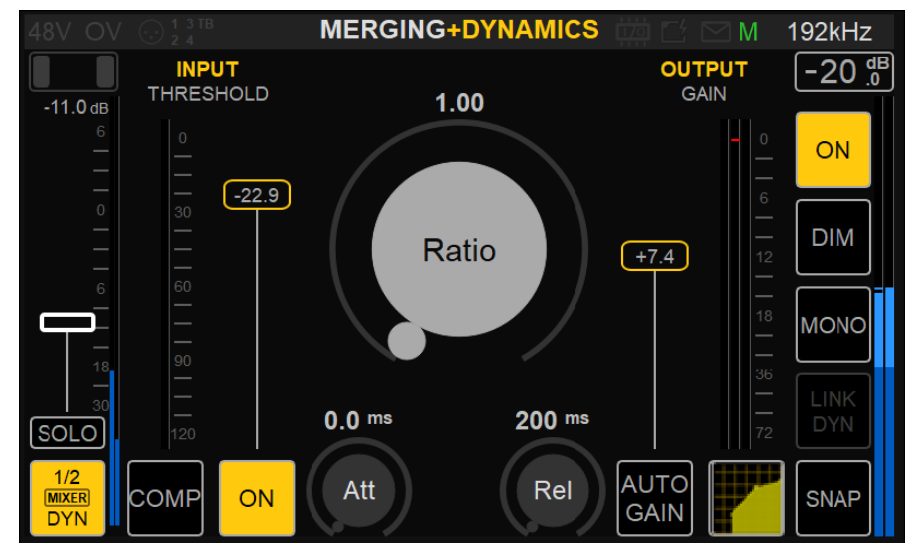

Anubis のビルトイン ダイナミクスは複数の機能を備えています。直列にかけられる 1x Gate, 1x Compressor, 1x Limiter。それぞれのモジュールはそれぞれのパラメーターを持っています。

出力バスのリミッター, チャンネル ストリップのコンプレッション, スネアやキックのゲート, ボーカルのコンプレッ ションとリミッター,ドラムの パラレルコンプレッション,サイドチェーンなどに使用できます。 ダイナミクスは、MonoまたはStereo Mode(Link Dyn)で動作します。

### More than just a single Dynamics

- A: どのチャンネル ストリップでも使用できます。Local, Remote/Peered 入力。
- B: Pararell Buss Effect として
- C: どの Output Bus でも使用できます。Local, Remote/Peered 入力。

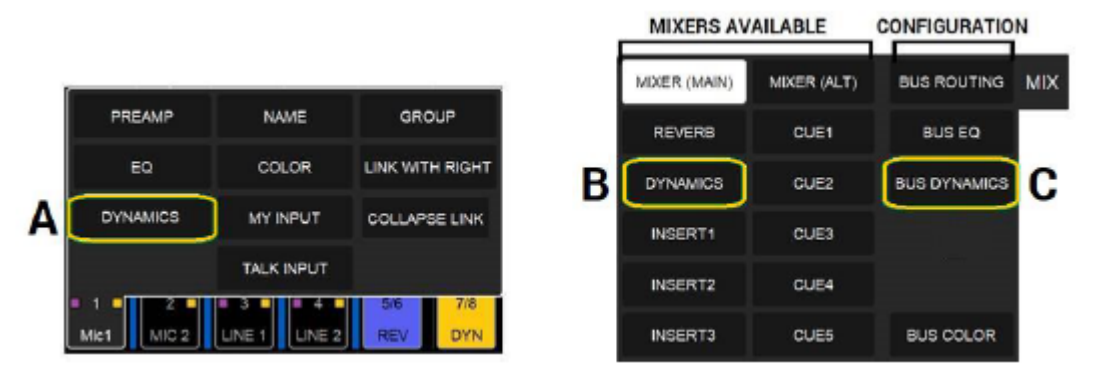

#### **ANUBIS MERGING+DYNAMICS FEATURES**

- MERGING+DYNAMICS は全ての Anubis ユーザーが使用できます。
- MERGING+DYNAMICS は 44.1kHz から 352.8kHz(DXD), 384kHz までのサンプリング周波数で 動作します。
- MERGING+DYNAMICS は次のインスタンスをサポートしています。 •
  - 64 x DYNAMICS instances at 1FS (44.1/48kHz)
  - 32 x DYNAMICS instances at 2FS (88.2/96kHz) 0
  - 0 16 x DYNAMICS instances at 4FS (172.4/192kHz)
  - 8 x DYNAMICS instances at 8FS (DXD-352.8/384kHz)

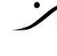

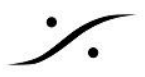

#### **Dynamics Modules**

MERGING+DYNAMICS は、1 X Gate, 1 X Compressor, 1 x Limiter で構成されています。

GATE COMP LIM

#### Gate

スレッショルド以下の信号を減衰させます。

#### Compressor

純粋なトランスペアレント ディスクリート コンプレッションに加えて、クラシックなファット コンプレッションのオプ ションを備えており、クリエイティブなミキシングやプロダクションだけでなく、ディスクリートマスタリングやポスト プロダクションにも最適です。

#### Limiter

信号がスレッショルドを超えないようにします。

#### **DYNAMICS PARAMETERS**

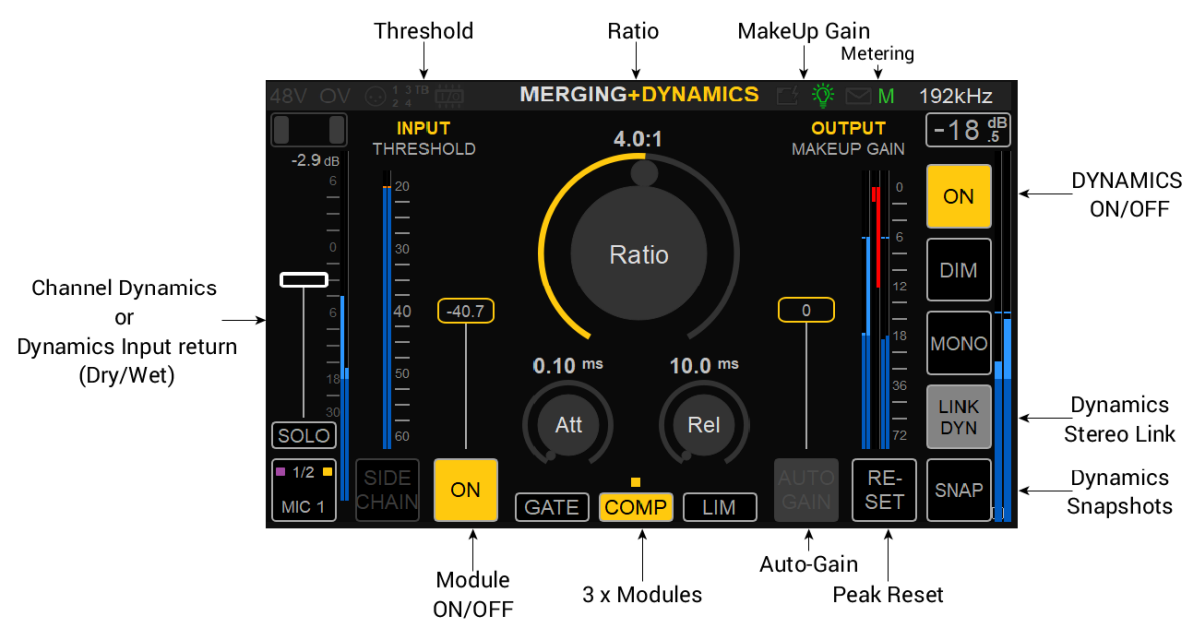

#### **Dynamics ON/OFF**

アクティベーションボタンです。ONにするとダイナミクスがアクティブになり、無効にするとダイナミクスはアクティ ブにならず、ルーティングもされません。

#### Threshold

スレッショルドコントロールは、プラグインが入力信号のダイナミクスに影響を与えるレベルを設定します。スレッ ショルドの値と範囲は、モジュールごとに異なります。

スレッショルドフェーダーには、正確な操作のためのオートスクロールスケールが付いています。スレッショルド 値を下げると、メーターの目盛りが40dBの範囲で表示されます。 Gate Threshold range: -144dB to 0dB Compressor Threshold range: -96dB to 0dB Limiter Threshold range: -96dB to 0dB

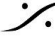

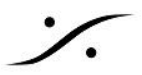

### Ratio

Compression ratio は、信号がスレッショルドレベルを通過したときにコンプレッサーが適用するゲイン リダク ションの量を決定します。Compression ratio が1:1の場合、処理された信号は処理の影響を受けません。入力 側でスレッショルドを超えて1dB変動すると、出力側でも1dB変動します。4:1の ratio を適用してみると、入力信 号がスレッショルド値より4dB以上上昇した場合、出力信号は1dBだけ上昇します:ここではコンプレッサーの動 作を示しています。入力信号のゲインは、スレッショルドポイント以上で4:1の比率で減少します。LimitとGateの ratioは固定です。

Compressor Ratio Range: 1.0:1 to 32.0:1

#### **Output / MakeUp Gain**

Output / MakeUp Gain は、コンプレッサーの出力にあるゲインコントロールを指します。コンプレッサーは最も 大きな信号のレベルを下げるため、入れた後は、通常、元の信号よりも小さな信号になります。 Range: +36dB to -36dB

#### Metering

入力レベルメーター、ゲインリダクションメーター、出力レベルメーター。これらの表示により、現在のレベルを即 座に把握することができます。 Gain Reduction Meters:ダイナミクス処理の瞬間的なゲインリダクション(dB)(0dB以下は赤)またはゲイン アップ(dB)を表示します。 Output Meters:各チャンネルのピークホールド値を表示するフルスケールメーター。

#### Attack

Attack time は、スレッショルドレベルに達したときのプロセッサーの反応速度を設定します。ドラムのようなトラ ンジェントの多い素材では、オーバーシュートを最小限に抑えるために速いアタックタイムが必要です。それ以外 の素材では、アタックタイムが短すぎると、音が鈍くなったり、聴感上の歪みが生じたりします。 Range: 0.1ms to 200ms

#### Release

Release Time は、スレッショルドを超えなくなった後、適用されたゲイン変化がユニティーに戻る速度を設定し ます。ほとんどの場合、リリースタイムはプログラムに大きく依存します。 Range: 10ms to 2 sec

#### Sidechain

開発中

#### **ON/OFF**

モジュールの起動。ゲート、コンプレッサー、リミッターの各モジュールには、それぞれアクティベーションの設定 があります。

#### **Module Selector**

この画像ではコンプレッサーモジュールが選択されていますが、このモジュー ルをタップしてアクティブにすることで、操作したいモジュールを選択します。し たがって、すべてのパラメータは選択されたモジュールを反映します。

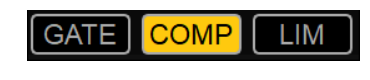

#### Module Status

モジュールLEDインジケーター:モジュールがアクティブであるかどうかを示します。この例では、GateとLimiter モジュールが有効になっていますが、Compressorは有効になっていません。

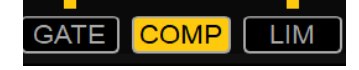

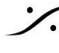

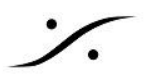

Auto Gain 開発中

Peak Reset このボタンをタップすると Dynamics メーターのピークをリセットします。

# Link Dyn

同じダイナミクスパラメーターをステレオストリップなどのリンクしたチャンネルに設定したい場合に有効にしま す。

RESET

Dynamicsのパラメーターは Dynamics Reset factory preset をリコールするとリセットされます。

1 Factory DYNAMICS RESET

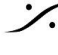

: dsp Japan Ltd, 4-8-5 Nakameguro, Meguro-ku, Tokyo 153-0061 T: 03-5723-8181 F: 03-3794-5283 U: http://www.dspj.co.jp

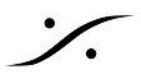

### **MERGING+REVERB**

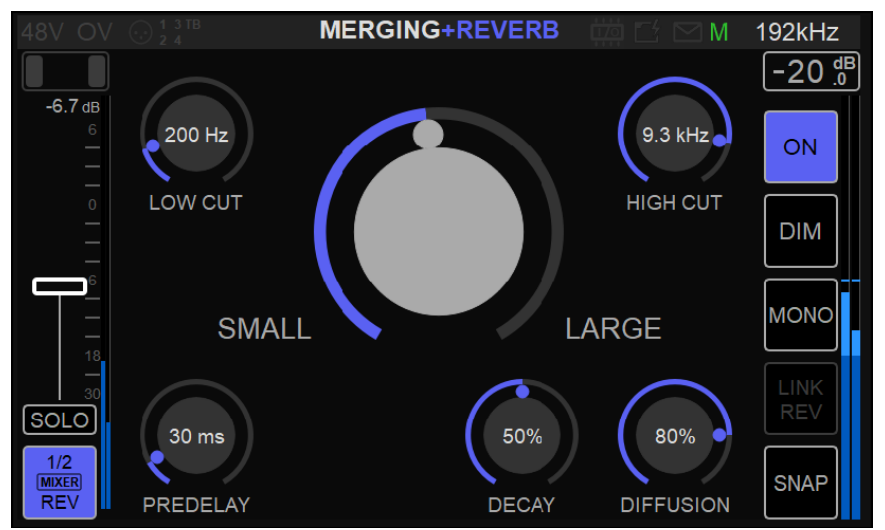

MERGING+REVERB は全ての Anubis Music Mission に含まれています。1つのリバーブが用意されてお り、複数に適用することができます。

### How to operate

Mixer の Reverb Input Strip の Quick Access メニューから Reverb Bus に入り、GO TO REV Bus エントリ を選択してください。

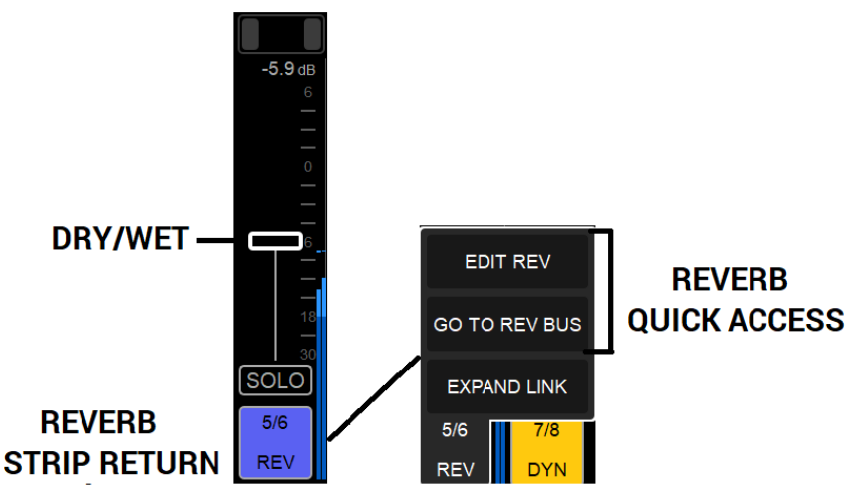

Note: Reverb 信号を Mixer に入れるには、Reverb return input レベルを上げてください。フェーダーは Dry / Wet のグローバル パラメーターとして動作します。

Reverb は Muxer メニューからもアクセスできます。

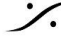

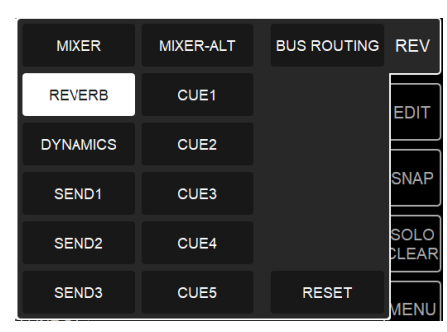

Reverb Bus から フェーダーは Reverb sends として動作します。下の例ではヴォーカルとギターから Reverb に送っていますが、ベースや Line 4 入力からは送っていません。

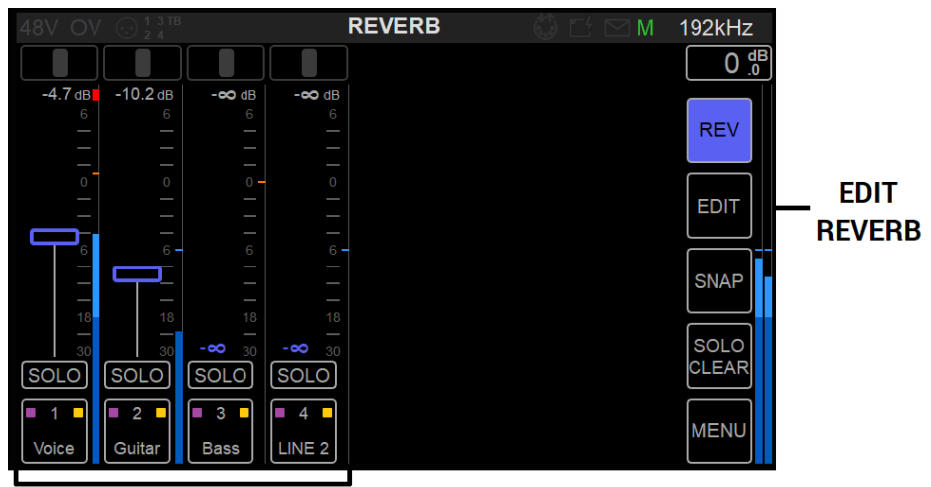

## **REVERB SENDS**

EDIT をタップすると、REVERB UI が表示され、Reverb パラメーターが操作できます。

#### **REVERB PARAMETERS**

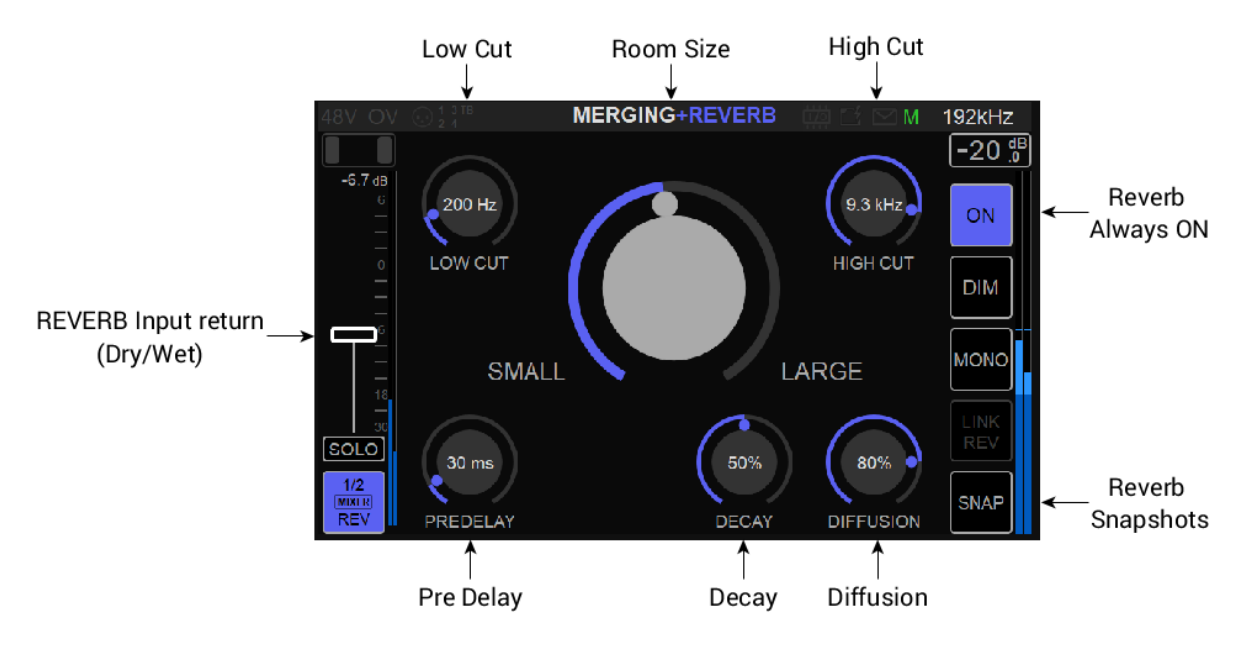

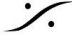

. dsp Japan Ltd, 4-8-5 Nakameguro, Meguro-ku, Tokyo 153-0061 T: 03-5723-8181 F: 03-3794-5283 U: http://www.dspj.co.jp

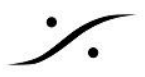

#### **REVERB RETURN INPUT:**

Reverb リターン入力チャンネルは、メインミキサーのページにあるものと同じです。Mixer にリバーブ信号を戻 すためには、フェーダーのレベルを上げてください。フェーダーは Dry / Wet のグローバルパラメータとして機能 します。

#### **REVERB SIZE (Small to Large)**

バーチャル ルームのサイズと形状を調整することで、small room から large room, hall, cathedral まで、反 射のパターンと空間を変えることができます。small room で前面に出てくるような短くて明るいリバーブや、ミッ クスを深い空間に置くような長くて暗いリバーブに設定することができます。Reverb size は、他のパラメータと 組み合わせて使用することで、部屋のサウンドを変化させることができます。

#### LOW CUT

リバーブに入る低周波を抑えるために使用します。これにより、ドラムのキックやベースなどの低周波信号が外 れ、濁った不明瞭なサウンドになるのを防ぐことができます。 Low Cut Range: 10Hz - 20kHz

#### **HIGH CUT (High Frequency Damping)**

リバーブに入る高音域を低減します。リバーブの音が金属的に聞こえる場合は、4~8kHzから高域を減らしま す。

High Cut Range: 10Hz - 20kHz

#### **PRE-DELAY**

演奏を聴いているときは、まず直接音が届き、次に部屋の反射音による残響音が届きます。 プリディレイとは、直接音が到着してから反射音が到着するまでの時間のことです。 Pre Delay Range: 0- 300ms

#### DECAY

リバーブの減衰していく時間を表します。部屋の中の音圧レベル(SPL)が下がるまでの時間を表しています。 初期反射が強く減衰が早いリバーブ設定は、モノラルソースからステレオ効果を生み出すのに最適な方法で す。大きな部屋ではリバーブテイルが長く、小さな部屋ではリバーブテイルが短くなります。 Decay Range: 0 -100%

#### DIFFUSION

リバーブテールの反射音の密度を高める割合をコントロールします。Diffusion が高いほど、タイミング、レベル、 パンの位置の点で、反射の密度がより規則的になります。一般的に、高く設定するとより自然な響きのリバーブ になり、低く設定するとより「空気のような」効果が得られます。 Diffusion Range: 0 -100%

#### DRY / WET

Dry / Wet レベルは、各ストリップの Reverb Bus send フェーダーで調整し、全体のDry / Wet レベルは Mixer Reverb Input Strip Returnで調整します。

Dry / Wet コントロールは、Dry のトラックと Wet のトラックのバランスを変えることができます。

Note:各ミキサーは、それぞれリバーブストリップのリターンレベルを設定することができます。例えば、シンガー の CUE 1 は、CUE 2(ギタリスト)よりもボーカルのリバーブ リターン レベルを大きくすることができます。

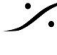

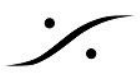

#### 18 Reverb Snapshots:

| 48V OV 💮 🕯 3 TB             | MERGING+REVE | RB 🛗 🗹 🖂 M | 192kHz        |
|-----------------------------|--------------|------------|---------------|
| 1 Factory<br>DEFAULT REVERB | 7 N/A 13     |            |               |
| 2 Factory<br>SMALL ROOM     |              |            | REV           |
| 3 Factory<br>MEDIUM ROOM    | 9 N/A        |            | EDIT          |
| 4 Factory LARGE DARK SPACE  | 10 N/A 16    |            | SNAP Reverb   |
| 5 Factory<br>PLATE          |              |            | SOLO<br>CLEAR |
| 6 Factory<br>DELAY + REVERB |              |            | MENU          |
| Factory<br>Snapshots        |              |            |               |

Reverb の Preset には、6つのファクトリー Presets が用意されており、ユーザー用に12個の Presets が用意 されています。

### **6 x Reverb Factory Snapshots**

これらの snapshots は読み込み専用で上書きできませんが、パラメーターを変更して別途保存することは可能 です。

**DEFAULT REVERB**:一般的なリバーブ

SMALL ROOM:短いリフレクションのついた小さいサイズの部屋

MEDIUM ROOM:中くらいのサイズの部屋

LARGE DARK SPACE: 高域を落とした大きな空間を持ったリバーブ

PLATE:楽器やボーカル,ドラムのスネア,オーバーヘッドに明るさを加えます

DELAY + REVERB: diffusion のパラメータ値を小さくすると、反射効果が高まり、Delay として機能します。 Small – Large パラメータを使用すると、Delay Time をショートディレイからロングディレイに変更することがで きます。

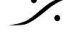
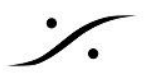

### **PREAMPS CONTROL**

Anubis PreAmps に入るには、どの Mixer Strip Channel からでも、チャンネル ストリップ オプションにある Preamps を選択することで入れます。

|              | PREAMP            | STRIP NAME  | GROUP              | 6          |
|--------------|-------------------|-------------|--------------------|------------|
|              | EQ                | STRIP COLOR | LINK WITH LEFT     | 18         |
| SOLC         |                   | MY INPUT    |                    | SOLO       |
| I 1<br>MIC 1 | 2 3<br>MIC 2 LINE | 1 LINE 2 F  | 4/5 6/7<br>REV DYN | 8/9<br>DAW |

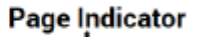

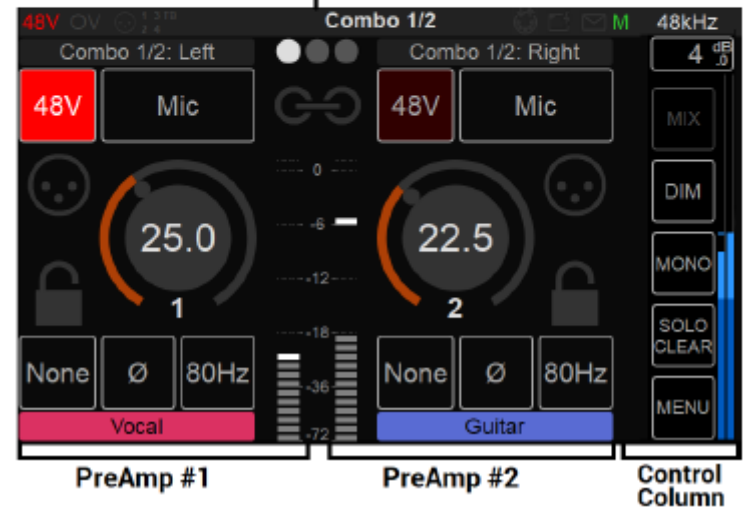

#### **PreAmps Page indicators**

Preamps Information バーは、コントロール画面の上に表示されています。インプット チャンネルのID, ページ のポジション, 選択している Output Monitor の名前が表示されています。

| Input channel ID | Preamps page indicator | Input channel ID | Monitor selected |
|------------------|------------------------|------------------|------------------|
|                  |                        |                  |                  |
| Combo 1/2: L     | left 🛛 🕘 🕒 C           | ombo 1/2: Right  | Main 1-2         |

#### **PreAmps Names**

例: Combo 1/2: ANUBIS のバックパネルにある XLR / TRS コンボのマイク/ライン入力の PreAmps の名前 です。

PreAmpsの名称は、ID名をタップして変更することができます。

PreAmps の下部には、Music Mission Mixerストリップのチャンネル名が表示されています。これらの名前は Mixer ページで変更することができ、色も維持されます。

| MYINPUT      |       |     |        |
|--------------|-------|-----|--------|
| Vocal Guitar | Vocal | -72 | Guitar |

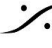

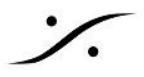

#### **INPUTS OPTIONS**

48V

Enableにすると Ch1.2 のファンタム電源(48v)がONになります。 Note: Mic 入力のあるチャンネルのみに機能がついています。

▲ Warning: パッチベイで配線を変更する場合、ショートを起こす可能性があるため、 必ずOFFにしてください。この様な故障は無償保証期間であっても保証の対象外となります。

Mic

Mic/Line: Mic Preamp と Lineレベル回路の切り替えです。このオプションは、設定されてい る現在の入力信号パスを表示しています。

Line

ライン入力の感度、マイクからラインへのレベルとインピーダンスの切り替え Lineフェーダーが0dBの場合、Line入力に存在するアナログ信号レベルが+24dBuの場合に OdBFSであることを意味します。 Lineフェーダーが+6dBの場合、Line入力に存在する+18dBuのアナログ信号レベルが OdBFSであることを意味します。 Lineフェーダーが20dBのとき、Line入力に存在する+4 dBuのアナログ信号レベルが0 dBFSであることを意味します。 Lineフェーダーが+66 dBのとき、ライン入力に存在する-42 dBuのアナログ信号レベルが0 dBFSであることを意味します。

Note #1: MIC. Line. Instrumentsの各入力は独立したパラメータとして保存されているた め、Mic, Line, Instruments に切り替えても、保存されているゲインがロードされます。

Note #2: ANUBIS Premiumは、スカーレットブック規格に基づくDSDのSA-CDヘッドルーム +3.1dBの恩恵を受けることができるように設計されています。そのため、マイクプリアンプま たはライン入力には、最低でも+6dBのゲインが必要です。このゲインは、デジタルセクション のポストADでシグマデルタ1ビットモジュレータの直前に適用されます。ADがDSD(64, 128, 256FS)に切り替わると同時に自動的に適用され、プリアンプページで確認できます。ゲイン は、DSDモードでは+0dBから+66dBの間で調整できます。Lineモードでは、+6dBのゲイン で、+21dBuの入力は、+3dBのSA-CDの信号を生成し、Micモードでは同じゲインで、+9dBu の入力は、+3dBのSA-CDの信号を生成します。

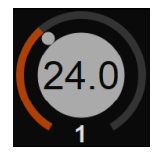

Gain:調整したいチャンネルをタップします。ゲインが強調表示されているときは、Anubisの ロータリーコントロールで0.5dBステップで値を調整できます。 ゲインの範囲は0dBから+66.0dBまでです。ロータリーノブを時計回りに回すとゲインの値が 大きくなり、反時計回りに回すとゲインの値が小さくなります。

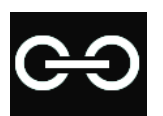

Link:タップすると2つの入力プリアンプをリンクさせ、同時に設定をコントロールします。変更 は両方のチャンネルに適用され、ゲイン値のオフセットは維持されます。

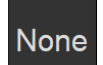

None: Mic入力レベルの最大値で、Gain が 0 の時、+12dB で 0dbFsとなります。

Pad

Pad:Mic入力の感度を 12dB 減衰させます。

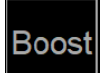

Boost: Mic入力の感度を 12dB 増加させます。 Note:リボンマイクを使用する場合に使用します。

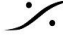

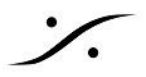

**Polatiry**: 選択した入力の位相を反転させます。 Ø 80Hz:ローカット フィルターです。2次で12/octave の特性となっています。 60H2 Cut:チャンネル入力のカットです。XLRやジャックの入力を接続したり、切断したりする際に 発生するノイズを避けるためにも使用できます。 Lock: 有効にすると パラメータが変更されるのを防ぐことができます。これは、安全性を確保 するためや、外部のアナログ処理チェーンのキャリブレーションを維持するために役立ちま す。 Meters:デフォルトの表示スケーリングは、-90 dBFSから0 dBFSです。 Note:レベルメーターの色の範囲(Peak, Aligment. Decay time)を設定, 調整するには、 General Settings を参照してください。メーターについては、DSD の項を参照してください。 Peaks:プリアンプのメーターの一番上の赤いLEDは、ピークが発生したことを示します。ピー クの表示を消すには、メーターのVUをタップしてください。 Control Colum:メインカラムと似ていますが、メニューに若干の違いがあります。 4 dE Mixer メニューはアクティブではありませんが、選択されたモニターセットが表示されます。 右端の Output メーターには、ローカルの Mixer バス(Main, Line, Headphones 1, DIM Headphones 2)や Peer したモニターセットからの出力など、選択した Mixer バスの出力レ ベルとメーターが表示されます。メーターの上部には、選択している出力の名前が表示されま す。 Dim, Mono, SOLO Clear は、他のページと同様に機能します。 下部メニューには、オプションのリストが用意されています。

#### Inputs 3-4 Instruments/ Line

TFT画面を右から左にスワイプすると、Anubis Inputs 3-4にアクセスできます。

ロケーションインジケーターには、2番目のプリアンプページであることが表示されます。

Instruments (Hi-Z) / Line inputs 3-4は、Anubisのフロントパネルにある1/4インチコネクター(6.3mm)の入力 です。この2番目のプリアンプページで、これらをコントロールすることができます。

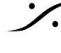

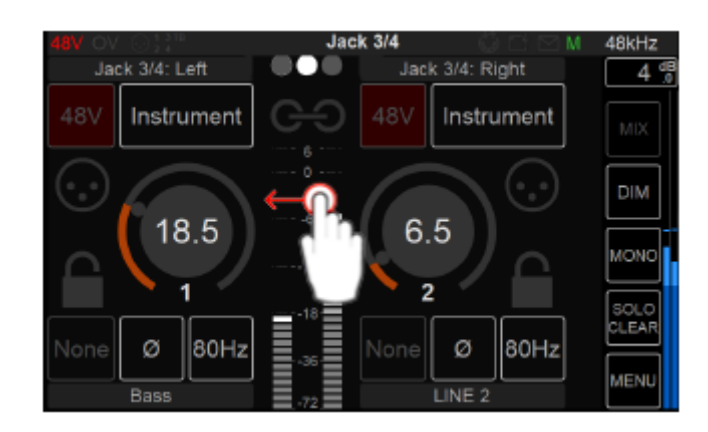

これら inputs 3-4のプリアンプコントロールは、inputs 1-2と同様ですが、Hi-Z Instruments, Line入力タイプに のみが使用できます。48Vファンタム電源、Pad / Boost は、この入力では使用できません。

Note: Input 4 は内蔵トークバックと共用です。この入力に接続すると、内蔵トークバック(チャンネル 5)が無効 になります。内蔵トークバックマイクとモニターセットの間でショートフィードバックが発生するのを防ぐため、Input 4 からジャックを引き抜く際には、モニターをミュートするか、ジャックを引き抜く前に Input 4 の信号をカットして おくことをお勧めします。

#### Input 5 Built-in Talkback:

再度、TFT画面を右から左にスワイプすると、内蔵トークバックマイク専用の Anubis Input 5 が表示されます。

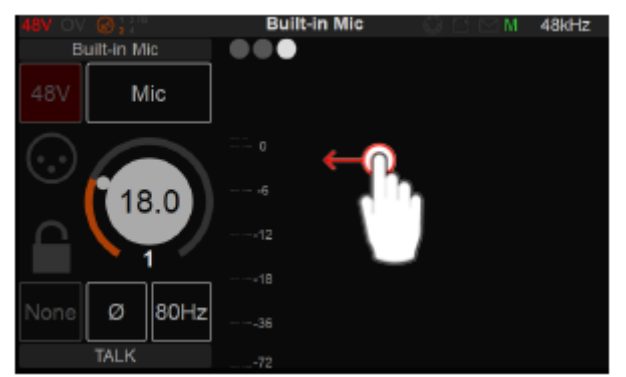

Input 5 のプリアンプコントロールは、内蔵のトークバックマイクをコントロールします。

Note: Input 5 の内蔵トークバックは、Input 4 と共有されています。この入力にインストゥルメントまたはライン 入力ジャックを接続すると、内蔵トークバック(チャンネル5)は無効になります。

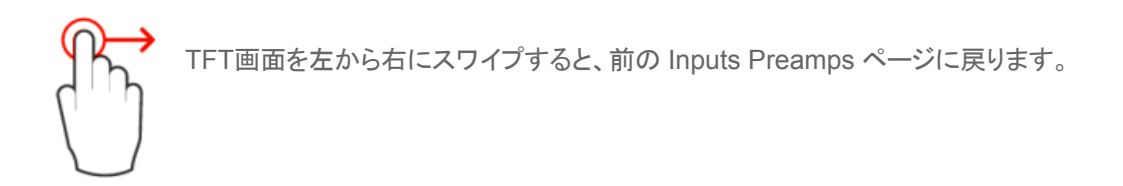

Note: Settings > Inputs > Split で Split Channel を有効にすると、3つ以上のプリアンプ ページが利用可能に なります。

ProTools DAWを使ったAnubis Mic Preampsのリモートコントロール

Mac: Virtual Audio Deviceガイドの操作方法については、VADユーザーガイドをご参照ください。

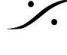

PC:手順の詳細は RAVENNA ASIOガイド または MAD (Merging Audio Device) を参照してください。

#### Remote MIDI preamps limitations (Boost, Link, Cut):

**Boost**: Remote MIDI Preamps コントロールは、Boost に対応していません。これは Pad として解釈されま す。このパラメータはローカルで設定してください。

Link と Cut: Remote MIDI Preamps コントロールは、Link に対応していません。Cutもローカルで設定してく ださい。

#### **PEERED** PREAMPS

Anubis で Merging RAVENNA / AES67 デバイスを Peering すると、ローカルのAnubis PreAmpsに続いて ADモジュールが表示され、Anubis本体から直接デバイスの PerAmp をコントロールできるようになります。

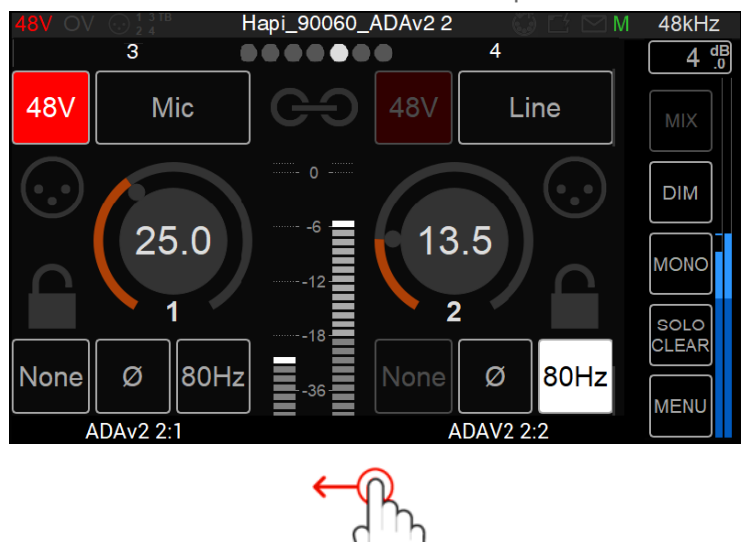

PreAmps のページで左から右にスワイプすると、Peered されたPreAmpsにアクセスできます。

Note: Peered モジュールの PreAmps は、一部のパラメータ(Cut, Lock, Boost)に対応していない場合があり ます。

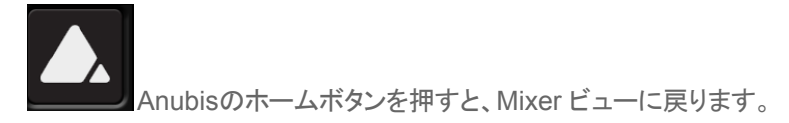

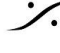

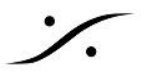

#### Peered PreAmps Remote Web Access

Anubis で Peer した PreAmp は、Web Access でも リモート コントロール することができます。

手順: ANEMAN, MTDiscovery, ドライバーパネル(MADまたはVAD)から、Anubis のアイコンをクリックして Webアクセスページを開きます。

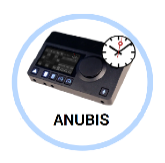

これにより、Anubis Web Accessが開き、Anubis Music Missionを完全にリモートコントロールすることができ ます。ブラウザには Google Chrome を使用してください。

|                          | JBIS+MUSIC |           | × +         |            |             |         |              |        |          |          |    | -         |              |
|--------------------------|------------|-----------|-------------|------------|-------------|---------|--------------|--------|----------|----------|----|-----------|--------------|
| $\leftarrow \rightarrow$ | СÒ         | A Not see | ure   169.2 | 54.131.252 | /music/inde | ex.html |              |        |          |          |    | ť         | 1 <b>0</b> 1 |
| ≡                        |            |           |             |            | A           | NUBIS+  | MUSIC        |        |          |          |    | M 19      | 92.0 kHz     |
|                          |            |           |             |            |             |         |              |        |          |          |    |           | -20 dB       |
| -4.1 d                   | 3 -3.9 dB  | -4.8 dB   | -3.9 dB     | -7 dB      | -3.7 dB     | -4.7 dB | -1.5 dB      | -oo dB | +0.3 dB  | -0.4 dB  |    |           |              |
|                          |            |           |             |            |             |         |              |        |          |          |    | міх       |              |
|                          |            |           |             |            |             |         |              |        |          |          |    |           |              |
|                          |            |           |             |            |             |         |              |        |          |          |    | $\square$ |              |
|                          |            |           |             |            |             |         | <sup>°</sup> |        | <u> </u> | <b>P</b> |    | DIM       |              |
|                          |            |           |             |            |             |         |              |        |          |          |    |           |              |
| <b>P</b>                 |            |           |             |            | $\square$   |         |              |        |          |          |    | MONO      |              |
|                          |            | 6         | 6           | 6          |             |         |              |        |          |          |    |           |              |
|                          |            |           | -           |            |             |         |              |        |          |          |    |           |              |
|                          |            |           |             |            |             |         |              |        |          |          |    | CLEAR     |              |
|                          |            |           | 18          |            |             |         |              |        |          |          |    |           | 18           |
|                          |            |           | —           |            |             |         |              |        |          |          |    | MENU      |              |
|                          |            |           | -           |            |             |         |              |        |          |          |    | MENU      |              |
|                          |            |           |             |            |             |         |              |        |          |          |    |           |              |
|                          |            | 5010      | SOLO        |            | SOLO        | 5010    |              | 5010   | 5010     |          | SC |           |              |
|                          |            |           |             |            |             |         |              |        |          |          | ľ  |           |              |
|                          | i          |           |             |            |             |         |              |        |          |          |    |           |              |
| MUTE                     | MUTE       | MUTE      | MUTE        | MUTE       | MUTE        | MUTE    | MUTE         | MUTE   | MUTE     | MUTE     | ML |           |              |
|                          |            |           |             |            |             |         |              |        |          |          |    |           |              |
| 1                        | 2          | 3         |             | 5/6        | 7/8         | 9/10    | 11/12        | 13/14  | 15/16    | 17/18    | 19 |           |              |
| GUITAF                   | GUITAR     | GUITAR    | DRUMS       | REV        | DYN         | DAW     | AUX1         | AUX2   | AUX3     | AUX4     | AL |           |              |

Mission Browser メニューから "Remote PreAmps" を選択すると "Remote PreAmps" ページが開きます。

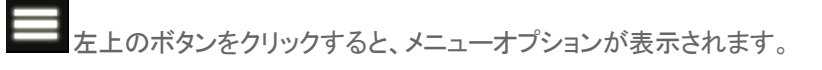

| MENU            |                            |
|-----------------|----------------------------|
| RESET PEAKS     | BUS ROUTING                |
| SHOW ALL AUX    | PREAMPS                    |
| SHOW SEND KNOBS | SETTINGS                   |
| ANUBIS MANUAL   | SNAPSHOTS                  |
| MISSION MANUAL  | DOWNLOAD SNAPSHOT          |
| DEBUG REPORT    | UPLOAD SNAPSHOT Choose Fie |

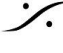

: dsp Japan Ltd, 4-8-5 Nakameguro, Meguro-ku, Tokyo 153-0061 T: 03-5723-8181 F: 03-3794-5283 U: http://www.dspj.co.jp

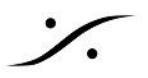

| ≡     |           |      |       |              |       |      |      |            |           |        |      |      |      |           |      | ANI     | JBIS    | +MU  | SIC  |      | S | 88 | .2 kHz |
|-------|-----------|------|-------|--------------|-------|------|------|------------|-----------|--------|------|------|------|-----------|------|---------|---------|------|------|------|---|----|--------|
| Com   | o 1/2     | Jac  | k 3/4 | Built-in Mic |       |      |      | Hapi_0000  | B_ADAv2.2 |        |      |      |      |           |      | Hapi_90 | 03_AD 1 |      |      |      |   |    |        |
| 1     |           |      |       |              | marco |      | Bert |            |           |        |      |      | tony | roon      |      |         |         |      |      |      |   |    |        |
| Mic   | Mic       | Inst | Inst  |              | Mic   | Mic  | Mic  | Line       | Line      | Line   | Line | Line | Mic  | Line      | Line | Line    | Line    | Line | Line | Line |   |    |        |
| 48V   | 48V       |      |       |              | 48V   | 48V  | 48V  |            |           |        |      |      | 48V  |           |      |         |         |      |      |      |   |    |        |
| Z hi  |           |      |       |              | Z hi  | Z hi | Z hi | Z hi       | Z hi      | Z hi   | Z hi | Z hi | Z hi | Z hi      | Z hi | Z hi    | Z hi    | Z hi | Zhi  | Z hi |   |    |        |
| Pad   | Pad       |      |       |              | Pad   | Pad  | Pad  |            |           |        |      |      | Pad  |           |      |         |         |      |      |      |   |    |        |
| ø     | Ø         | Ø    | Ø     | Ø            | ø     | ø    | ø    | Ø          | ø         | Ø      | Ø    | ø    | ø    | ø         | ø    | Ø       | ø       | Ø    | ø    | ø    |   |    |        |
| 80Hz  | 80Hz      | 80Hz | 80Hz  | 80Hz         | 80Hz  | 80Hz | 80Hz | 80Hz       | 80Hz      | 80Hz   | 80Hz | 80Hz | 80Hz | 80Hz      | 80Hz | 80Hz    | 80Hz    | 80Hz | 80Hz | 80Hz |   |    |        |
| ©<br> | ی<br>۵    | 6    | 6     | 6            |       |      |      |            |           |        |      |      |      |           |      |         |         |      |      |      |   |    |        |
| 0.0   | 0.0       | 30.0 | 0.0   | 0.0          | 0.0   | 32.0 | 34.0 | 0.0        | 0.0       | 0.0    | 0.0  | 0.0  | 0.0  | 24.0      | 29.5 | 25.0    | 27.5    | 22.0 | 41.0 | 50.0 |   |    |        |
| •-    | •         |      | •-    | •            | •-    | ,_   | •    |            | •         | •-     |      | •-   | •-   |           | •-   |         | •-      |      |      | •-   |   |    |        |
| -0    | •         | •    | •     |              | a     |      | 4    |            |           | •      |      |      | •    |           | •    |         |         | •    | 4    | 4    |   |    |        |
|       |           |      |       |              |       |      |      |            |           |        |      |      |      |           |      |         |         |      |      |      |   |    |        |
| -12   | -12       | ~    | -12   | -42          | -12   | -12  |      | -12        | -12       | -12    | -12  | -12  | -12  | -12       | -12  | -12     | -12     | -12  | -12  | -12  |   |    |        |
|       |           |      |       |              |       |      |      |            |           |        |      |      |      |           |      |         |         |      |      |      |   |    |        |
| -18   | 48-       |      | -18   | -18          | -18-  | -18  | -    | -18        | -13       | -18    | -18  | -10  | -18  |           | -10- | 41-     | -13-    | -11- | -18  | -10- |   |    |        |
| -=    | -38       |      |       | -30          | an    | -86  | -30  | -38        | -35       | -      |      | ao   | æ-   | -38       | -20- | -33     | -ao     |      | -m   | -m   |   |    |        |
|       | 41-<br>40 | *    | :     | -            |       | 20-  | #    | 48-<br>48- | <b>1</b>  | *      | 4    | -    | *    | -10<br>10 | *    | -       |         | :    |      |      |   |    |        |
|       |           |      |       |              |       |      |      |            |           |        |      |      |      |           |      |         |         |      |      |      |   |    |        |
| GRP1  |           |      |       |              |       |      |      | ALL GRP    |           | CURALL |      |      |      |           |      |         |         |      |      |      |   |    |        |

Peer したリモートコントロール PreAmp の例

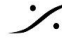

Solution of the second state of the second state of the second sta T : 03-5723-8181 F : 03-3794-5283 U : http://www.dspj.co.jp

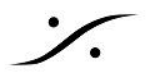

#### SETTINGS & WEB Access

| Anubis Music Missionの設定は、UIの右下にあるメニューオプションから行                                                                                                    | えます。                                                                                  |
|----------------------------------------------------------------------------------------------------|---------------------------------------------------------------------------------------|
| MIXER<br>MIXER<br>MIXER<br>MIXER<br>MIXER<br>MIXER<br>MIXER<br>MIXER<br>MIXER<br>MIXER<br>MIXER<br>MIXER<br>MIXER<br>MIXER<br>MIXER<br>MIXER<br>MIXER<br>MIXER<br>MIXER<br>RESET PEAKS<br>BUS<br>FINE PRECISION STR<br>SHOW ALL DAW<br>SHOW ALL DAW<br>SHOW ALL CUES<br>PI<br>SOLO<br>SOLO | 1 48kHz<br>-20 dB<br>ROUTING<br>PS SETUP<br>APSHOTS<br>EERING<br>ETTINGS<br>1<br>MENU |
| また、Anubis のホームボタンを長押しすることでも Settings にアクセスでき                                                                                                    | ます。                                                                                   |
| ホーム画面で Settingsアイコン を押すと、Mission Settings が表示されます                                                                                                    | o Settings                                                                            |
| Settings ページを開きます。<br><sup>48∨</sup> OV ☺! <sup>2™</sup> <b>Settings</b> <sup>3</sup> <sup>C</sup> <sup>C</sup> <sup>M</sup>                                                                                                    | 192kHz                                                                                |
| 🚓 General                                                                                                    | >                                                                                     |
| Meters                                                                                                    | >                                                                                     |
| I/O                                                                                                    | -                                                                                     |
| Audio Inputs                                                                                                    | >                                                                                     |
| Audio Outputs                                                                                                    | >                                                                                     |
| 7 Triggers                                                                                                    | >                                                                                     |
| ↑ ↓<br>上下にスクロールして、設定項目を表示, 接                                                                                                    | 操作します。                                                                                |
| MUSIC                                                                                                    | -                                                                                     |
| 🔯 Expert Mode                                                                                                    |                                                                                       |
| 에에 Mixing                                                                                                    | >                                                                                     |
| Monitoring                                                                                                    | >                                                                                     |
| REMOTE CONTROL                                                                                                    | -                                                                                     |
| 🔀 osc                                                                                                    | >                                                                                     |
|                                                                                                    |                                                                                       |
| i Info                                                                                                    | >                                                                                     |
| 歳 Debug                                                                                                    | >                                                                                     |
| 🚰 Exit                                                                                                    | >                                                                                     |

Anubis Music

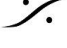

Contraction Contraction Contra T : 03-5723-8181 F : 03-3794-5283 U : http://www.dspj.co.jp

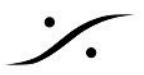

### SETTINGS CATEGORIES DESCRIPTION

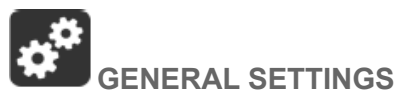

#### **Sample Rate**

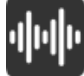

**Sampling Rate** 

サンプリング周波数を設定するドロップダウン メニューがあります。

Anubis Pro: 44.1kHz, 48kHz, 88.2kHz, 96kHz, 176.4kHz, 192kHz

Anubis Premium : 44.1kHz, 48kHz, 88.2kHz, 96kHz, 176.4kHz, 192kHz, 352.8kHz (DXD), 384kHz, DSD64, DSD128, DSD256

警告:DSDは Music Mission Mixerではサポートされていません。Music Missionを起動しながらDAWにDSD で直接録音することは可能ですが、Music Mission でモニタリングすることはできません。

#### A/D Mode in DXD/DSD

このフォーマット設定は、DXD、DSD64、DSD128、DSD256のいずれかに設定できるAD(プリアンプ)にのみ 適用できます。

| DXD    |
|--------|
| DSD64  |
| DSD128 |
| DSD256 |

このモードでは、任意のオーディオデータフォーマットのストリームを受信し、A/Dまたはストリームのオーディオ データフォーマットに応じて、DXDまたはDSD64, DSD128, DSD256のストリームを生成することができます。

A/Dは プロジェクトで選択したものと同じサンプリングレートに設定してください。Pyramix MassCore では、A/D モードをDSDフォーマットに設定してDXDプロジェクトに録音することができますが、この機能はMassCoreユー ザーのみが利用可能で(Native/ASIOではサポートされていません)、チャンネル数が多い場合にはかなりのリ ソースが必要になります。

警告:Music Mission Mixer はDSDをサポートしていませんが、DXD / 352.8 kHz と 384 kHz をサポートして います。

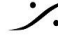

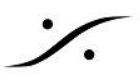

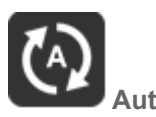

Auto を有効にすると、ASIO, VAD(Virtual Audio Device), MassCore、または PTPクロックを備えた他のイン ターフェースによって提供される RAVENNA / AES67 ソースのサンプリングレートに、Anubisが自動的に追従 します。初期設定では有効になっています。

例1:外部プレーヤー(DAWなど)を使用している場合、Autoモードを有効にすると、プロジェクトの設定に応じて Anubisのサンプリングレートが自動的に変更されます。

例2: RAVENNA ASIO/Virtual Audio Device (VAD)の設定に従ったネットワーク構成で、Anubisが自動的に サンプリングレートを適応させる場合にも、このAuto設定は有効です。

Note:上記の例はいずれも、少なくとも1つの RAVENNA ASIO または Virtual Audio Device(旧Core Audio Driver)ストリームが Anubis のソースに接続されている場合に有効です。

#### Frame Mode

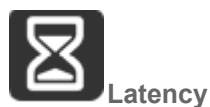

使用可能なモード(単位は サンプル):AES67(6), AES67(12), Ultra(16), Extra(32), AES67(48)\*, Low(64) 選択したモードは、RAVENNAネットワーク上のデバイスのレイテンシーを決定します。複数のRAVENNA機器 (例:Anubis)をネットワークで接続する場合は、全ての機器を最小のレイテンシーに調整するように設定する必 要があります。

\*工場出荷時のモード

#### Clock

PTPクロックについて: PTP (Precision Time Protocol)とは、コンピュータネットワーク上で時計を同期させるた めのプロトコルです。IEEE 1588またはIEC 61588とも呼ばれ、分散システムのノードのリアルタイムクロックを 同期させるために設計されたプロトコルです。RAVENNAは、このIEEE標準プロトコルのV2をベースに使用して います。PTPクロックは、ナノ秒単位の時間分解能を持っています。

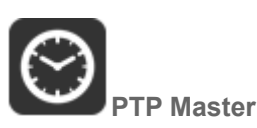

複数のAoIP機器をネットワークで使用している場合、この設定を有効にすると、BMCA(Best Master Clock Algorithm)を使用して、Anubis がPTPマスターの優先順位として選出されるようになります。

Note:Merging社製品でない機器は、AnubisをPTPマスターとみなさない場合があります。

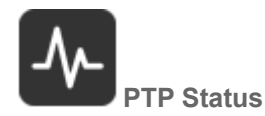

Anubis のPTPの状態に関する情報です。Slave, Master, Unlock, Locking, Lock などを表示します。

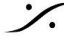

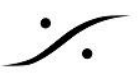

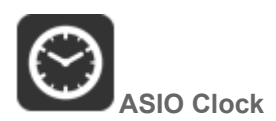

Auto: ASIO Clock は、PTP Master となった Anubis により生成されます。

On:ASIO Clock は、どの機器が PTP Master となっていても この Anubis で生成されます。

Off:ASIO Clock は、生成されません。

#### **Interface Controls**

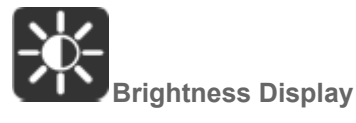

TFTディスプレイの明るさを Anubis のロータリーエンコーダーで調整します。

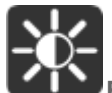

**Buttons Intensity** Anubis のボタンの明るさを、Anubisのロータリーエンコーダーで調整ます。

Fan

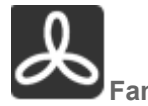

冷却モード:Low, Mid, High の冷却モードを設定できます。この設定は、内部で測定された温度を基準に、ファ ンが動作を開始する値です。推奨設定はありませんが、ノイズレベルが気になる場合を除き、適切な冷却動作 と保護のために Mid 程度の設定にしておくことをお勧めします。

- ➤ Low:50°C以上でファンが始動
- ➤ Mid:45°C以上でファンが始動
- ➤ High:40°C以上でファンが始動

これらのしきい値を超えると、ファンは常に最低速度(最小ノイズ)で起動し、測定された温度に比例して徐々に 上昇していきます。

Note: Anubis は、温度が66°に達すると自動的にシャットダウンします。

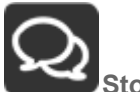

Stop on Talk

Stop on Talkオプションを有効にすると、Anubis のトークバックボタンを押したときにファンが停止します。ボタン を離すと、必要に応じてファンは再び動き出します(測定された温度によります)。

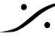

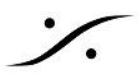

#### **Network Settings**

| Obtain an IP addres | SS             | Auto |
|---------------------|----------------|------|
| IP address          | 192 168 1      | 122  |
| Subnet mask         | 255 255 255    | 0    |
| Default gateway     | 0 0 0          | 0    |
|                     | Apply & Reboot |      |

#### ST2022-7 mode

Anubis PSP モデルでは ST2022-7 Setting が表示されます。 詳細は User マニュアルの ST2022-7 の項を参照してください。

#### **Obtain an IP Address**

Manual:編集したいアドレスフィールドをタップし、ロータリーノブで値を入力してください。

Auto: IPアドレスはZeroConf/Auto-IPメカニズムを使用して自動的に割り当てられます(DHCPサーバーが存 在しない場合、アドレス範囲は 169.254.x.x)

Note: デフォルトでは、AnubisのIP設定は Auto に設定されています。

Anubis SPS モデルの詳細については、Anubis SPS のマニュアルをご参照ください。

#### **IP address**

Anubis の IP アドレス設定です。フィールドをタップし、ロータリー ボリュームで変更してください。IP Settings を Manual にした場合にのみ入力できます。 デフォルト: 169.254.x.x

#### Subnet mask

Anubis のサブネットマスクの設定です。フィールドをタップし、ロータリー ボリュームで変更してください。IP Settings を Manual にした場合にのみ入力できます。 デフォルト:255.255.0.0

#### **Default gateway**

インターネット プロトコルを使用するコンピュータネットワークノードがパケットの宛先IPアドレスに一致する他 の経路指定がない場合に、他のネットワークへの転送ホストとして機能するもののIPアドレスを設定します。 デフォルト:0.0.0.0

#### Apply & Reboot

IPアドレス等に変更を加えた場合はこのボタンを押して設定を保存し、Anubis本体を再起動させる必要があり ます。

#### **Date & Time**

Anubis には、外部電源がなくても電池で動作するリアルタイムクロックが搭載されています。

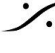

| DATE & TIME | -             |
|-------------|---------------|
| TimeZone    | Europe/Paris  |
| Date        | 29 / 4 / 2019 |
| Time        | 11 : 3 : 49   |

#### TimeZone

タイムゾーンをドロップダウンメニューで選択してください。

#### Date

フィールドをタップして Day: Month: Year をロータリーエンコーダーで合わせてください。

#### TIme

フィールドをタップして 現在の 時間(24時間形式):分:秒 をロータリーエンコーダーで合わせてください。 Note:設定を保存するには Settings から抜け出るか、Settings > Exit > Save で現在の設定を保存してくださ い。

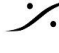

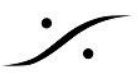

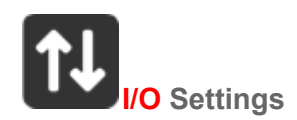

#### **INPUT SETTINGS**

| < Settings Audio Inputs            | © Ľ ⊠ M | 96kHz |
|------------------------------------|---------|-------|
| AUDIO INPUTS                       |         | -     |
| Generic AES67 Streams              |         | 8     |
| (Changes will apply at next Anubis | reboot) |       |

#### **Generic AES67 Streams support**

範囲 0~48チャンネル

AES67に対応した機器を Music Mission に接続して、その機器の入力ストリームを Anubis Mixer で利用でき るようにする方法を解説します。

<u>手順:</u>

- 1. Generic AES67 Streams をタップして、Anubisのロータリーエンコーダーで使用したいチャンネル数 を入力します。
- 2. 設定ができたら終了して Anubis を再起動してください。
- 3. お使いのシステムで、ANEMAN(まだインストールしていない場合はダウンロードしてインストールして ください)またはRAVENNA Advancedページを開きます。RAVENNA Advancedページを参照してく ださい。 https://confluence.merging.com/pages/viewpage.action?pageId=33260125
- 4. ANEMAN 上で AES67 Streams が接続できるようになっています。
- 5. 接続が完了すると、ストリームの入力が Mixer にオンラインで表示されます。

| Matrix | View                                                                                    |                                                                                |               |             |             |              |              |           |           |                       |    |    |    |    |       |        |     |      |     |             |             |             |             |             |              |             |
|--------|-----------------------------------------------------------------------------------------|--------------------------------------------------------------------------------|---------------|-------------|-------------|--------------|--------------|-----------|-----------|-----------------------|----|----|----|----|-------|--------|-----|------|-----|-------------|-------------|-------------|-------------|-------------|--------------|-------------|
|        |                                                                                         |                                                                                |               | Anu         | bis         | _66          | 500          | 37        |           |                       |    |    |    |    |       |        |     |      |     |             |             |             |             |             |              |             |
|        |                                                                                         |                                                                                |               |             |             | 7            |              |           |           |                       |    |    |    |    |       |        |     |      |     |             |             |             |             |             |              |             |
|        |                                                                                         |                                                                                |               | _           | Ph          | nysio        | al C         | Dutp      | outs      |                       |    |    |    | 0  | DAW P | laybac | k   |      |     | -           | A           | dditi       | iona        | l Inp       | outs         |             |
| Ы      | Anubis_660                                                                              | 037<br>67 3                                                                    | \$            | XLR         | 1/ 3        | Jack         | 3 1          | lead      | dp H      | leadp                 | DA | AW | AU | K1 | AUX2  | AUX3   | AUX | ł AL | JX5 |             | 0           | Sene        | eric        | AES         | 67           |             |
| 5      | 96000 Hz                                                                                | 0,0                                                                            | ô             | - 11        | 1           | 1            | 1            | 1         | 1         |                       | H  | -  |    |    |       |        |     |      |     |             | -           | -           | -           | 4           | ÷            | -           |
| INFO   | Merging Tec<br>Serial: A660<br>Version: 1.2<br>IP Address:<br>Net Mask: 2<br>Status: OK | hnologies - MERGING +ANUBIS<br>037<br>00+5896<br>169.254.131.252<br>55.255.0.0 | CONNECTIONS T |             |             |              |              | 1-Left    | 1 - Right | 2 - Left<br>2 - Riaht |    |    |    |    |       |        |     |      |     | 67 - 1      | 67 - 2      | 67 - 3      | 67 - 4      | 67 - 5      | 6/-6<br>67-7 | 67 - 8      |
|        |                                                                                         | CONNECTIONS FROM >>>                                                           |               | XLR 1/2 - 1 | XLR 1/2 - 2 | Jack 3/4 - 3 | Jack 3/4 - 4 | Headphone | Headphone | Headphone             | _  | æ  | _  | æ  | - ×   | _ œ    | _ c | 2 _  | . ~ | Generic AES | Generic AES | Generic AES | Generic AES | Generic AES | Generic AES  | Generic AES |
| 64     |                                                                                         | 🗑 🕂 AES 1 (1-8)                                                                |               |             |             |              |              |           |           |                       |    |    |    |    |       |        |     |      |     |             |             |             |             |             |              |             |
| 8      | 6 8                                                                                     | 🖶 🗄 AES 2 (1-8)                                                                |               |             |             |              |              |           |           |                       |    |    |    |    |       |        |     |      |     |             |             |             |             |             |              |             |
| E,     |                                                                                         | ₩ ± AES 3 (1-8)                                                                |               |             |             |              |              |           |           |                       |    |    |    |    |       |        |     |      |     |             |             |             |             |             |              |             |
| 1 ₹6   | 8                                                                                       | ₹ ± A/D 1 (1-8)                                                                |               |             |             |              |              |           |           |                       |    |    |    |    |       |        |     |      |     | •           | •           |             |             |             |              |             |
|        | -                                                                                       |                                                                                |               |             |             |              |              |           |           |                       |    |    |    |    |       |        |     |      |     |             |             | -           |             |             |              |             |
|        |                                                                                         | ₩ MADI 1 (9-16)                                                                |               |             |             |              |              |           |           |                       |    |    |    |    |       |        |     |      |     |             |             |             |             |             |              |             |
|        |                                                                                         | ₩ ± MADI 1 (17-24)                                                             |               |             |             |              |              |           |           |                       |    |    |    |    |       |        |     |      |     |             |             |             |             |             |              |             |
|        |                                                                                         | Hundr 1 (25-52) E Loopback (1-0)                                               |               |             |             |              |              |           |           |                       |    |    |    |    |       |        |     |      |     |             |             |             |             |             |              |             |
|        |                                                                                         | Video Ref_in                                                                   |               |             |             |              |              |           |           |                       |    |    |    |    |       |        |     |      |     |             |             |             |             |             |              |             |
|        |                                                                                         | Ĕ LTC_in                                                                       |               |             |             |              |              |           |           |                       |    |    |    |    |       |        |     |      |     |             |             |             |             |             |              |             |

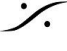

: dsp Japan Ltd, 4-8-5 Nakameguro, Meguro-ku, Tokyo 153-0061 T: 03-5723-8181 F: 03-3794-5283 U: http://www.dspj.co.jp

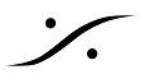

#### **OUTPUT SETTINGS**

| < Settings      | Audio Outputs | 👶 🗗 🗹 M DXD/DSD |
|-----------------|---------------|-----------------|
| GLOBAL          |               | -               |
| Roll Off Filter |               | Slow            |
| XLR 1/2         |               | -               |
| Output max lev  | /el           | +18dBu          |
| Attenuation     |               | 0.0 dB          |
| 📀 Channel 1     |               | Ø               |
| 🕟 Channel 2     |               | Ø               |

#### **Global Outputs Settings**

#### **Roll Off Filter:**

Sharp:フラットな周波数特性を持ち、0.484×FS(23.2kHz@48k)で3dBの減衰となっています。

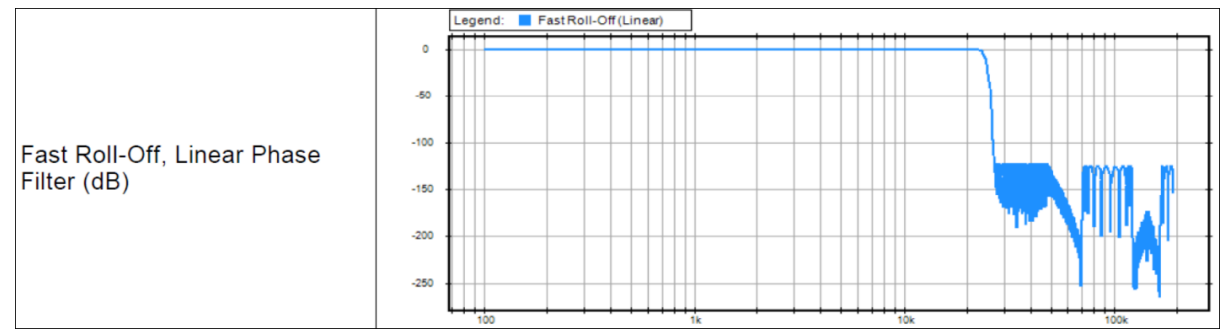

Slow (default):9サンプルという最小のレイテンシーを実現する一方、周波数特性の減衰は緩やかで、0.45 x FS (21.6 kHz @48k)で-3dBとなっています。

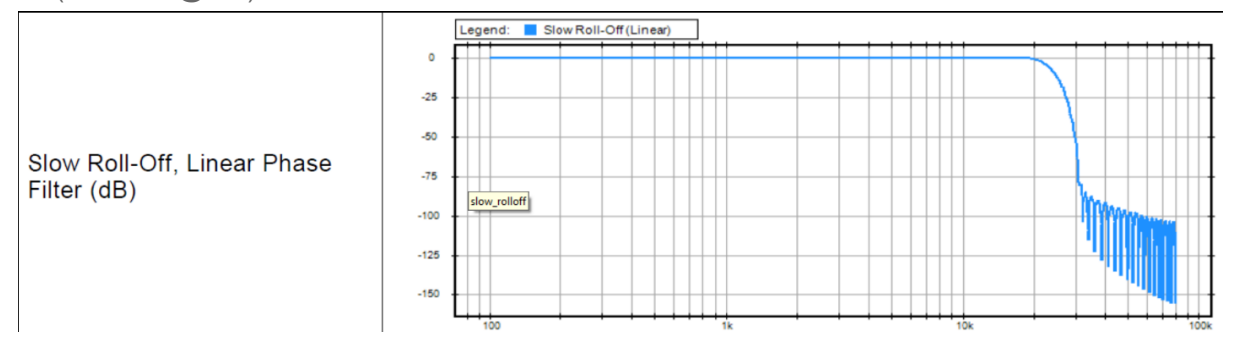

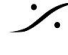

: dsp Japan Ltd, 4-8-5 Nakameguro, Meguro-ku, Tokyo 153-0061 T: 03-5723-8181 F: 03-3794-5283 U: http://www.dspj.co.jp

Apodizing:高速ロールオフフィルター、リニアフェイズフィルター。35サンプルのレイテンシーとなっています。

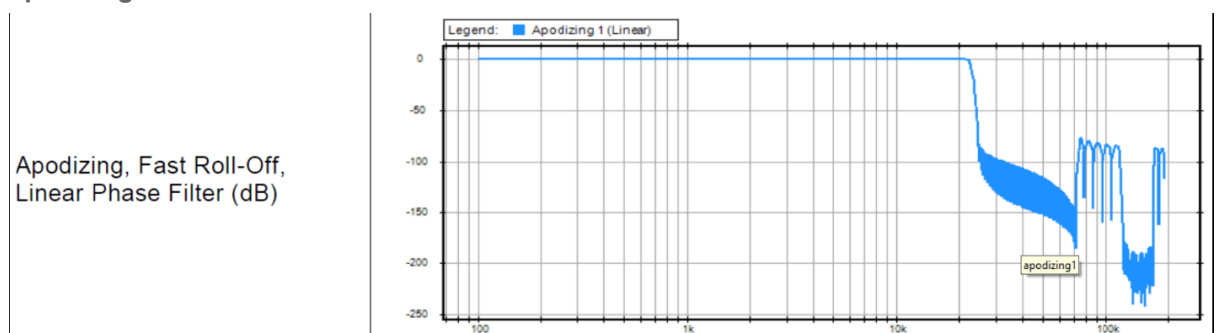

Brickwall: ナイキストで-100dB以上の除去率を確保(0.50×FS、24kHz @48k)。35サンプルのレイテンシー となっています。

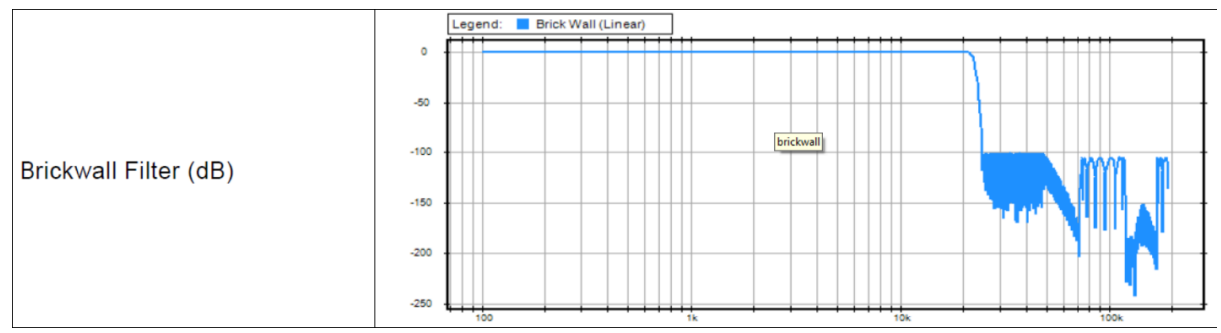

XLR 1/2: Anubisの背面にある物理的なXLR出力1と2のライン出力レベル 最大出力レベル:+18dBuまたは+24dBu Attenuation\*:+0dBuまたは-36dBu チャンネル1: Polarity setting チャンネル2: Polarity setting

A Warning: 最大出力レベルの制限については、"<u>How to connect a balanced line output to an</u> <u>unbalanced input</u>"の項を参照してください。

JACK 3/4: Anubisの背面にある物理的なTRSジャック出力3と4 上記のパラメータ(XLR 1-2)と同じです。

**HEADPHONE 1**: ヘッドフォンセット1は、Anubisの左側にあります。 最大出力レベル: +9dBuまたは+18dBu Attenuation\*: +0dBuまたは-36dBu チャンネル1: Polarity setting チャンネル2: Polarity setting

HEADPHONE 2: Anubisの前面右側にあるヘッドフォンセット2 上記(ヘッドフォン1)と同じパラメータです。

Anubisの DA コンバーターは、ハイインピーダンスまたはローインピーダンスのヘッドフォンをハイレベルで駆動 できるように設計されていますので、オーディオ出力は大きく損なわれません。 使用するヘッドフォンのインピーダンスに注意して、Anubisの最大出力レベルを設定してください。

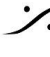

Marning:インピーダンスが200オーム以下のヘッドフォンでは、Output Level に +18dBu を選択するこ とはお勧めできません。予防策として、ユーザーがヘッドフォンの Output Level を +9dBu から +18dBu に変 更するたびに、以下の警告メッセージが表示されます。

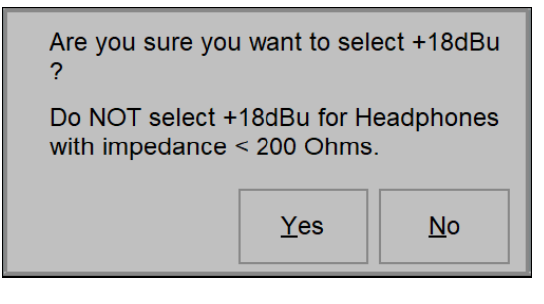

🖺 Warning: Anubis Headphonesの出力レベルは、上げすぎるとヘッドフォンの音が非常に大きくなり、聴 覚障害を引き起こす可能性があります。18dBuの設定で使用する場合は、音量による耳への健康被害に注意 してください。

Firmware 1.0.16以降、Settings>Audio Outputs ページに チャンネルごとのトリムがなくなりました。これは、 出カペアの Attenuation に置き換えられました。今後はチャンネルごとのトリムは、Monitor で行う必要があり ます。

#### **TRIGGERS** SETTINGS

| < Settings Triggers      | 😳 🗗 🗹 M 🛛 192kHz | < Settings Triggers      | 🗰 🗹 🗹 M 🛛 192kHz |
|--------------------------|------------------|--------------------------|------------------|
| GPIO/MIDI connector mode | MIDI             | GPIO/MIDI connector mode | GPIO             |
| I/O                      | -                | I/O                      | -                |
|                          |                  | 🖑 GPI                    | >                |

Trigger Setting には2つの操作モードがあいます。

- 1. MIDI: Musical Instrument Digital Interface プロトコルは電子楽器やオーディオ機器に広く採用され ています(remote MIDI keyboard や MIDI sound device)。
- 2. GPIO:General-purpose input/output は スタジオの「録音中」ライトのコントロール(GPO)やフットス イッチ(GPI)に使用されます。

MIDI or GPIO Selector: MIDI (デフォルト)と GPIO のどちらかの選択です。2つを混在して使用することはで きません。

#### MIDI mode:

キーボードの MIDIアウト -> Anubis の MIDIインと RAVENNA/RTP 経由で接続するか、キーボードがDAW のVSTインストゥルメントをトリガーするように設定します。DAWのソースストリームはANUBISでモニターされま す。

DAW/MIDI プログラムは、MIDIアウト信号を返すことができ、Anubis MIDIアウトを経由して外部シンセサイ ザーのMIDIインプットに送られ、演奏させることができます。

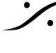

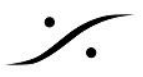

#### Requirements :

MIDIジャックと<sup>1</sup>/4" プラグの変換ケーブル を使用する必要があります(詳細はAnubisユーザーマニュアルの "Specifications" セクションに記載されています)。このケーブルは、お近くの Merging社製品の販売店にご注 文ください。

#### MIDI Setup Procedure :

MIDIポートの設定方法は、以下のリンクを御覧ください。 https://confluence.merging.com/pages/viewpage.action?pageId=61309057

Status: Anubis のタスクバーには、MIDI入出力のインジケーターがあり、MIDI信号の受信と送信時に点灯します。

#### GPIO mode:

GPIOモードを有効にして、Anubis の背面にある I/O を使えるようにすると、Trigger Settings に "GPI" と "GPO" の2つの項目が追加されます。

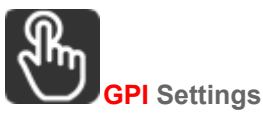

GPIページでは、GPIトリガの機能やモードを設定することができます。

| < Triggers          | GPI | 🧰 🗹 🗹 M 🛛 192  | 2kHz |
|---------------------|-----|----------------|------|
| TRIGGER SETTINGS    |     | Pulse          | -    |
| 🖵 Input Signal Type |     | State          |      |
| ACTIONS             |     | State Inverted | -    |
| Create new action   |     |                | ĒÐ   |

Pulse:スイッチがクローズからオープンした時に、Action が実行されます。

**State**:スイッチがオープンの時に、Action が実行されます。Toggle モードではオープン = on, クローズ = off の様にスイッチの状態が反映されます。

**State Inverted**:スイッチがクローズの時に、Action が実行されます。Toggle モードでは オープン = off, クローズ = on の様にスイッチの状態が反映されます。

# EDECreate a new GPI action:

どの様な Action をトリガするかを設定します。

|          | ACTIONS    |        |           |            | -         |
|----------|------------|--------|-----------|------------|-----------|
|          | <b>€</b> ≜ | Group  | Component | Function   | Action    |
|          | 1          | Preamp | Combo 1   | Cut        | Toggle  🗑 |
| は、作成した A | ction を実行し | 、ます。   | しは、その     | Action を実行 | うしません。    |

₩は、そのAction を消去します。

Status: Anubis のタスクバーには、GPIO のインジケーターがあり、GPIO の受信と送信時に点灯します。

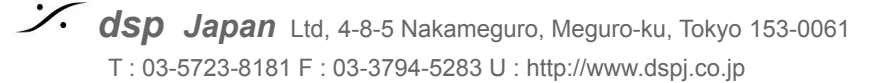

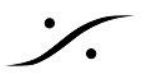

Group:利用できる Group リストが用意されています。

| Talkback  |
|-----------|
| Buses     |
| Monitor   |
| Snapshots |
| Preamp    |

**Component**: 選択した Group により異なります。

Functioin: 選択した Component により異なります。

Action: Toggle: ON と OFF が逆側切り替わります。 On:ONに切り替わります。 Off:OFFに切り替わります。 Trig:トリガします。

| < Triggers        | GPI                | ź 🗹 M 48kHz |
|-------------------|--------------------|-------------|
| TRIGGER SETTING   | SS                 | -           |
| Input Signal      |                    | Pulse       |
| ACTIONS           |                    | -           |
| Group             | Component Function | Action      |
| 1 Preamp          | Combo 1 Cut        | Toggle 💼    |
| Create new action |                    | £⊕          |

Note:上の例では、フットスイッチで PreAmps Cut オプションの On/Off をトリガーすることで、この製品を カフ ペダルとして使用することができます。

#### **GPI** Table:

| Group     | Component      | Function          | Action        | Description                      |
|-----------|----------------|-------------------|---------------|----------------------------------|
| Talkback  | Cue 1 to Cue 5 | Talk              | On/Off/Toggle | Talkback behavior actions        |
| Buses     | Mixer          | Mute              | On/Off/Toggle | Output Buses behavior<br>actions |
|           | Mixer-ALT      | Mute              | On/Off/Toggle |                                  |
|           | Cue 1 to Cue 5 | Mute              | On/Off/Toggle |                                  |
| Monitor   | MIX-A          | Mono              | On/Off/Toggle | Monitors behavior actions        |
|           | MIX-B          | Mono              | On/Off/Toggle |                                  |
|           | MIX-B/B        | Mono              | On/Off/Toggle |                                  |
| Snapshots | Recall         | Next/Revious/1-18 | Do            | Snapshot recalling actions       |
| Preamp    | Combo 1        | Cut/Highpass      | On/Off/Toggle | PreAmps inputs actions           |
|           | Combo 2        | Cut/Highpass      | On/Off/Toggle |                                  |
|           | Jack 3         | Cut/Highpass      | On/Off/Toggle |                                  |
|           | Jack 4         | Cut/Highpass      | On/Off/Toggle |                                  |

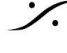

: dsp Japan Ltd, 4-8-5 Nakameguro, Meguro-ku, Tokyo 153-0061 T: 03-5723-8181 F: 03-3794-5283 U: http://www.dspj.co.jp

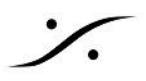

### **MUSIC SECTIION**

| MUSIC         | - |
|---------------|---|
| 🕸 Expert Mode |   |
| 🕪 Mixing      | > |
| Monitoring    | > |

### **Expert** Mode

Anubis Music Missionには、2つの操作モードがあります。Default モード(簡単な操作)と Expert モード(高度 で複雑な操作)です。これらは Music Settings で Expert Mode を有効にするか無効にするかで、切り替えるこ とができます。

|             | Settings |   |
|-------------|----------|---|
| MUSIC       |          | - |
| Expert Mode |          |   |

#### **Operating Mode Features**

#### **Default mode**

- エンジニア/ミュージシャンに加えて、もう一人のパフォーマー用で使用するのに最適
- 内蔵の リバーブ, EQ, ダイナミクス を ロータリー コントロールで簡単に操作可能
- 1×CUE、1×SEND を使用可能
- 1つの CUE に対する CUE モニタリングコントロール
- 少ないメニューオプション
- 少ない設定でセットアップエラーを起こしにくい設定

#### **Expert Mode**

- 5×CUESと3×SENDSを用意
- CUE モニタリング機能を5つの CUE に搭載
- 3つの SENDS に拡張されたクイックロータリービュー表示
- リバーブ、ダイナミクスバスを含むすべての SENDS のフルフェーダー表示
- Mixer チャンネルのレイアウトをカスタマイズできる Mixer Setup ページ
- IOの追加と迅速な拡張のための Peering サポート

Expert モードが実行されていると、Anubis のトップタスクバーには電球が表示されます。

| MIXER | <br>Μ 🗠 | 192kHz |
|-------|---------|--------|
|       |         |        |

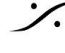

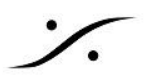

### **MIXING** Settings

|                    |        |         |       | < Settings |           | Mixing | С́ С 🗹 М | 48kHz |
|--------------------|--------|---------|-------|------------|-----------|--------|----------|-------|
|                    |        |         |       | MIXER PAN  | S LINKING | ì      |          | -     |
|                    |        |         |       | CUE 1      |           |        |          |       |
|                    |        |         |       | CUE 2      |           |        |          |       |
|                    |        |         |       | CUE 3      |           |        |          |       |
|                    |        |         |       | CUE 4      |           |        |          |       |
| < Settings         | Mixing | 🗗 🔅 🖂 M | 96kHz | CUE 5      |           |        |          |       |
| GENERAL            | WIXINg |         | -     |            | 3         |        |          |       |
| Strips Reset Value |        | 0 d     | в     | DYNAM      | ICS       |        |          |       |
| MAIN MIX POST FADE | ER     |         | +     | SEND 1     |           |        |          |       |
| MAIN MIX POST MUT  | E      |         | +     | SEND 2     |           |        |          |       |
| MAIN MIX PAN LINKE | D      |         | +     | SEND 3     |           |        |          |       |

#### **Strips Reset Value**

フェーダーを設定値にリセットします。これはBusの"Reset"(ミキサーのトップメニュー)したときと新しくPeerした ストリップに適用されます。OdB または -∞dB

#### MAIN MIX POST FADERS

有効にすると、REV, DYN, SENDS バスのすべてのチャンネルが MIX フェーダーのポストフェーダーに送られ ます。REV, DYN, SENDS のフェーダーはそのままMIX フェーダーの値に追加されます。

#### MAIN MIX POST MUTE

有効にすると、REV、DYN、SENDSバスのすべてのチャンネルがMIX Muteのポストになります。REV、DYN、 SENDS の Mute はそのまま適用され、MIX Mute の状態に追加されます。

#### **Mixer Pans Linked**

Default: すべての Pans は Main Mixer にリンクされます。 オペレーターは、Cue, Effect, Sends の Pan を Main Mixer にリンクさせるかどうか決めることができます。

Link モードが有効な場合: Main Mixer の Pan は Link されたすべてのアイテム(Cue, Effect, Sends)に適用 されるので、オペレーターは Cue, Effect, Sends ごとにパンを何度もやり直す必要がありません。この操作 モードは、ミキシングコンソールのワークフローに似ています。

Link モードが無効な場合: Cue, Effect, Sends はそれぞれ独自の Pan を持つため、Main Mixer とは異なる Panning に設定することができます。

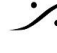

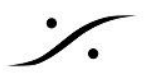

### **MONITORING** Settings

| < Settings                    | Monitoring          | 0 🗗 🖸 | ⊿ M | 96kHz  |
|-------------------------------|---------------------|-------|-----|--------|
| MONITORING                    |                     |       |     | -      |
| NEF Level                     |                     |       | -2  | 0.0 dB |
| DIM Level                     |                     |       | -2  | 0.0 dB |
| SOLO Exclus                   | ive                 |       | (   |        |
| SOLO PFL                      |                     |       |     |        |
| MAIN MIX So                   | lo Safe             |       | (   |        |
| J TALK Latch                  |                     |       | (   |        |
| ( Headphones                  | Crossfeed           |       |     | 26 %   |
| 🔊 MAIN MIX Ma                 | aster/Mute Safe     |       | (   |        |
| Disable MIX/A                 | ALT Cues Monitoring | J     |     |        |
| MIX-ALT                       |                     |       |     | -      |
| <ul><li>MIX-ALT Mod</li></ul> | le                  |       | MIX | ALT    |
| A/B or SUB T                  | rim                 |       |     | 0 dB   |
| SUB Crossov                   | ver                 |       | ]   | 80 Hz  |
| CUE 1 Mode                    |                     |       | Cl  | JE     |
| CUE 2 Mode                    |                     |       | Cl  | JE     |
| CUE 3 Mode                    |                     |       | Cl  | JE     |
| CUE 4 Mode                    |                     |       | Cl  | JE     |
| CUE 5 Mode                    |                     |       | CI  | JE     |

Monitoring settings ページでは、モニタリングのオプションや動作を設定することができます。

#### **REF** Level:

リコール時に設定するリファレンスのリスニングレベルを決定します。ロータリーノブを使ってレベルを設定しま す。 Range:-144dB ~ +6dB

Default:-20dB

#### **DIM** Level:

ロータリーノブを使ってDimレベルを設定します。Dim のあってネーションは、Speaker Set の現在のボリューム 値に適用されます(Dim は Headphone や Cue には適用されません)。Main ページの Mnitoring controls で Dim を設定します。 Range:-60dB~0dB

Note: Ref と Dim は、Monitor Modes の Type が Speaker Set にのみ適用されます。

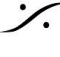

. dsp Japan Ltd, 4-8-5 Nakameguro, Meguro-ku, Tokyo 153-0061 T: 03-5723-8181 F: 03-3794-5283 U: http://www.dspj.co.jp

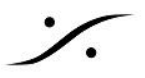

#### SOLO Exclusive:

SOLO Exclusive

このオプションを有効にすると、Anubisの Mixer の選択したチャンネル ストリップで Solo を実行すると、他の チャンネル ストリップの Solo が解除され、そのチャンネルだけが Solo になります。Group Master Channel で Solo Exclusive を実行すると、Group 全体に適用されます。 Default: Disable

#### **SOLO PFL**

SOLO PFL

このオプションを有効にすると、ソロはプリフェーダーリッスンとなり、フェーダーレベルは適用されません。

#### MAIN MIX Solo Safe:

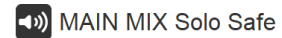

有効にすると、MAIN MIX ディスプレイ上で実行されたすべてのソロが無効になり、MAIN MIX アウトプットにソ ロが流れないようになります。MAIN MIX アウトプットへの偶発的なソロを防ぐために、ライブでの使用に最適で す。

このモードでは、ソロになったチャンネルが MIX-ALT ビューに反映されるため、FOH は MIX-ATL で作業する ことをお勧めします。

#### TALK Latch:

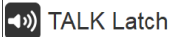

有効にすると、Anubis Mixer の トークバック は ラッチモード になり、Talk ボタンを押したままで会話を続けるこ とができます。Talk ボタンを離すと自動的にトークバックが解除されます。 Default: Disable

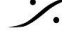

. dsp Japan Ltd, 4-8-5 Nakameguro, Meguro-ku, Tokyo 153-0061 T: 03-5723-8181 F: 03-3794-5283 U: http://www.dspj.co.jp

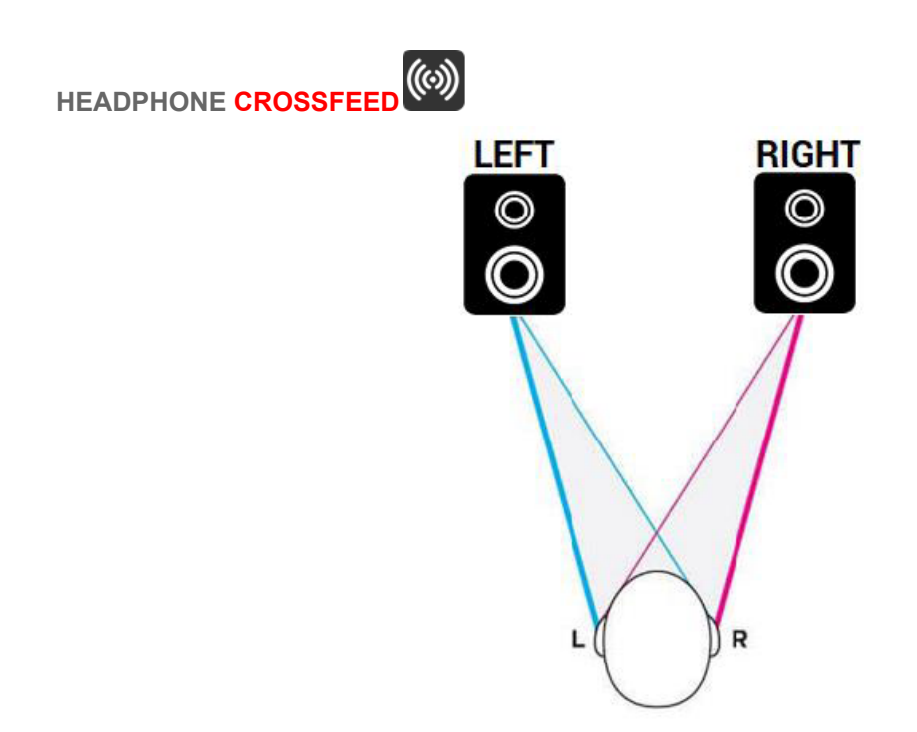

Crossfeed はヘッドフォンにのみ適用されます。Crossfeed とは、ステレオの左右のチャンネルをブレンドする 処理のことです。一般的には、ヘッドフォンでモニターする際に、極端なチャンネルセパレーションを軽減するた めに使用されます(例:楽器が完全に片側にパンされている場合など)。Crossfeed を適用すると、ヘッドフォン の音をスピーカーで聴いているときのような自然な音にすることができます。Anubis ロータリーエンコーダーを 回して値を設定します。範囲は、0(クロスフィードを適用しない)から100%(モノラル)。 クロスフィードをモニターするには、その値を適用するだけで、どのローカルヘッドフォンセットからもモニターされ ます。

注意:クロスフィードは Peer した Headphones には適用できません。Anubisの ローカルHP1とHP2にのみ適 用されます。

Anubisの Settings > Monitoring の Headphone Crossfeed。パラメーターは、%が単位です。

( Headphones Crossfeed

26 %

#### MAIN MIX Master/Mute Safe

◄ MAIN MIX Master/Mute Safe

この機能を有効にしてメインミックスを表示/選択すると、マスターゲインを操作するデフォルトのロータリー操作 と物理的なミュートボタンが無効になります。これらはMIX-ALTバスに適用されます。 誤ってMAIN MIXの出カレベルを変更してしまわないように、ライブでの使用に最適です。

#### **Disable MIX/ALT Cues Monitoring**

Disable MIX/ALT Cues Monitoring

M>C がDisableで C>MがEnableな場合、Cue MonitoringセクションとWeb Accessページでは、これらのオ プションが無効になり、グレー表示されます。

誤ってメインミキサーバスにオーディオを入れたり、キューモニターをメインミックスで上書きしてしまうことを防ぐ ため、ライブでは理想的な機能です。

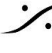

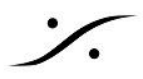

-

0 %

10 dB

80 Hz

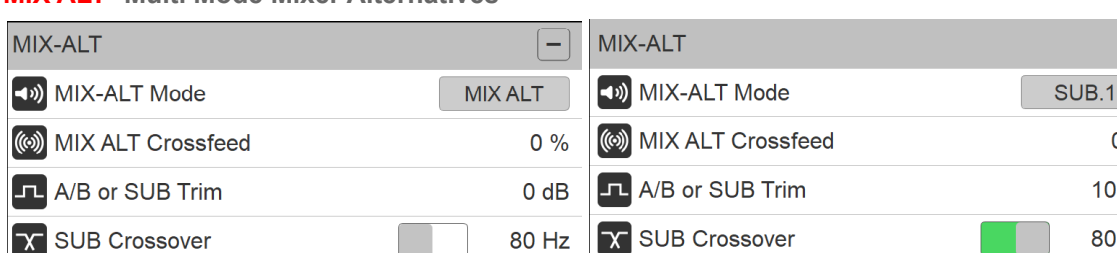

#### **MIX ALT-** Multi Mode Mixer Alternatives

Mixer Alternate では、ヘッドフォンとエキストラスピーカーのモニタリングに加え、ヘッドフォンへのCrossfeed, A/B モニターセット, 2.1 または 2.2 スピーカーのレイアウトなど、複数のモニタリングモードが用意されていま す。

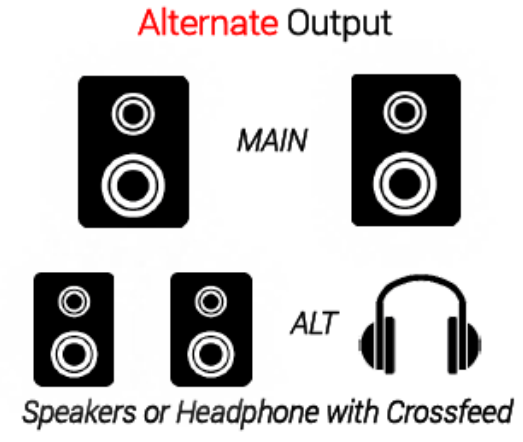

2.1 Layout

A/B Mode

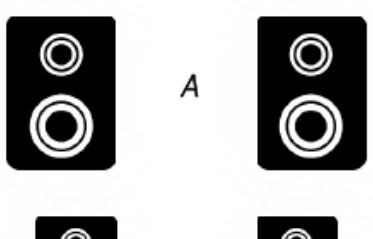

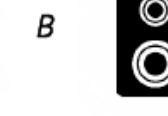

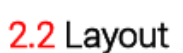

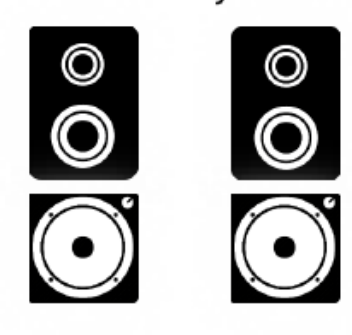

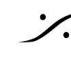

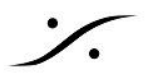

#### **MIX-ATL 4 modes**

| <b>(</b> ) | MIX-ALT Mode |  |
|------------|--------------|--|
|------------|--------------|--|

MIX-ALT

| MIX-ALT |
|---------|
| SUB.1   |
| SUB.2   |
| A/B     |

選択したモードに応じて、MIX-ALT には異なる動作が適用されます。

| Mode/Action | Solo | Mute | Fader | Pan | Master (Gain/Dim/Ref/Mono) |
|-------------|------|------|-------|-----|----------------------------|
| MIX ALT     | x    | x    | x     | x   |                            |
| MIX A/B     | x    | x    | x     | x   |                            |
| SUB.1       | x    | x    | х     |     | x                          |
| SUB.2       | x    | x    | x     | x   | x                          |

#### **MIX - ALT**

Anubis Standard Mixer Alternate monitoring:

MAIN MIXER と同じ Mixer を使用しますが、独立した ボリュームレベル を持ちます。

一般的には、ヘッドフォンでミキサーをモニターし、ヘッドフォンの独立したボリュームコントロールを行う場合に 使用します。

Default Output Routing Headphones 1

#### A/B or Sub Trim mode

#### A/Bスピーカーセット使用時。

A/B mode は、2組のスピーカーセットを使用する場合に選択します。これらは リファレンス スピーカーとオルタ ネートスピーカーのセットです。このモードは、スピーカーとヘッドフォンのモニターを切り替える場合にも使用で きます。このモードでは、2組のスピーカーセットのボリュームゲインは同じになります。Anubis の Aボタン とB ボタン を切り替えると、選択されたスピーカーセットに信号が出力され、もう一方のスピーカーセットはミュートさ れます。

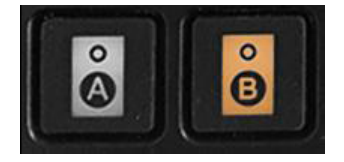

SUB mode では レベル Trim が使用できます。一般的に SUB のブーストに使用されます。

#### SUB.1

2.1 など、Sub ウーファーを加えたセットアップに使用します。 Sub は Speaker Set A と同じ内容をモニターし、リンクボリュームも同じになります。

#### SUB.2

2.2 など、Sub ウーファーを2本加えたセットアップに使用します。 Sub は Speaker Set A と同じ内容をモニターし、リンクボリュームも同じになります。 パンニングは Sub の L-R となります。

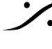

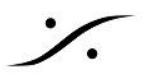

#### SUB Crossover:

ベースマネージメントのためのクロスオーバーパラメーターが設定できます。 Frequency Range: 20Hz to 1000Hz クロスオーバーは Anubisが持つ 21の EQの 1つの EQを使用します。

#### **CUES** Modes

| < Settings 😳                     | Monitoring | 🛃 💱 🗹 M 176.4kHz |         |
|----------------------------------|------------|------------------|---------|
| X SUB Crossover                  |            | 80 Hz            |         |
| ◀୬) CUE 1 Mode                   |            | CUE              | CUE     |
| ◀ᢧ) CUE 2 Mode                   |            | CUE              | MIX-ALT |
| CUE 3 Mode                       |            | CUE              |         |
| CUE 4 Mode                       |            | CUE              |         |
| <ul><li>◄≫) CUE 5 Mode</li></ul> |            | CUE              |         |

CUESは、CUEごとに独立したミキサーを持つCUEモードと、CUEミキサーがメインミキサーの複製となり、マス ターゲインとマスターエフェクトを持つ MIX-ALT (Mixer Alternate) モードで動作します。 MIX-ALT モードでは、 CUEは CUE Monitoring セクションに表示されなくなり、右側のバーコントロールはメインミキサーのものと同じ になります。

このモードは、メインミックスを別のバスから独立したマスターゲインでモニターする場合に便利です。

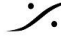

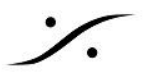

### **INFO** Settings

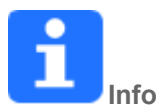

Anubis の名前, タイプ, ファームウェアバージョン, メンテナンスモード, シリアルナンバーに関する全ての情報 と、Anubisのステータスに関する情報を見つけることができます。また、温度, CPU, メモリーの使用率などの 情報も確認できます。

| < Settings               | Info                   |
|--------------------------|------------------------|
| Device's name            | Anubis_Premium         |
| Туре                     | Premium                |
| Firmware version         | 1.0.0b28910            |
| Maintenance Mode version | n 16                   |
| Serial Number            | A650041                |
| Boards run               | Main: 3 Front: 3 UI: 3 |
| STATUS                   | -                      |
| Temperature              | 26 °C                  |
| Cores                    | 0 % 37 %               |
| Memory                   | 10 %                   |

Note:新しいファームウェアが利用可能かどうかを定期的に確認してください。最新のファームウェアにアップ デートすることは、改善や修正のために重要です。詳しくは、ファームウェアのアップデート手順をご覧ください。

### **DEBUG** Settings

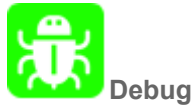

Loopback:発振器(1FS対応)と透過性チェックツール(384kHzまで対応)を備えた内蔵モジュールです。

| < Settings | Debug | Ľ | Μ | 48kHz |
|------------|-------|---|---|-------|
| C Loopback |       |   |   |       |

Loopbackを有効にすると、Anubis I/Oの Loopbackモジュールにアクセスできるようになります。

Note: Loopback は、現在のところ、Merging チームのデバッグツールとしてのみ利用可能です。

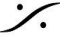

. dsp Japan Ltd, 4-8-5 Nakameguro, Meguro-ku, Tokyo 153-0061 T: 03-5723-8181 F: 03-3794-5283 U: http://www.dspj.co.jp

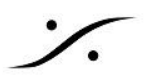

### **EXIT Settings**

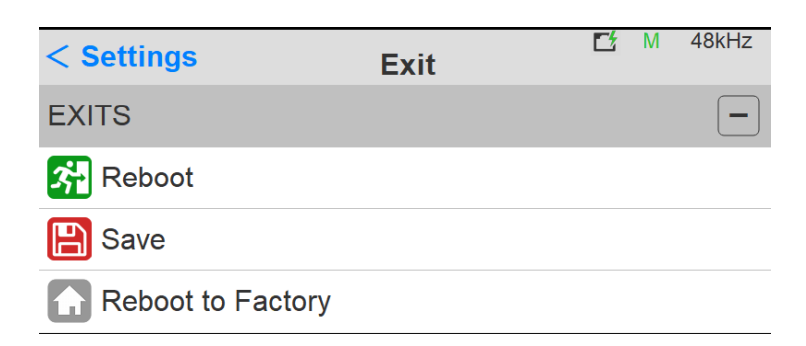

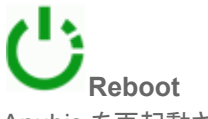

Anubis を再起動させます。

Note: Anubis の電源をOFFにするには、POWERボタンを押してください。

Save

Anubis の現在の設定を保存します。

Note: Anubis の全設定は2分ごとに保存され、設定を終了するたびに保存されます。設定中に変更を加え、設 定中にAnubis の電源を切る場合は、Save を行うことをお勧めします。

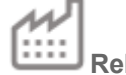

Reboot to Factory Anubis を出荷時の設定に戻して再起動させます。

📣 Warning: 全ての Source, Monitors, Settings は消えます。 保存してある Presets は、この操作により消去されることはありません。Preset に Anubis の設定を保存され ることをお勧めします。

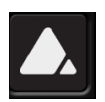

Anubis ホームボタンを押すと、Settings を終了して Mixer 画面に戻ります。

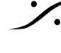

. dsp Japan Ltd, 4-8-5 Nakameguro, Meguro-ku, Tokyo 153-0061 T: 03-5723-8181 F: 03-3794-5283 U: http://www.dspj.co.jp

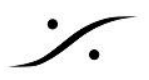

## **BASIC MUSIC SETUP**

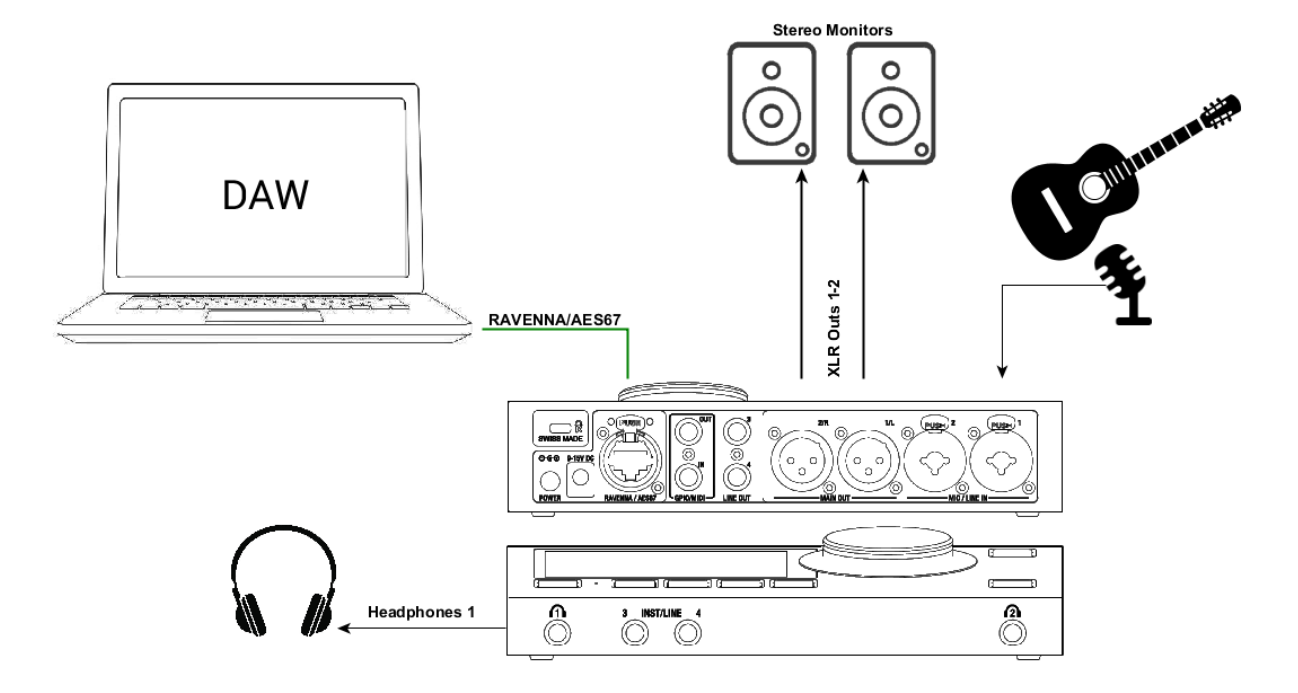

#### SetUp:

スピーカーとヘッドフォンを使い、DAWのメイン出力と録音する楽器をモニターする。

必要事項:

まず、Anubis ユーザーマニュアルの "Drivers Installation Procedure" に沿って、正しく接続して電源を入れ、 Music Mission が起動していることを確認してください。

モニタースピーカーへの回線を XLR Output 1/2 または TRS Output 3/4に接続してください。 マイクまたは楽器からの回線を Anubis の入力に接続してください。

手順:

- 1. Merging Audio Device(PC)または Virtual Audio Device(Mac)を起動してください。
- 2. UNITE タブを開いてください。

| VAD - MAC                      | MAD - PC (Windows) |           |       |          |  |
|--------------------------------|--------------------|-----------|-------|----------|--|
| Merging RAVENNA/AES67 Settings | MADPanel           |           |       | ×        |  |
| UNITE RAV/AES67                | UNITE              | RAV/AES67 | NADAC | MASSCORE |  |

3. Anubisをクリックしてください(Mac または PC に Cat5e または Cat6 ケーブルでAnubisを接続してく ださい)。

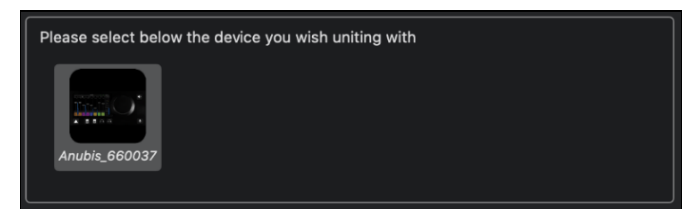

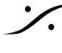

4. UNITEで接続したいものを選択してください。

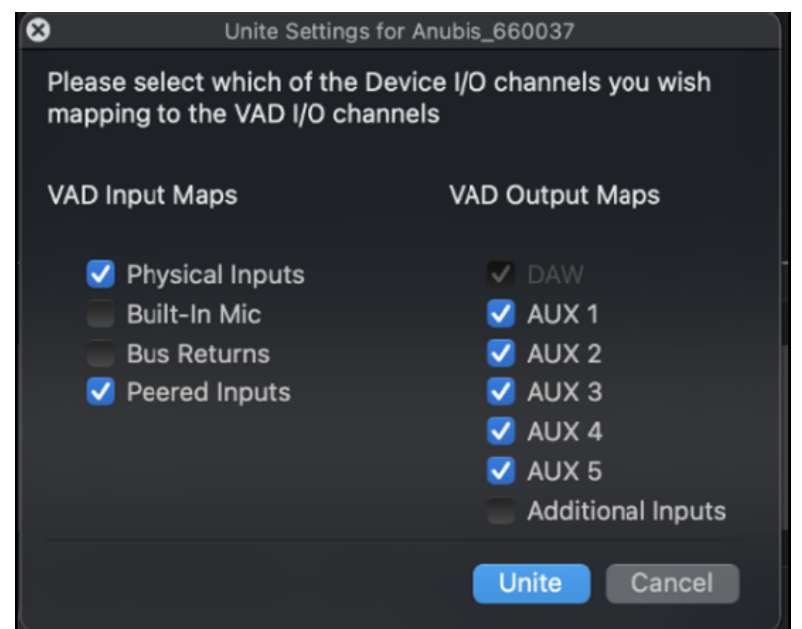

Returns:バス出力(Mixers, Cues, 内蔵エフェクターセンド)を録音したい場合はチェックしてください。 Peered input: このマニュアルの Peerging の章を参照してください。

- 5. DAWやアプリケーションを起動してください。出力がDAWまたはAUX出力に出ているはずです。
- 6. Anubis Mixer でDAWまたはAUXがAnubisで再生されているはずです。
- 7. Anubisのダイレクト入力をミックスしてみてください。マイクまたは楽器が接続されているならばミックス ができるはずです。

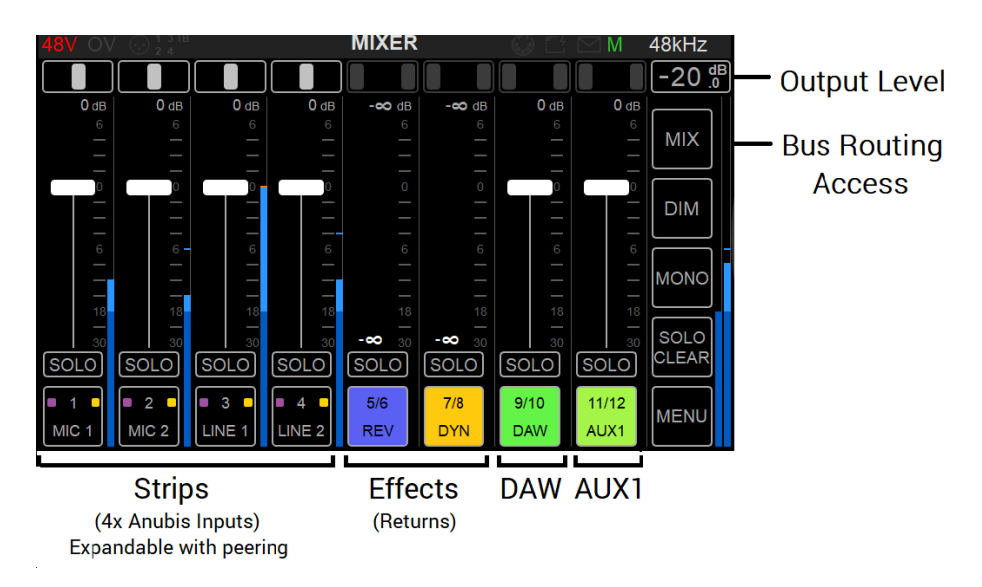

8. Bus Routing のページを開き、Mixer と Mixer-ALT の出力をモニターしたい出力に接続してください。

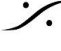

| 48V OV 🕞 💱 BUS ROUTING 👘 🖆 🖂 M 9 |                      |                    |          |         |         |                | 96kHz |
|----------------------------------|----------------------|--------------------|----------|---------|---------|----------------|-------|
|                                  | MIXER                | REVERB             | DYNAMICS | INSERT1 | INSERT2 | NSERT2 INSERT3 |       |
|                                  | MIXER-ALT            | CUE1               | CUE2     | CUE3    | CUE4    | CUE5           |       |
|                                  | MAIN OU<br>(MIXER)   | Т                  | N/A      | N/A     |         | N/A            |       |
|                                  | LINE OU<br>(INSERT1) | <b>T</b><br>)      | N/A      | N/A     |         | N/A            |       |
|                                  | HP1<br>(MIXER-ALT    | HP1<br>(MIXER-ALT) |          | N/A     |         | N/A            |       |
|                                  | HP2<br>(CUE1)        |                    | N/A      | N/A     |         | N/A            | EXIT  |

これで、Anubis Music Mission を使って DAW を録音したりモニターしたりする準備が整い、超低遅延でチャ ンネルをミックスできるようになりました。

RAVENNA/AES67 mode もっと複雑なセットアップ用

より複雑な設定を行う場合は、RAVENNA/AES67モード(RAV/AES67 タブ)を実行し、ANEMANによる接続 を行うことができます。ANEMANでは、マルチキャストまたはユニキャスト接続のいずれかを選択して接続する ことができます。

Unicast:1つの送信元から1つの送信先へ、つまり1対1(ホームプロジェクトスタジオに推奨) Multicast:1つの送信元から、複数の送信先へ、つまり1対多の接続

これらが適用されると、緑の接続が紫(マルチキャスト)または青(ユニキャスト)に変わります。

Note: Anubis と Driver の両方が、同じサンプリングレートとであることと、レイテンシーが同じフレームモード、 または倍数(例:AES67-48サンプル、64フレームモードなど)であることを確認してください。

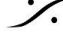

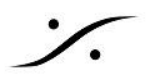

### **RECORDING SETUP WITH CUES**

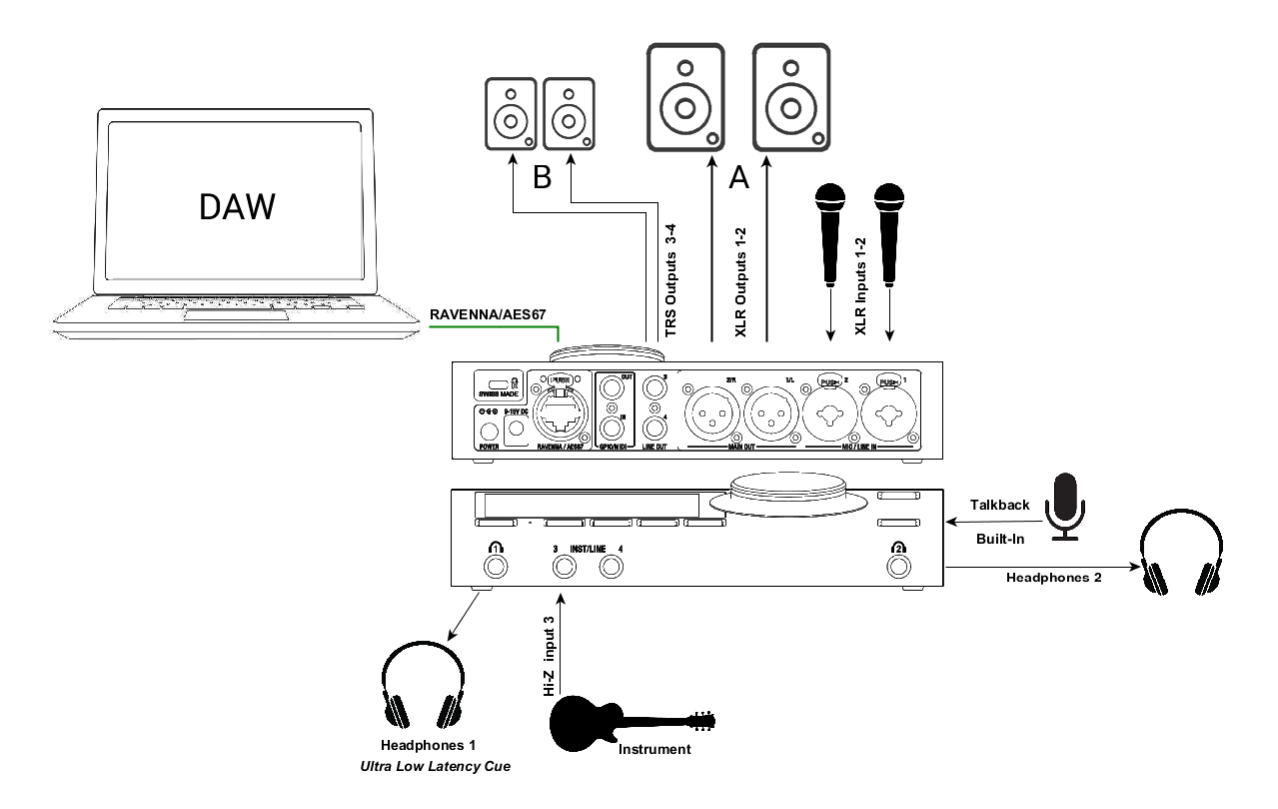

#### SetUp:

マイクや楽器を DAW に録音しながら Speaker でモニターする。同時に Cue キューを Headphone 1 に送る。

必要事項:

まず、Anubis ユーザーマニュアルの "Drivers Installation Procedure" に沿って、正しく接続して電源を入れ、 Music Mission が起動していることを確認してください。

モニタースピーカーへの回線を XLR Output 1/2 または/と TRS Output 3/4に接続してください。 マイクは Anubis 背面の XLRコンボ入力1-2に接続し、ギターやベースは前面の TRS 入力3のHi-Zインストゥ ルメント入力に直接接続します。ステレオで使用する場合は、TRS 入力3-4 としても使用できます。

Note: TRS 入力4を使用すると、内蔵のトークバックマイクと同じ回路を使用しているため、トークバックマイクが 使用できなくなります。

手順:

DAWのプレイバックとモニタリングは、前述のユースケースで説明したように、配線と設定してください。

#### 超低レイテンシー CUE の使用

この例では、Headphones 1に演奏者のためにフォールドバック用の Cue を設定します。

Note: Anubis Music Mission の各 Cue には専用の Mixer があり、任意の Outputs set でモニターすること ができます。スピーカーやヘッドフォンで Cue をモニターしたり、出力を持っている Peered デバイス(例: Hapi -Headphones)から Cue をモニターすることができます。

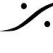

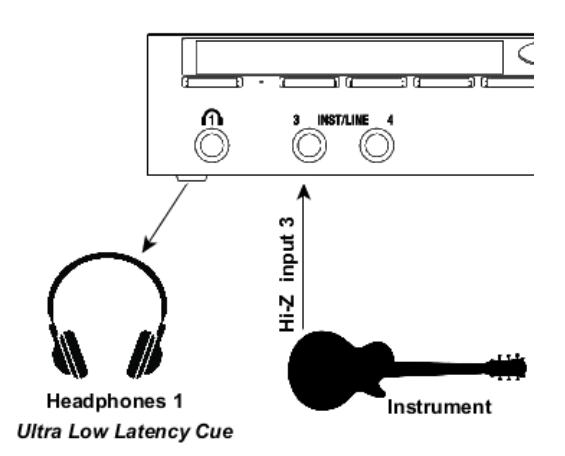

手順:

UNITE または ANEMAN でDAW/AUXを接続してください。 演奏者用のマイクまたは楽器をAnubis(または Peerされたデバイス)の入力に接続してください。

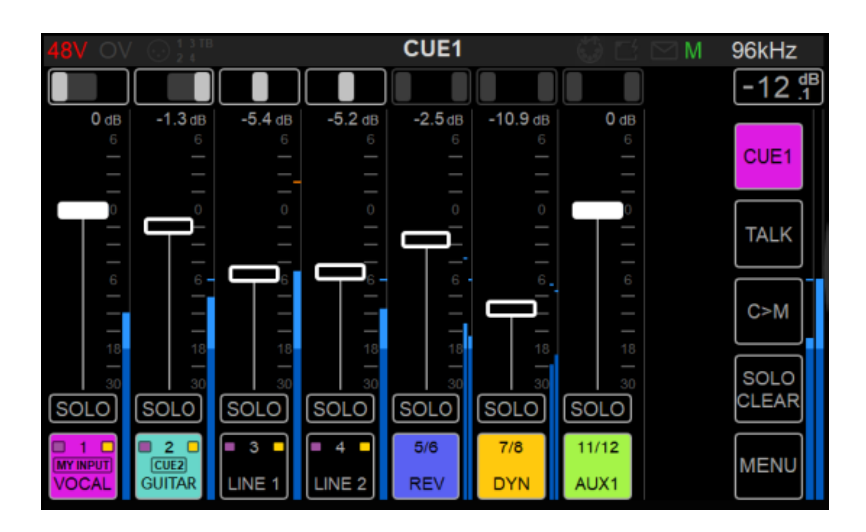

これで Anubis を使ったレコーディングと、低遅延 CUE ミキサーを使ったセットアップが整いました。

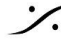

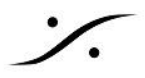

### HARDWARE INSERTS

Music Mission でハードウェアをインサートしたい場合、信号を外部に出す必要があります。

#### SetUp:

- 外部でエフェクト処理された音をモニターする。
- 外部でエフェクト処理された音を DAW に送る。

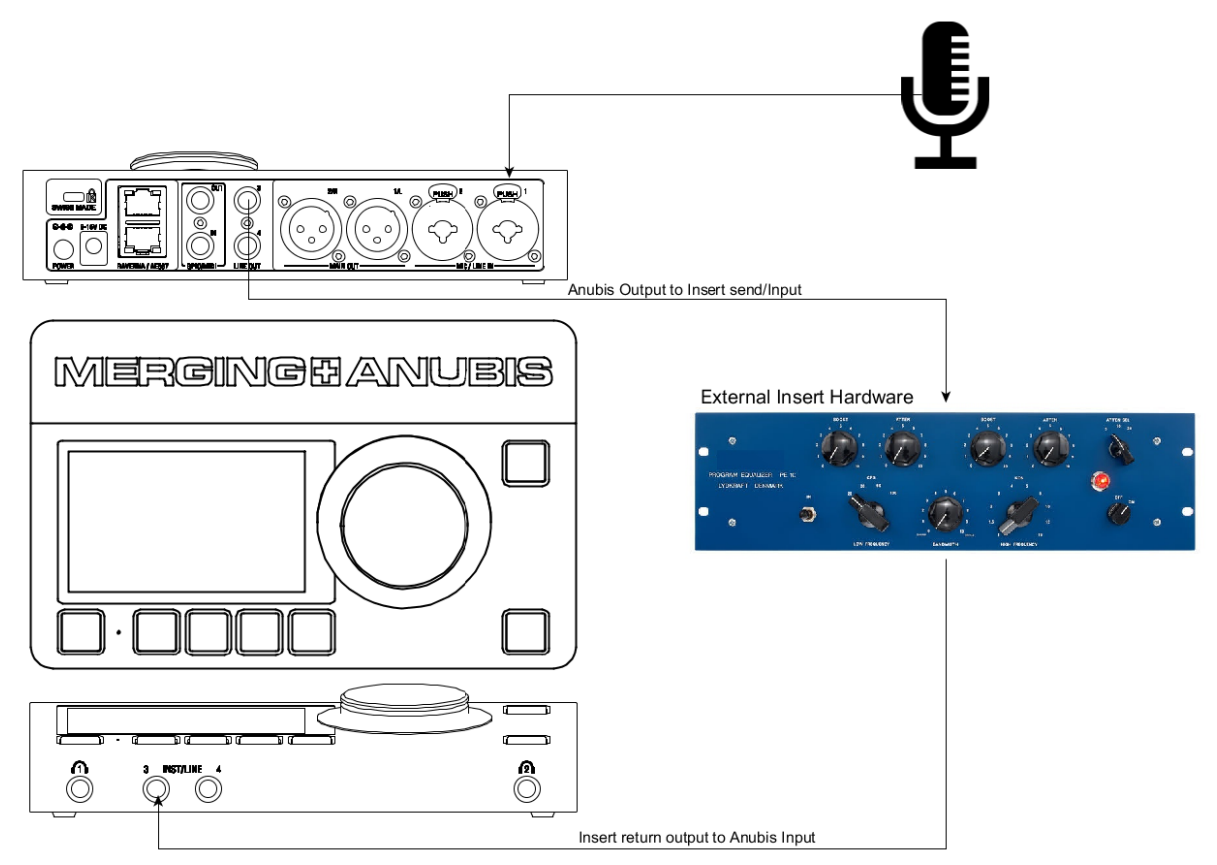

Music Missionで外部インサート処理を行うための手順の説明をします。 この例では、ソース入力にマイクを使用しています。このマイクに外部機器をインサートして、インサートをかけた 状態 または かけない状態を録音します。

- 1. ソースを接続する(ここではCombo入力1にマイクを接続しています)。
- 2. インサートの出力と入力を接続する(この例の Pultec はモノラル機器なので、1つの IO チャンネルを 使用しています)。ステレオ機器のハードウェアインサートを使用することもできます。
- 3. MIX Menu から CUE1 に入ります。

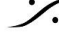

. dsp Japan Ltd, 4-8-5 Nakameguro, Meguro-ku, Tokyo 153-0061 T: 03-5723-8181 F: 03-3794-5283 U: http://www.dspj.co.jp

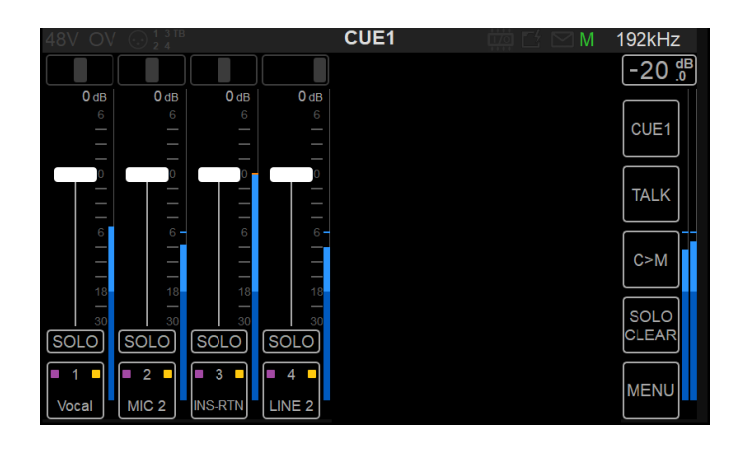

4. BUS Routing を選択します。

| 48V OV 💮 🖞 3 TB     |                                     |           | S ROUTI           | NG                |                   | ≦ ⊠ M             | 192kHz                |
|---------------------|-------------------------------------|-----------|-------------------|-------------------|-------------------|-------------------|-----------------------|
| MIXER               | REVERB                              | DYNAMICS  | SEND1             | SEND              | 2                 | SEND3             | ]-20 <sup>dB</sup> .0 |
| MIXER-ALT           | CUE1                                | CUE2      | CUE3              | CUE4              | ļ                 | CUE5              |                       |
| MAIN OUT<br>(MIXER) | MAIN OUT<br>(MIXER) CUE1 → LINE OUT |           |                   |                   |                   |                   | TALK                  |
| LINE OUT<br>(CUE1)  | STEREO                              |           | $L \rightarrow 3$ |                   | $R \rightarrow 3$ | С>М               |                       |
| HP1                 |                                     | L-R → 3-4 | ] [               |                   |                   |                   | SOLO<br>CLEAR         |
| HP2                 |                                     |           |                   | $L \rightarrow 4$ |                   | $R \rightarrow 4$ | MENU                  |

- 5. CUE 1 の Output を TRS 3 output に接続します。
- 6. 余計なプロセッシングを加えないために、CUE 1 のページで CUE Output を 0dB にしておくことをお 勧めします。
- 7. Main Mixer ページで Line #3 をインサート リターンが返るように設定します。

| 48V OV         | 1 3 TB         |                  |          | MIXER     |            |               | $\boxtimes M$ | 192kHz |
|----------------|----------------|------------------|----------|-----------|------------|---------------|---------------|--------|
|                |                |                  |          |           |            |               |               | -16 dB |
| -2.2 dB        | -12.2 dB       | -4.9 dB<br>6     | -3.2 dB  | 0 dB<br>6 | -6.7 dB    | -11.0 dB<br>6 | -2.5 dB<br>6  | MIX    |
|                |                |                  | _        | _         | _          |               | _             |        |
|                |                | PRE              | EAMP     | NA        | ME         | GRC           | OUP           | DIM    |
| 6              | - °            | E                | Q        | COI       | OR         | LINK WIT      | H LEFT        | моло   |
|                | 18             | DYN              |          | MY I      | NPUT       | LINK WITI     | H RIGHT       |        |
| SOLO           | SOLO           |                  |          | TALK      | INPUT      |               |               | CLEAR  |
| ■ 1 ■<br>Vocal | ■ 2 ■<br>MIC 2 | ■ 3 ■<br>INS-RTN | 4 LINE 2 | DRUMS     | 5/6<br>REV | 7/8<br>DYN    | 9/10<br>DAW   | MENU   |

8. Line #3の Input Source は、PreAmps Line input #3 で調整できます。

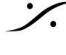

: dsp Japan Ltd, 4-8-5 Nakameguro, Meguro-ku, Tokyo 153-0061 T: 03-5723-8181 F: 03-3794-5283 U: http://www.dspj.co.jp
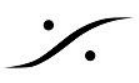

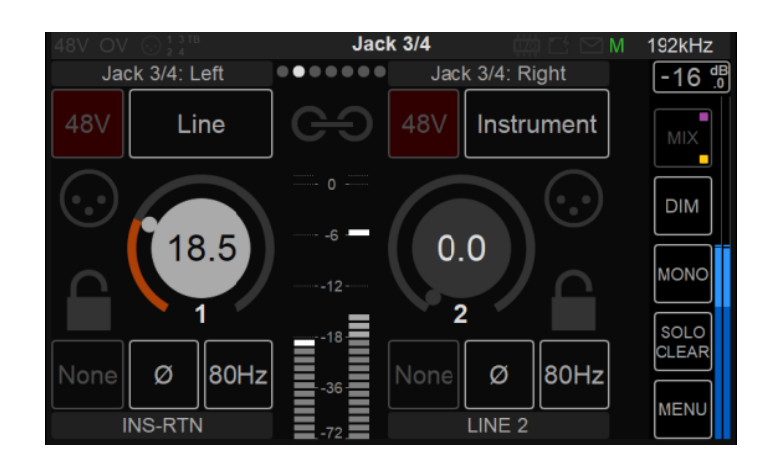

これで、外部インサートのリターンチャンネルを録音する準備が整いました。

Mic PreAmps channel #1と、処理済みのハードウェア リターンの Insert #3 のを録音するのが一般的で す。

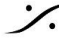

Contraction Contraction Contra T: 03-5723-8181 F: 03-3794-5283 U: http://www.dspj.co.jp

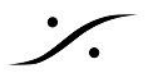

# MONITORING WEB USER INTERFACE

タブレットやWebブラウザで Anubis の Webユーザーページを開いて、モニタリングをリモートコントロールしま す。Anubis Monitoring Web User Interface は、Monitoring Mission の3つのページを1つのWebページにま とめたものです。

# **Peer to Peer Remote Access:**

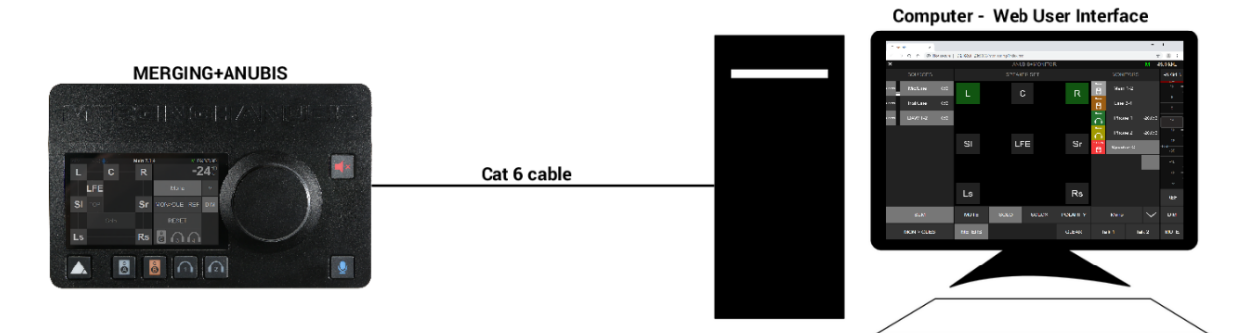

#### **Network/Tablet Remote Access:**

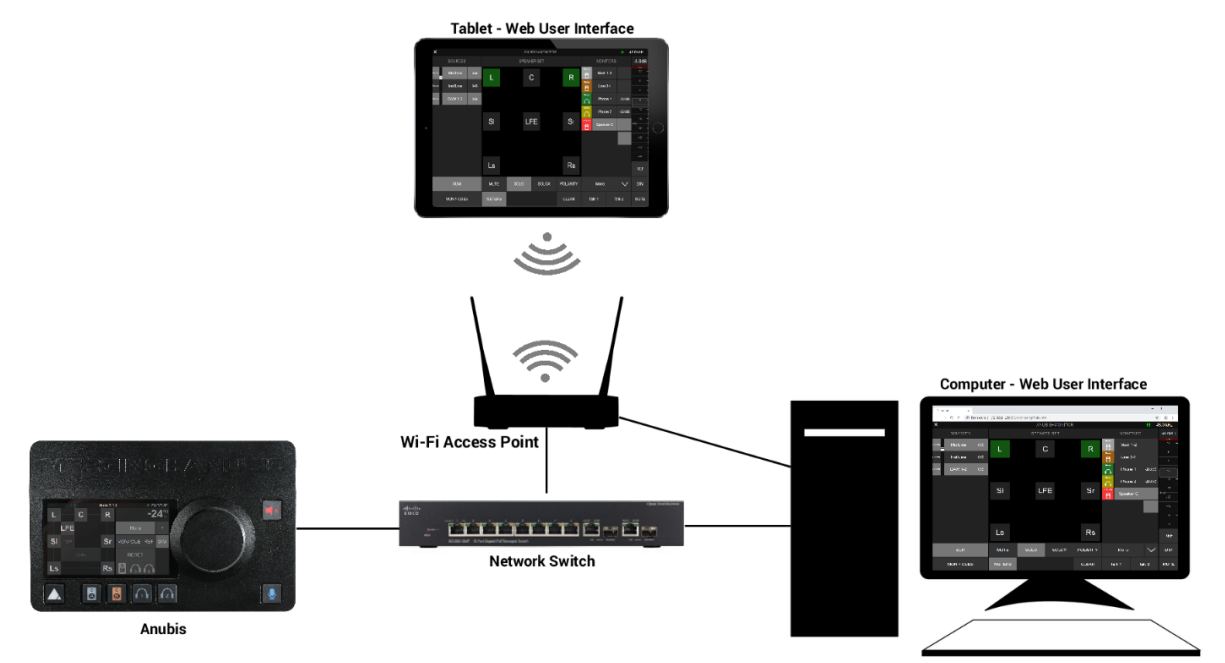

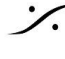

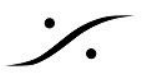

## How to Open the Remote Web User Interface

リモート Web ユーザー インターフェースの開き方

**PC**ユーザー:

Anubis をPCに正しく接続したら、ANEMANを起動して、World view に現れた Anubis のアイコンをダブルク リックしてください。Monitoring Web Access ページがデフォルトのWebブラウザに表示されます(Google Chromeを使用してください)。

また、MT Discovery の Anubisのエントリーをクリックしても Webユーザーインターフェースのページを開くことができます。

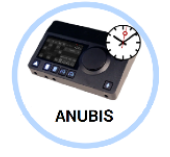

Mac ユーザー:

Anubisがお使いのMacに正しく接続されたら、VADパネルを開き、Anubisアイコンをクリックします。これにより、Anubis Monitoring Web Access ページがデフォルトのブラウザで開きます(Google Chromeを使用してく ださい)。

ANEMAN や MT Discovery からも、Anubisアイコンをクリックすると Webユーザーインターフェースのページ を開くことができます。

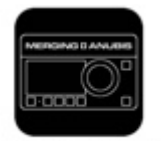

Anubis\_650017

**Music Mission Web User Interface Page** 

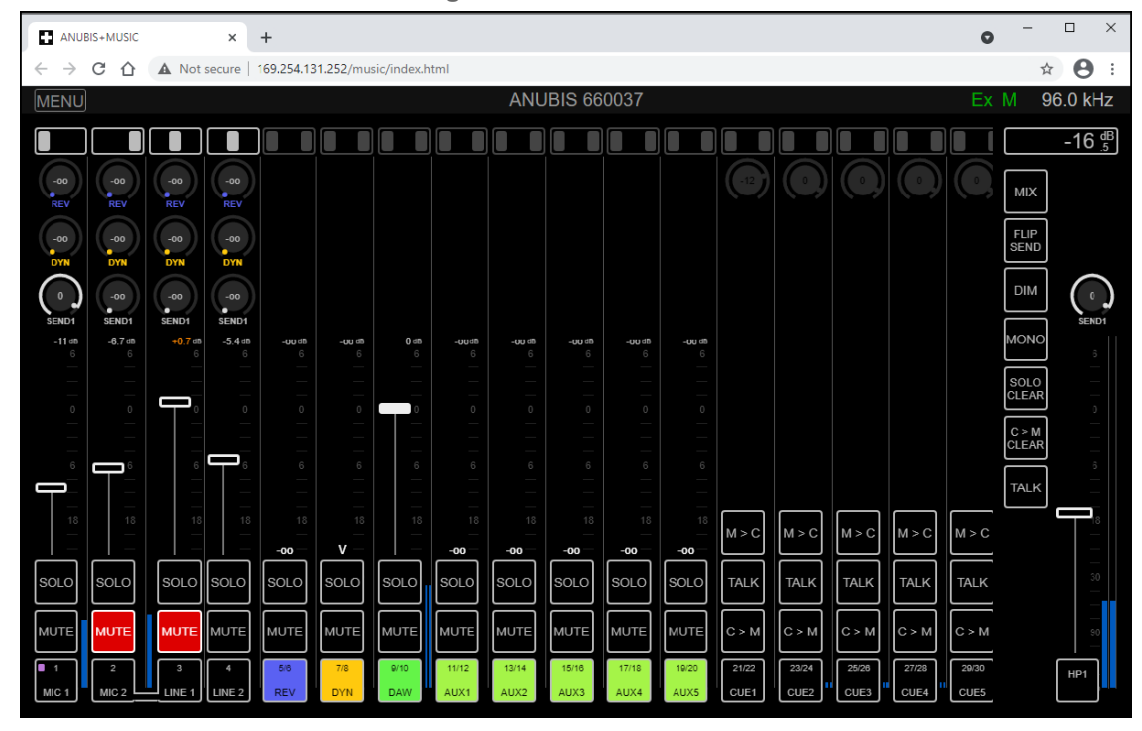

Webユーザーインターフェース ページは、Anubis の TFTディスプレイを再現したもので、Anubis と同じネット ワークに接続された Webブラウザから Anubisを遠隔操作することができます。

| MENU            |                             |
|-----------------|-----------------------------|
| RESET PEAKS     | BUS ROUTING                 |
| SHOW ALL AUX    | PREAMPS                     |
| SHOW SEND KNOBS | SETTINGS                    |
| ANUBIS MANUAL   | SNAPSHOTS                   |
| MISSION MANUAL  | DOWNLOAD SNAPSHOT           |
| DEBUG REPORT    | UPLOAD SNAPSHOT Choose File |

MENU」
左上のボタンをクリックすると、メニューオプションが表示されます。

メニュー項目はAnubis TFTのものと似ていますが、マニュアルリンクとShow Send Knobsが追加されていま す。

#### **Reset All Peaks:**

この項目を選択すると、UIピークの表示がリセットされます。

**Show All Aux** 

有効にすると、すべての AUX(1~5)がミキサーに表示されます。

#### **Show All Sends**

この項目を選択すると、リバーブ、ダイナミクス、センド1~3のセンドロータリーがリモートウェブアクセス(ブラ ウザ)に表示されます。

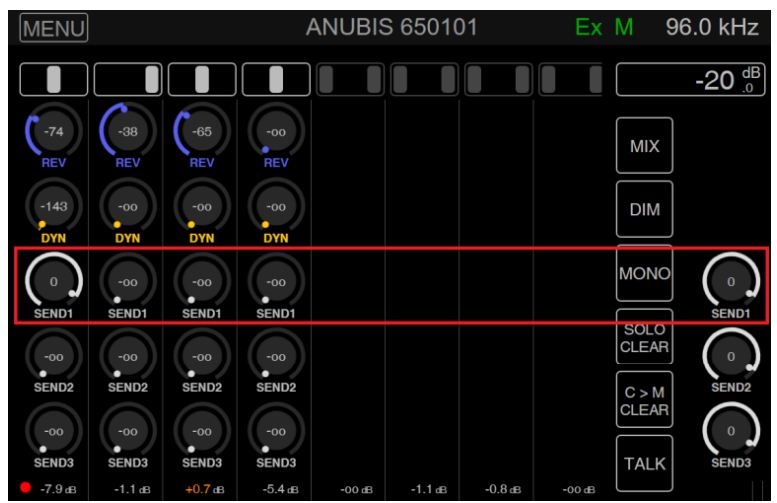

注: Send 1-3には、リモートWebアクセスミキサーの右端にあるMaster Send レベルが表示されます。

#### Anubis Manual

この項目を選択すると、Anubisに内蔵されているAnubisユーザーマニュアルが開きます。マニュアルを表示す るには、PDFプログラムまたは拡張機能がインストールされている必要があります。

#### **Mission Manual:**

この項目を選択すると、アクティブなMission Manual (ここではMusic Missionのマニュアル)が開きます。

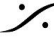

T: 03-5723-8181 F: 03-3794-5283 U: http://www.dspj.co.jp

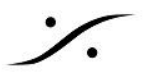

#### **Download Debug Repoer**

Anubisのデバッグレポートをダウンロードして保存する場合に選択します。このレポートは、必要に応じて Mergingチームに送られ、デバッグや問題の調査に使用されます。

#### **Bus Routing**

Webバスルーティングは、TFTデバッグルーティングと同じ原理に基づいていますが、UIがマトリクス表示になっ ています。

#### **Remote Web Access Bus Routing**

← → C ☆ A Not secure | 169.254.131.252/music/index.html

| MENU                   |                        |                      |             |                                       |      |        |     | A١        | NUBIS | 6600 | 37 - N  | 1IXER  |          |        |       |     |
|------------------------|------------------------|----------------------|-------------|---------------------------------------|------|--------|-----|-----------|-------|------|---------|--------|----------|--------|-------|-----|
| RESET PEAKS            | BUS ROUTING            |                      |             |                                       |      |        |     |           |       |      |         |        |          |        |       |     |
| SHOW ALL AUX           | PREAMPS                |                      |             |                                       | œ    | ALT    | -   | N         |       | 4    | ى<br>د  | 88     | ICS      | 5      | 32    | 8   |
| SHOW SEND KNOBS        | SETTINGS               |                      |             |                                       | MIXE | IIXER- | CUE | CUE       | CUE   | CUE  | CUE     | REVE   | YNAN     | SEND   | SEND  | SEN |
| ANUBIS MANUAL          | SNAPSHOTS              |                      |             |                                       |      | ≥      |     |           |       |      |         |        |          |        |       |     |
| MISSION MANUAL         | DOWNLOAD SNA           | PSHOT                |             | · · · · · · · · · · · · · · · · · · · |      | LR     | LR  | LR        | LR    | LR   | LR      | LR     | LR       | LR     | LR    | LR  |
| DEBUG REPORT           | UPLOAD SNAPSI          | OT Choose Fi         | le          | MAIN OUT                              |      |        |     |           |       |      |         |        |          |        |       |     |
| -00 -00                | -00 -00                | -00                  | C-00        |                                       |      |        |     |           |       |      |         |        |          |        |       |     |
| SEND2 SEND2            | SEND2 SEND2            | SEND2                | SEND        | HP1                                   |      |        |     |           |       |      |         |        |          |        |       |     |
| -00 -00<br>SEND3 SEND3 | -00 -00<br>SEND3 SEND3 | -00<br>SEND3         | -00<br>SEND | HP2 F                                 |      |        |     |           |       |      | IE2 . L |        | 95003    | Hoadab |       | ٦   |
| -5.3 as -0.9 as<br>6 6 | -7.9 dB -5.2 dB        | <b>-11.6 аз</b><br>б | 0           | HapiMkII_95003                        | Ĩ –  |        |     | $\square$ |       |      | JE2 → r | аримки | _93003   | пеацрі | one   |     |
|                        |                        |                      | ĺ           | Headphone: 1/2                        |      |        |     |           |       | ST   | EREO    |        |          | .1     | B →   | 1   |
|                        |                        |                      |             | HapiMkII_95003                        |      |        |     |           |       | L-F  | ≀ → 1-2 |        |          |        |       | ·   |
|                        |                        | 0                    |             | ADAT: 1/2                             |      |        |     |           |       |      |         |        | <u> </u> |        |       |     |
|                        |                        |                      |             | HapiMkII_95003                        |      |        |     |           |       |      |         |        |          | 2      | R → : | 2   |
|                        |                        |                      |             | ADAT: 3/4                             |      |        |     |           |       |      |         |        |          |        |       | ري  |

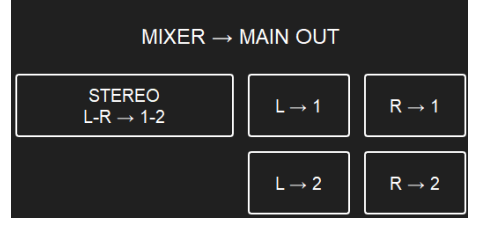

- ステレオL-R→1-2。Anubisのステレオチャンネルペア(1-2)にバスをルーティングします。
- L-> 1: Anubisの左チャンネル(アウト1)にバスをルーティングします。
- R -> 1: Anubisの右チャンネル(アウト1)にバスをルーティングします。
- L-> 2: バスをアヌビスの左チャンネル(アウト2)にルーティングする
- R -> 2: バスをAnubisの右チャンネル(アウト2)にルーティングする

注意:L-1とL-2を選択すると、どちらか一方が選択されます。このようなパッチングでは、シンプルにステレオを 選択してください。

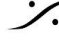

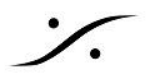

#### **Music Mission Remote Control**

ブラウザ(Chrome推奨)からMusic Missionのすべてのエレメントをリモートコントロールすることができます。 下の例では、Merging+Reverb Effectが開かれていますが、ReverbにはEQも用意されています。

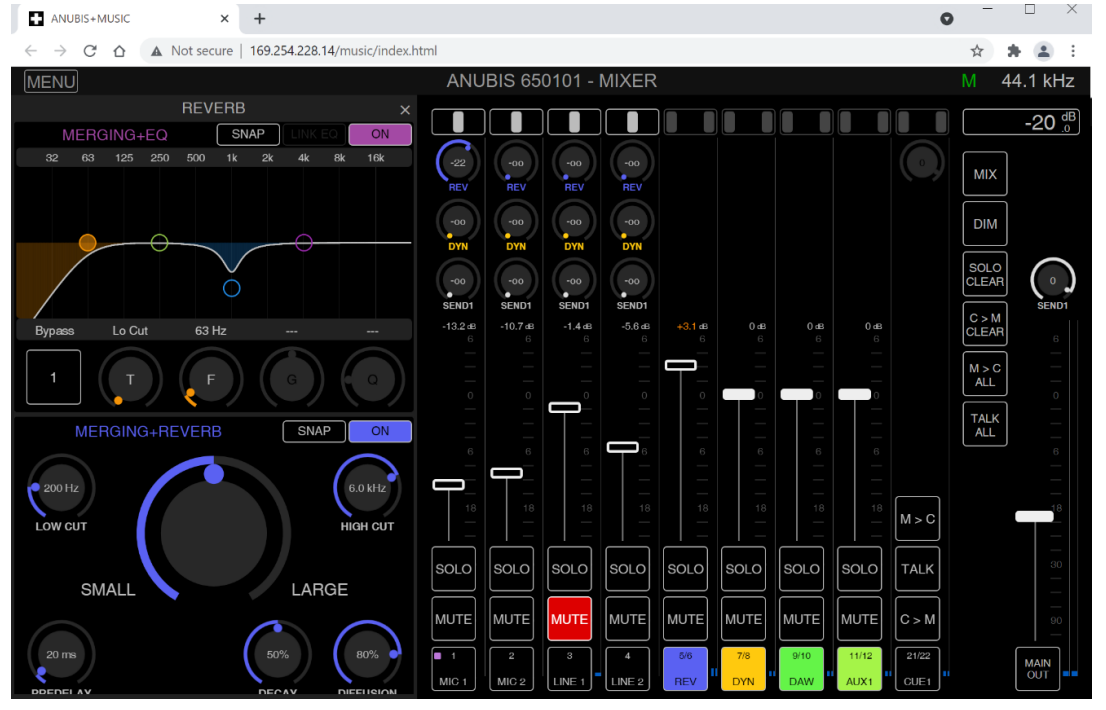

下の例では、MERGING+EQとMERGING+Dynamics Effectがリモートコントロールで開かれています。

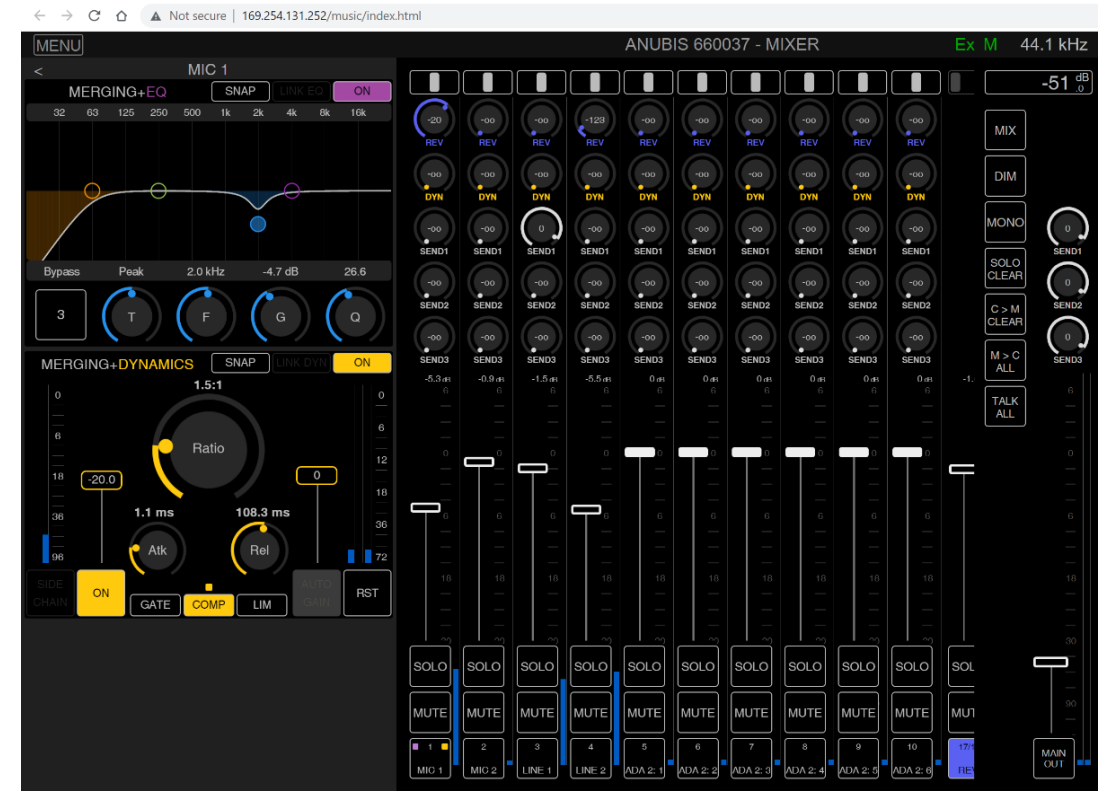

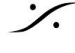

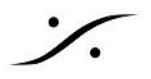

## **PreAmps** Remote Control

Peer した Merging Hapi の ADモジュール が拡張されている Anubis の Remote PreAmps ページ

| =    |      |      |      |              |       |      |      |           |          |        |      |      |      |      |      | ANI      | JBIS    | +MU  | SIC  |      | 88 | .2 kHz |
|------|------|------|------|--------------|-------|------|------|-----------|----------|--------|------|------|------|------|------|----------|---------|------|------|------|----|--------|
| Comb |      | Jac  | k.34 | Bailt-in Mic |       |      |      | Hapi_0000 | 8_ADAv22 |        |      |      |      |      |      | Hapi_000 | 03_AO 1 |      |      |      |    |        |
|      |      |      |      |              | marco |      | Bert |           |          |        |      |      | tony | roon |      |          |         |      |      |      |    |        |
|      |      |      |      |              | Mic   | Mic  |      |           |          |        | Line |      | Mic  |      |      |          |         |      | Line | Line |    |        |
|      |      |      |      |              |       | 48V  | 48V  |           |          |        |      |      |      |      |      |          |         |      |      |      |    |        |
|      |      |      |      |              |       |      |      |           |          |        |      |      |      |      |      |          |         |      |      |      |    |        |
|      | Pad  |      |      |              | Pad   |      | Pad  |           |          |        |      |      | Pad  |      |      |          |         |      |      |      |    |        |
|      |      |      |      |              |       |      |      |           |          |        |      |      |      |      |      |          |         |      |      |      |    |        |
| 80Hz | 80Hz | 80Hz | 80Hz | 80Hz         | 80Hz  | 80Hz | 80Hz | 80Hz      | 80Hz     | 80Hz   | 80Hz | 80Hz | 80Hz | 80Hz | 80Hz | 80Hz     | 80Hz    | 80Hz | 80Hz | 80Hz |    |        |
|      |      |      |      |              |       |      |      |           |          |        |      |      |      |      |      |          |         |      |      |      |    |        |
|      |      |      |      |              |       |      |      |           |          |        |      |      |      |      |      |          |         |      |      |      |    |        |
|      |      |      |      |              |       |      |      |           |          |        |      |      |      |      |      |          |         |      |      |      |    |        |
| •    | •    | °——  | •    | •            | •—    |      |      |           | •        | •      |      | •    | •    |      | •    | •        | •       |      |      | •—   |    |        |
| •    | •    | •    | •    | •            | -a    | 4    | 4    | •         | 4        | •      | •    | 4    | -    | 4    | -0   | 4        | 4       | •    | •    | 4    |    |        |
| -12  | -12  | *    |      | -12          | -12   | -12  | -12  | -12       | -42      | -12    | -12  | -12  | -12  | -12  |      | -12      | -12     | -2   | -12  | -12  |    |        |
| -10  | -10  | *    | -10- | -10          | -16   | -13  |      | 41-       | -13      | -18    | -11  |      | -10  |      | -    | -13      | -\$3    |      | - 11 | -16  |    |        |
| -    | -sc  |      | -    | -            | *     |      |      | 38-       | -33      | -      | 4    |      | -    | -20- |      | -31      | -an-    | *    |      | *    |    |        |
|      |      | ~    |      |              |       |      |      |           |          |        | -    |      |      | -10  |      |          |         |      |      |      |    |        |
| 3691 |      |      |      |              |       |      |      | ALL GRP   |          | CLRALL |      |      |      |      |      |          |         |      |      |      |    |        |

#### **Anibis PreAmp Remote Control**

- ブラウザ(Google Chrome を使用してください)から Anubis の PreAmp をフルリモートコントロール 可能
- 最大8グループまで対応

| GRP1 | GRP2 | GRP3 | GRP4 |  | GRP7 | GRP8 | ALL GRP | CLR GRP | CLR ALL | FINE |
|------|------|------|------|--|------|------|---------|---------|---------|------|
|      |      |      |      |  |      |      |         |         |         |      |

グループの一つを選択し、番号/名前の部分を選択してグループに追加します。

チャンネルの名前付け

入力チャンネルの名前を変更するには、チャンネル番号表示部をマウスでクリックします。

| $\leftarrow \rightarrow$ | C 🗘    | 169.254.108.13 |              |      |  |  |  |
|--------------------------|--------|----------------|--------------|------|--|--|--|
|                          |        |                |              |      |  |  |  |
| Com                      | bo 1/2 | Jack           | Built-in Mic |      |  |  |  |
| Voice                    | Guitar | Bass           | Back         | Talk |  |  |  |

Note:名前は Anubis の Presets に保存されます。

VUメーター

Input Gain のレベルは、dB で表示されます。

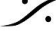

T: 03-5723-8181 F: 03-3794-5283 U: http://www.dspj.co.jp

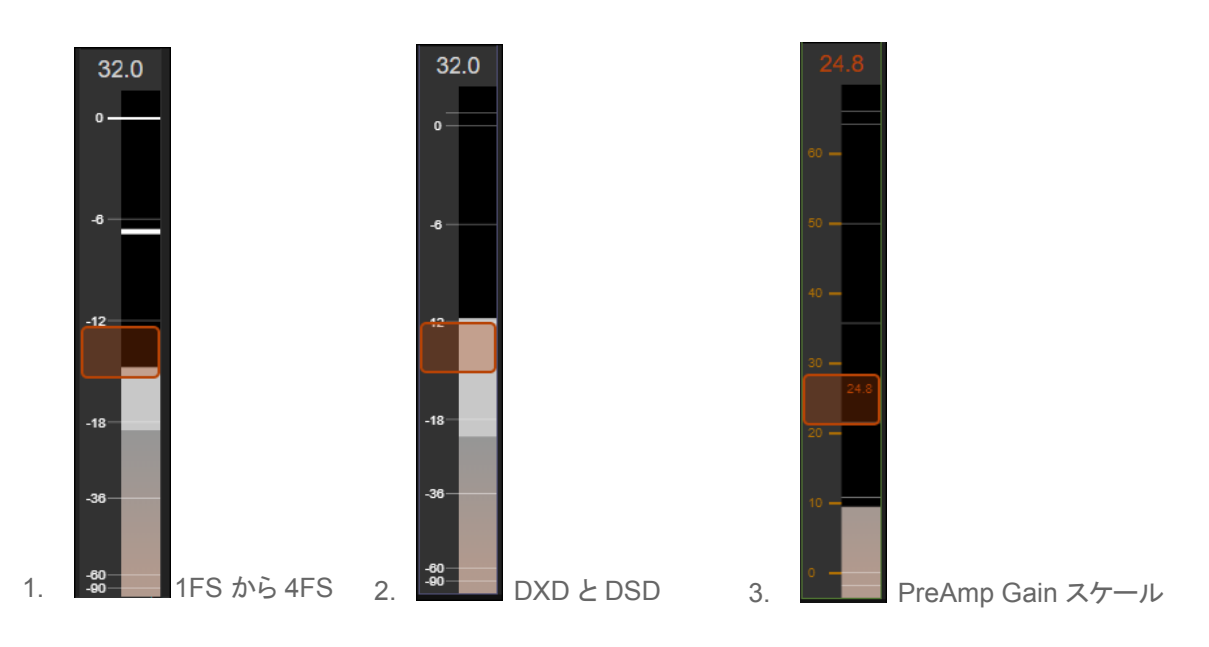

- 1. 44.1kHz から 192kHz までの PreAmp Input メータリング スケール
- 2. DXD と DSD モードでの PreAmp Input メータリング スケール。 DSD でのヘッドルームを表すため に、0 dBFS = +6dB SA-CD となっています。
- 3. Gain を変更するとメーターの目盛が変化し、Gain の目盛レベルをdBで表します。この目盛りは、 Gainを調整している間のみ表示されます。 Range: 0dBから+66dB
- Peak リセット

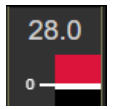

ピーク値をリセットするには、Peak Hold をクリックしてください。

 Reset Faders Unity フェーダー(Gain)をリセットするには、フェーダーをダブルクリックしてください。

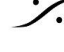

T: 03-5723-8181 F: 03-3794-5283 U: http://www.dspj.co.jp

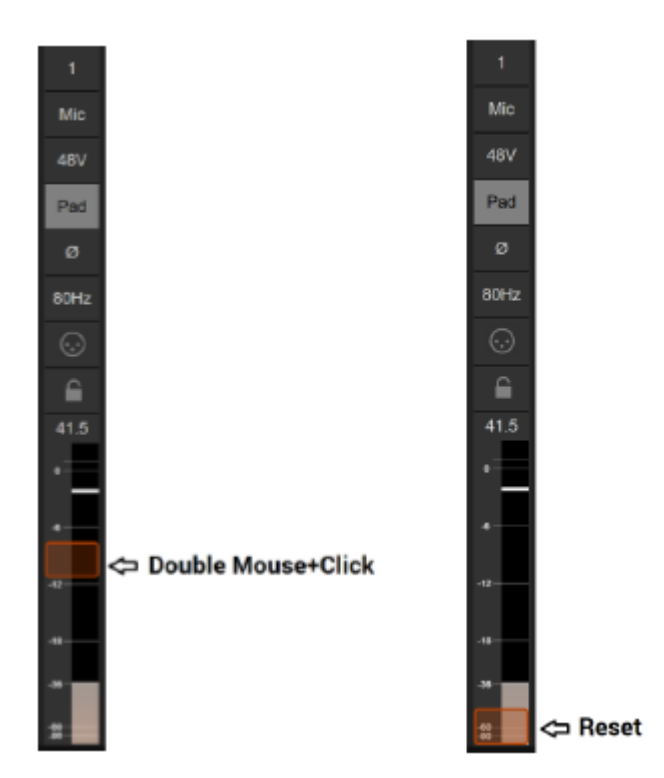

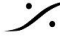

Contraction Contraction Contra T : 03-5723-8181 F : 03-3794-5283 U : http://www.dspj.co.jp

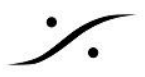

#### **Remote Settings**

Webアクセスでは、Anubis の主要な設定をリモートコントロールできるようになりました。 注意:すべてのMission設定がリモートコントロールで利用できるわけではありません。

メニューオプションから "Show Settings" を選択すると、Settings のリモートレイアウトが表示されます。

| MENU            |                             |
|-----------------|-----------------------------|
| RESET PEAKS     | BUS ROUTING                 |
| SHOW ALL AUX    | PREAMPS                     |
| SHOW SEND KNOBS | SETTINGS                    |
| ANUBIS MANUAL   | SNAPSHOTS                   |
| MISSION MANUAL  | DOWNLOAD SNAPSHOT           |
| DEBUG REPORT    | UPLOAD SNAPSHOT Choose File |

特定の設定を開くには、Setting のエントリー または + をクリックしてください。

| MENU               |   |
|--------------------|---|
| SETTINGS           | × |
| < MUSIC            |   |
| GENERAL            | + |
| MIXER PANS LINKING | + |
| MONITORING         | + |
| MIX-ALT            | + |

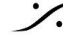

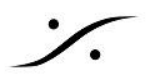

| GENERAL SETT             | INGS                  | MUSIC SETTING         | S         | INFORMATION      |                     |
|--------------------------|-----------------------|-----------------------|-----------|------------------|---------------------|
| MENU<br>SETTINGS         | ×                     | MENU<br>SETTINGS      | ×         | MENU             | ×                   |
| < GENERAL                |                       | < MUSIC               |           |                  | ^                   |
| SAMPLE RATE              | -                     | GENERAL               | -         | < INFORMATION    |                     |
| Sampling Rate            | 96.0 kHz ~            | Expert Mode           |           | VERSION          |                     |
| Auto                     |                       | MIXER PANS LINKING    | -         | Firmware Version |                     |
| A/D Mode in DXD/DSD      | DXD 🗸                 | CUE 1                 |           | Serial Number    |                     |
| FRAME MODE               | -                     | CUE 2                 |           | Decado Dun       |                     |
| Latency                  | AES67 (48) ~          | CUE 3                 |           |                  | Main:2 Front:5 UI:5 |
| СГОСК                    | -                     | CUE 4                 |           | STATUS           |                     |
| PTP Master               |                       | CUE 5                 |           | Temperature      |                     |
| NETWORK                  | -                     | REVERB                |           | 0                |                     |
| Interfac                 | e 1                   |                       |           | Cores            |                     |
| Туре                     | Auto ~                | MONITORING            | -         | Memory           |                     |
| Address                  | 169.254.131.252       | REF Level (dB)        | -20       | DEVIOE           |                     |
| Netmask                  | 255.255.0.0           | DIM Level (dB)        | -20       | DEVICE           |                     |
| Gateway                  | 0.0.0.0               | SOLO Exclusive        |           | Name             |                     |
| Apply & R                | eboot                 | MIX-ALT               | -         | Туре             | Premium             |
| DATE & TIME              | -                     | MIX-ALT Mode          | MIX-ALT ~ |                  |                     |
| Current Host Date & Time | 4/21/2021, 5:09:21 PM | MIX-ALT Crossfeed (%) | 0         |                  |                     |
| Apply Date & Tim         | ne to device          | A/B or SUB Trim (dB)  | 0         |                  |                     |

Note: Settings の変更は Anubis に反映されます。

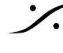

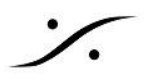

# **Snapshots**

Anubis Music Missionには18個のスナップショットが用意されており、それらをリモートで保存したり呼び出した りすることができます。

| 1                |      |            |                          |  |  |  |  |  |
|------------------|------|------------|--------------------------|--|--|--|--|--|
| record guit      |      |            |                          |  |  |  |  |  |
| 2 Kemper         |      |            |                          |  |  |  |  |  |
| record guitars   |      |            | 192.168.1.120:8092 says  |  |  |  |  |  |
| 3                |      |            | NAME                     |  |  |  |  |  |
| Vocals recording |      |            | OK Cancel                |  |  |  |  |  |
| 4                |      |            |                          |  |  |  |  |  |
| BASS recording   |      |            | NAME                     |  |  |  |  |  |
|                  |      |            | COMMENT                  |  |  |  |  |  |
|                  |      |            |                          |  |  |  |  |  |
| 6                |      | 18         |                          |  |  |  |  |  |
| MIXING 1         | EVA. | MY DEFAULT | STORE UPDATE INFO DELETE |  |  |  |  |  |

Recall a Snapshot will recall the entire Anubis configuration.

### **Download Snapshots**

Anubis Snapshotをダウンロードして外付けドライブに保存する場合に選択します。ユーザーは、Anubisプリ セットの.mumiファイルを保存するフォルダを参照して選択する必要があります。

注:

Monitor Mission のプリセットのファイル拡張子は.momi Music Mission のスナップショットは .mumiです。

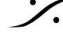

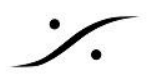

# Tablet Remote Access - Anubis の IPアドレスを使った Web GUI アクセス

Wi-Fiアクセスポイントに接続されていることを確認して、Anubis をネットワークに接続してください。

Anubis の IP アドレスは Settings > General の Network IP address で確認できます。

| < Settings           | General | Ľ   | Μ | 48kHz |
|----------------------|---------|-----|---|-------|
| NETWORK              |         |     |   | -     |
| Obtain an IP address |         |     |   | Auto  |
| IP address           | 192 168 | 1   |   | 120   |
| Subnet mask          | 255 255 | 255 |   | 0     |
| Default gateway      | 0 0     | 0   |   | 0     |

リモート Web ユーザー インターフェース を開くには、Anubis の IP アドレスをWebブラウザに入力してくださ い。

| 🗅 Anubis                                                            | ×                                                     |
|---------------------------------------------------------------------|-------------------------------------------------------|
| $\leftarrow \  \   \rightarrow \  \   \mathbf{G}   \mathbf{\nabla}$ | Not secure   192.168.1.120 8092/monitoring/index.html |

この方法は、Chrome, FireFox, Opera, Safari で動作しますが、Microsoft Edge では動作しません。

Note: Merging 社では Google Chrome のみを使って動作検証を行っています。

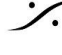